ATER

ATEA, UAB

Lietuvos Respublikos FINANSŲ MINISTERIJA

Lietuvos Respublikos finansų ministerija

# EUROPOS SĄJUNGOS INVESTICIJŲ ADMINISTRAVIMO INFORMACINĖS SISTEMOS KŪRIMO, VYSTYMO, PALAIKYMO IR GARANTINĖS PRIEŽIŪROS PASLAUGOS

**INVESTIS techninis sprendimas** INVESTIS\_SI6\_TS\_Pažeidimas

> Versija 1.00 2024-12-17 6 iteracija. Detalios analizės fazė

> > ATEA, UAB J. Rutkausko g. 6, LT-05132, Vilnius, Lietuva <u>www.atea.lt</u>

Tel. (+370 52) 39 78 30 Faks. (+370 52) 39 78 31

Projektas: Europos Sąjungos investicijų administravimo informacinės sistemos kūrimo, vystymo ir palaikymo paslaugos, teikiamos pagal Lietuvos Respublikos finansų ministerijos ir UAB "ATEA" 2022-02-17 d. pasirašytą paslaugų teikimo sutartį Nr. 14P-9

77 puslapiai

| INVESTIS techninis sprendimas INVESTIS_SI6_TS_Pažeidimas         | Versija: | 1.00       |
|------------------------------------------------------------------|----------|------------|
| Europos Sąjungos investicijų administravimo informacinės sistema | Data:    | 2024-12-17 |

#### TURINYS

| 1. | Įvadas                                                                            |    |
|----|-----------------------------------------------------------------------------------|----|
| Ľ  | Dokumento paskirtis                                                               |    |
| S  | ʻąvokos ir terminai                                                               |    |
| S  | usiję dokumentai ir nuorodos                                                      |    |
| 2. | Naudotojo sąsajos langai                                                          | 4  |
|    | F-PRJ-PŽD-1 Pažeidimų sąrašas                                                     |    |
|    | F-PRJ-PŽD-2 Pažeidimo registravimas                                               | 7  |
|    | F-PRJ-PŽD-3 Pažeidimo peržiūra                                                    | 9  |
|    | F-PRJ-PŽD-4 Pažeidimo peržiūra. Įtarimas apie pažeidimą ir tyrimas                | 11 |
|    | F-PRJ-PŽD-5 Pažeidimo peržiūra. Pažeidimo tyrimo duomenys                         | 16 |
|    | F-PRJ-PŽD-6 Pažeidimo peržiūra. Sprendimas                                        | 19 |
|    | F-PRJ-PŽD-7 Pažeidimo peržiūra. Finansiniai duomenys                              |    |
|    | F-PRJ-PŽD-7.1 Peržiūrėti pažeidimo tyrimo ir sprendimo informaciją                |    |
|    | F-PRJ-PŽD-8 Pažeidimo peržiūra. Sprendimo vykdymas                                |    |
|    | F-PRJ-PŽD-8.1 Peržiūrėti sprendimo vykdymo finansinius duomenis                   |    |
|    | F-PRJ-PŽD-9 Pažeidimo peržiūra. Rinkmenos                                         |    |
|    | F-PRJ-PŽD-9.1 Registruoti rinkmeną                                                |    |
|    | F-PRJ-PŽD-9.2 Keisti rinkmeną                                                     |    |
|    | F-PRJ-PŽD-10 Pažeidimo peržiūra. Istorija                                         |    |
|    | F-PRJ-PŽD-11 Pažeidimo peržiūra. Pranešimai                                       |    |
|    | F-PRJ-PŽD-11.1 Pridėti pranešimą                                                  |    |
|    | F-PRJ-PŽD-11.2 Peržiūrėti pranešimą                                               |    |
|    | F-PRJ-PŽD-12 Pažeidimo būsenos keitimo langas                                     | 50 |
|    | F-PRJ-PŽD-13 Pažeidimo būsenos keitimo langas su pranešimu apie pradėtą tyrimą    | 51 |
|    | F-PRJ-PŽD-14 Pažeidimo būsenos keitimo langas su pranešimu apie priimtą sprendimą | 53 |
|    | F-PRJ-PŽD-15 Pažeidimo redagavimas. Įtarimas apie pažeidimą ir tyrimas            | 55 |
|    | F-PRJ-PŽD-16 Pažeidimo redagavimas. Pažeidimo tyrimo duomenys                     | 60 |
|    | F-PRJ-PŽD-17 Pažeidimo redagavimas. Sprendimas                                    | 64 |
|    | F-PRJ-PZD-18 Pažeidimo redagavimas. Finansiniai duomenys                          |    |
|    | F-PRJ-PZD-18.1 Redaguoti pažeidimo tyrimo ir sprendimo informaciją                |    |
|    | F-PRJ-PZD-19 Pažeidimo redagavimas. Sprendimo vykdymas                            |    |
|    | F-PRJ-PZD-19.1 Redaguoti sprendimo vykdymo finansinius duomenis                   |    |
| 3. | Pakeitimų registravimo žurnalas                                                   | 77 |

| INVESTIS techninis sprendimas INVESTIS_SI6_TS_Pažeidimas         | Versija: | 1.00       |
|------------------------------------------------------------------|----------|------------|
| Europos Sąjungos investicijų administravimo informacinės sistema | Data:    | 2024-12-17 |

# 1. Įvadas

# **Dokumento paskirtis**

Dokumentas skirtas aprašyti INVESTIS naudotojo sąsajos langus. Aprašyme pateikiami naudotojo sąsajos langai, juose esantys vizualiniai elementai, jų išdėstymas lange ir detalus kiekvieno elemento aprašymas.

### Sąvokos ir terminai

1.1 Lentelė. Sąvokos ir terminai

| Sąvoka/terminas | Paaiškinimas        |
|-----------------|---------------------|
| IS              | Informacinė sistema |
| DB              | Duomenų bazė        |
|                 |                     |

# Susiję dokumentai ir nuorodos

1.2 Lentelė. Susiję dokumentai ir nuorodos

| Eil.<br>Nr. | Dokumentas | Nuoroda |
|-------------|------------|---------|
| 1.          |            |         |
|             |            |         |

| INVESTIS techninis sprendimas INVESTIS_SI6_TS_Pažeidimas         | Versija: | 1.00       |
|------------------------------------------------------------------|----------|------------|
| Europos Sąjungos investicijų administravimo informacinės sistema | Data:    | 2024-12-17 |

# 2. Naudotojo sąsajos langai

# F-PRJ-PŽD-1 Pažeidimų sąrašas

Lango paskirtis Langas skirtas peržiūrėti pažeidimų sąrašą. Navigacija Meniu >> [Projektai] >> Norimo peržiūrėti projekto [Pavadinimas] >> [Pažeidimai] Navigacijos kelias Projektai >> Kodas >> Pažeidimai Lango ypatybės

| ≡ | INVESTIS                      |   |                                |                                               | SX //?                         |                                 |                                            | Vardenis Pavarde<br>Lietuvos Respublikos finansų ministe          | mis 🛓 ?  →                                                                                       |                    |
|---|-------------------------------|---|--------------------------------|-----------------------------------------------|--------------------------------|---------------------------------|--------------------------------------------|-------------------------------------------------------------------|--------------------------------------------------------------------------------------------------|--------------------|
|   | Programų žinynas<br>Projektai | > | A > Projektai > 07 Pažeidimų s | 7-001-K-0023 > Pažei<br>¶<br>ąrašas           | dimai                          |                                 |                                            |                                                                   |                                                                                                  |                    |
|   | Administravimas               | > | Filtrai<br>Numeris<br>Būsena   | 1 variantas 🗙 2 vari                          | antas ×                        | 3 Pirminês<br>gavi<br>3 Sprendi | informacijos<br>mo data nuo<br>mo data nuo | s iki<br><sup>7</sup> iki<br>Filtruoti <sup>9</sup>               | 6<br>6<br>6<br>1<br>1<br>1<br>1<br>1<br>1<br>1<br>1<br>1<br>1<br>1<br>1<br>1<br>1<br>1<br>1<br>1 | •                  |
|   |                               |   | 12<br>Numeris                  | 13<br>Pirminės<br>informacijos<br>gavimo data | 14<br>Pažeidimas<br>nustatytas | Pažeidimo pobūdis               | Sprendimo<br>data                          | 15 17<br>Nustatytos netinkamos<br>finansuoti projekto<br>išlaidos | 18<br>Būsena                                                                                     | 19<br>Būsenos data |
|   |                               |   | PŽD-01                         | 2023-09-28                                    | Таір                           | IRQ 3 įtarimas sukčiavimu       | 2023-10-02                                 | 956 468,05                                                        | Užregistruota                                                                                    | 2023-10-02         |
|   |                               |   |                                |                                               |                                |                                 |                                            |                                                                   |                                                                                                  |                    |
|   |                               |   |                                |                                               |                                |                                 |                                            |                                                                   |                                                                                                  |                    |
|   |                               |   | ia a 1 Pusia                   | pis 1 iš 1                                    | ▶ <b>№</b> 2                   | 0 ▼ įrašų puslapyje             |                                            |                                                                   |                                                                                                  | 1 - 5 iš 5         |
|   |                               |   |                                |                                               |                                |                                 |                                            |                                                                   |                                                                                                  |                    |
|   |                               |   |                                |                                               |                                |                                 |                                            |                                                                   |                                                                                                  |                    |

|             | [sc]              | Pridėti                                                                                                    |
|-------------|-------------------|----------------------------------------------------------------------------------------------------|
| Eil.<br>Nr. | Pavadinimas       | Lauko aprašymas                                                                                                    |
| 1           | Pažeidimų sąrašas | Statinis lango pavadinimas                                                                                                    |
| 2           | FILTRAI           | Filtrų blokas atvaizduojamas išskleistas, esant poreikiui naudotojas gali jį suskleisti.                                                                                                    |
| 3           | Numeris           | Tekstinis įvesties laukas. Maksimalus simbolių skaičius 250.<br>Numatytoji reikšmė: neužpildytas.<br>Pagal pasirinktą reikšmę pažeidimų sąraše filtruojami įrašai, kurių <numeris> pilnai ar iš dalies atitinka įvestą<br/>reikšmę. Neužpildžius lauko filtras netaikomas.</numeris> |

| INVESTIS techninis sprendimas INVESTIS_SI6_TS_Pažeidimas         | Versija: | 1.00       |
|------------------------------------------------------------------|----------|------------|
| Europos Sąjungos investicijų administravimo informacinės sistema | Data:    | 2024-12-17 |

| Eil.<br>Nr. | Pavadinimas                                           | Lauko aprašymas                                                                                                    |
|-------------|-------------------------------------------------------|----------------------------------------------------------------------------------------------------|
| 4           | Būsena                                                | Kelių reikšmių pasirenkamasis sąrašas. Galimos reikšmės: nepasirinkta reikšmė, "Užregistruota", "Suplanuota",<br>"Atlikta", "Baigta", "Anuliuota", "Atšaukta".<br>Numatytoji reikšmė: nepasirinkta.                                                                                                    |
|             |                                                       | Pagal pasirinktą reikšmę pažeidimų sąraše filtruojami įrašai, kurių <būsena> atitinka pasirinktą reikšmę. Jeigu<br/>filtre nepasirinkta reikšmė, tuomet filtras netaikomas. Jeigu filtre nurodytos kelios reikšmės, tuomet atrenkami<br/>įrašai kurie atitinka bent vieną nurodytą būseną.</būsena>                    |
| 5           | Pirminės informacijos<br>gavimo data nuo              | Datos pasirinkimo laukas. Numatytoji reikšmė: neužpildytas.<br>Sąraše filtruojami įrašai kurių pirminės informacijos gavimo data yra lygi arba didesnė pasirinktai reikšmei.<br>Neužpildžius lauko filtras netaikomas.                                                                                                 |
| 6           | Pirminės informacijos<br>gavimo data iki              | Datos pasirinkimo laukas. Numatytoji reikšmė: neužpildytas.<br>Sąraše filtruojami įrašai kurių pirminės informacijos gavimo data yra lygi arba mažesmė pasirinktai reikšmei.<br>Neužpildžius lauko filtras netaikomas.                                                                                                 |
| 7           | Sprendimo data nuo                                    | Datos pasirinkimo laukas. Numatytoji reikšmė: neužpildytas.<br>Sąraše filtruojami įrašai kurių sprendimo data yra lygi arba didesnė pasirinktai reikšmei. Neužpildžius lauko<br>filtras netaikomas.                                                                                                    |
| 8           | Sprendimo data iki                                    | Datos pasirinkimo laukas. Numatytoji reikšmė: neužpildytas.<br>Sąraše filtruojami įrašai kurių sprendimo data yra lygi arba mažesnė pasirinktai reikšmei. Neužpildžius lauko<br>filtras netaikomas.                                                                                                    |
| 9           | [Filtruoti]                                           | Mygtukas skirtas išfiltruoti pažeidimų sąrašą pagal pasirinktas filtro laukų reikšmes.                                                                                                    |
| 10          | [Išvalyti filtrus]                                    | Mygtukas skirtas išvalyti filtro laukų reikšmes. Paspaudus mygtuką visos filtro laukų reikšmės pakeičiamos į<br>numatytąsias.                                                                                                    |
| 11          | PAŽEIDIMŲ SĄRAŠO<br>LAUKAI                            | <ul> <li>Sąrašo atvaizdavimo logika:</li> <li>Sąraše atvaizduojami pažeidimai.</li> <li>Atidarius langą sąrašas pateikiamas tuščias. Kad sąraše būtų atvaizduojami įrašai naudotojas turi pasinaudoti filtru.</li> <li>Sąrašo rikiavimas:</li> <li>Numatytasis rikiavimas - pagal numerį mažėjančia tvarka.</li> </ul> |
| 12          | Numeris                                               | Sąrašo atvaizdavimo laukas. Lauke atvaizduojamas pažeidimo numeris. Lauko reikšmė atvaizduojama iš "F-<br>PRJ-PŽD-4 Pažeidimo peržiūra. Įtarimas apie pažeidimą" lango lauko <numeris>.</numeris>                                                                                                    |
| 13          | Pirminės informacijos<br>gavimo data                  | Sąrašo atvaizdavimo laukas. Lauke atvaizduojama pirminės informacijos gavimo data. Lauko reikšmė atvaizduojama iš "F-PRJ-PŽD-4 Pažeidimo peržiūra. Įtarimas apie pažeidimą" lango lauko <pirminės data="" gavimo="" informacijos="">.</pirminės>                                                                       |
| 14          | Pažeidimas nustatytas                                 | Sąrašo atvaizdavimo laukas. Lauke atvaizduojama ar pažeidimas nustatytas. Lauko reikšmė atvaizduojama iš<br>"F-PRJ-PŽD-5 Pažeidimo peržiūra. Pažeidimo tyrimas" lango lauko <pažeidimas nustatytas="">.</pažeidimas>                                                                                                   |
| 15          | Pažeidimo pobūdis                                     | Sąrašo atvaizdavimo laukas. Lauke atvaizduojamas pažeidimo pobūdis. Lauko reikšmė atvaizduojama iš "F-<br>PRJ-PŽD-5 Pažeidimo peržiūra. Pažeidimo tyrimas" lango lauko <pažeidimo pobūdis="">.</pažeidimo>                                                                                                    |
| 16          | Sprendimo data                                        | Sąrašo atvaizdavimo laukas. Lauke atvaizduojama sprendimo data. Lauko reikšmė atvaizduojama iš "F-PRJ-<br>PŽD-6 Pažeidimo peržiūra. Sprendimas" lango lauko <sprendimo data="">.</sprendimo>                                                                                                    |
| 17          | Nustatytos netinkamos<br>finansuoti projekto išlaidos | Suminė eilutė iš PŽD-6?                                                                                                    |
| 18          | Būsena                                                | Sąrašo atvaizdavimo laukas. Lauke atvaizduojama pažeidimo būsena. Lauko reikšmė atvaizduojama iš "F-PRJ-<br>PŽD-9 Pažeidimo peržiūra. Istorija" lango naujausios būsenos įrašo lauko <nauja būsena="">.</nauja>                                                                                                    |

| INVESTIS techninis sprendimas INVESTIS_SI6_TS_Pažeidimas         | Versija: | 1.00       |
|------------------------------------------------------------------|----------|------------|
| Europos Sąjungos investicijų administravimo informacinės sistema | Data:    | 2024-12-17 |

| Eil.<br>Nr. | Pavadinimas        | Lauko aprašymas                                                                                                    |
|-------------|--------------------|----------------------------------------------------------------------------------------------------|
| 19          | Būsenos data       | Sąrašo atvaizdavimo laukas. Lauke atvaizduojama pažeidimo būsenos data. Lauko reikšmė atvaizduojama iš<br>"F-PRJ-PŽD-9 Pažeidimo peržiūra. Istorija" lango naujausios būsenos įrašo lauko <data ir="" laikas="">.</data>                                                                                                    |
| 20          | [Eksportuoti XLSX] | Mygtukas skirtas eksportuoti pažeidimų sąrašą Excel XLSX formatu (XXX). Ataskaitos laukai XXX sąrašo<br>laukus.<br><b>Sąlygos:</b><br>- Suformuotos ataskaitos pavadinimas "Pažeidimų sąrašo ataskaita.xlsx".<br>- Ataskaita formuojama .xlsx formatu.<br>- Lapo formatas A4, orientacija horizontali.<br>- Formatavimas pagal nustatytą INVESTIS dizaino stilių INVESTIS_DZN. |
| 21          | [Pridėti]          | Mygtukas skirtas užregistruoti naują pažeidimą. Paspaudus mygtuką inicijuojamas įrašo užregistravimas ir<br>atidaromas langas "F-PRJ-PŽD-2 Pažeidimo registravimas".<br>Sąlyga: Mygtukas matomas lange tik tai tada, kai                                                                                                    |

| INVESTIS techninis sprendimas INVESTIS_SI6_TS_Pažeidimas         | Versija: | 1.00       |
|------------------------------------------------------------------|----------|------------|
| Europos Sąjungos investicijų administravimo informacinės sistema | Data:    | 2024-12-17 |

# F-PRJ-PŽD-2 Pažeidimo registravimas

Lango paskirtis Langas skirtas užregistruoti pažeidimą. Navigacija Meniu >> [Projektai] >> Norimo peržiūrėti projekto [Pavadinimas] >> [Pažeidimai] >> [Pridėti] Navigacijos kelias

Lango ypatybės Modalinis langas Naudotojų teisės T.PRJ. PŽD.1.2 Projektai. PŽD: Registruoti

5

| ≡ 1         | NVESTIS                                                    |               |                                                                                                    | Lietuvo                                                                 | Vardenis Pavard<br>os Respublikos finansų ministe    | enis 🛓 ⑦ I→                           |                 |
|-------------|------------------------------------------------------------|---------------|----------------------------------------------------------------------------------------------------|-------------------------------------------------------------------------|------------------------------------------------------|---------------------------------------|-----------------|
| Pro         | ogramų žinynas >                                           | ♠ > Projel    | tai > 07-001-K-0023 > Pažeidimai                                                                                                    |                                                                         |                                                      |                                       |                 |
| 🖾 Pro       | ojektai                                                    | Pažeidir      | nų sąrašas                                                                                                    |                                                                         |                                                      |                                       |                 |
| 🖬 Adı       | ministravimas >                                            | Filtrai       |                                                                                                    |                                                                         |                                                      | ~                                     |                 |
|             |                                                            | Nu            | meris Pirr                                                                                                    | minės informacijos                                                      | 📋 Iki                                                | ti i                                  |                 |
|             |                                                            | в             | Isena 1 variantas × 2 variantas × S                                                                                                    | prendimo data nuo                                                       | 🗄 lki                                                | ti                                    |                 |
|             |                                                            |               |                                                                                                    |                                                                         |                                                      |                                       |                 |
|             |                                                            |               | Pažeidimas 1                                                                                                    | ×                                                                       |                                                      |                                       |                 |
|             |                                                            |               | Pirminės informacijos gavimo 🚯 🖉                                                                                                    | 2                                                                       | Filtruoti                                            | Isvalyti filtrus                      |                 |
|             |                                                            |               | data *                                                                                                    |                                                                         | 3                                                    |                                       |                 |
|             |                                                            | Numeris       | pirminė informacija *                                                                                                    | anantas × ×                                                             | s netinkamos<br>i projekto                           | Būsena Bū                             | isenos dat      |
|             |                                                            |               | sisteminiu pažeidimu                                                                                                    | ,                                                                       | 5                                                    |                                       |                 |
|             |                                                            | <u>PŽD-01</u> | Pazeidimo tyrimas * 🕖                                                                                                    | •                                                                       | 5                                                    | Užregistruota 202                     | 23-10-02        |
|             |                                                            |               | 6 7                                                                                                    | (                                                                       | -                                                    |                                       |                 |
|             |                                                            |               | Saugoti Atsaukti                                                                                                    |                                                                         | _                                                    |                                       |                 |
|             |                                                            |               |                                                                                                    |                                                                         |                                                      |                                       |                 |
|             |                                                            |               |                                                                                                    |                                                                         |                                                      |                                       |                 |
|             |                                                            |               |                                                                                                    |                                                                         |                                                      |                                       |                 |
|             |                                                            | ia a 1        | Puslapis 1 iš 1 ▶ № 20 V jrašu puslapyje                                                                                                    |                                                                         |                                                      |                                       | 1-              |
|             |                                                            |               |                                                                                                    |                                                                         |                                                      |                                       |                 |
|             |                                                            |               |                                                                                                    |                                                                         |                                                      | Pridėti                               |                 |
| Eil.<br>Nr. | Pavadinimas                                                |               | Lauko aprašymas                                                                                                    |                                                                         |                                                      |                                       |                 |
| 1           | Pažeidimas                                                 |               | Statinis lango pavadinimas                                                                                                    |                                                                         |                                                      |                                       |                 |
| 2           | Pirminės informacijos<br>gavimo data                       |               | Privalomas, datos įvesties laukas. Lauke nurodo<br>DD}. Numatytoji reikšmė: neužpildyta.                                                       | oma pirminės informa                                                    | acijos gavimo da                                     | ta. Formatas {YY                      | YYY-M           |
| ;           | Įtarimą dėl pažei<br>sukėlusi pirminė<br>informacija       | dimo          | Privalomas, kelių reikšmių pasirenkamasis lauk<br>informacija. Galimos reikšmės atvaizduojamos<br>informacija>> lauko "Pavadinimas" reikšmė. N | as. Lauke pasirenkam<br>iš klasifikatoriaus <<<br>umatytoji reikšmė: no | na įtarimą dėl pa<br>Įtarimą dėl paže<br>eužpildyta. | žeidimo sukėlusi<br>idimo sukėlusi pi | pirmin<br>rminė |
| ţ           | Įtariamas pažeidimas<br>susijęs su sisteminiu<br>pažeidimu |               | Perjungimo mygtukas. Nurodoma ar įtariamas p<br>Taip / Ne. Numatytoji reikšmė: "Taip".                                                         | važeidimas susijęs su                                                   | sisteminiu pažei                                     | dimu. Galimos re                      | eikšmės         |

| INVESTIS techninis sprendimas INVESTIS_SI6_TS_Pažeidimas         | Versija: | 1.00       |
|------------------------------------------------------------------|----------|------------|
| Europos Sąjungos investicijų administravimo informacinės sistema | Data:    | 2024-12-17 |

| Eil.<br>Nr. | Pavadinimas | Lauko aprašymas                                                                                                    |
|-------------|-------------|----------------------------------------------------------------------------------------------------|
| 6           | [Saugoti]   | Mygtukas skirtas užregistruoti naują pažeidimą pagal įvestus formos duomenis. Paspaudus mygtuką išsaugomas<br>pažeidimas, suteikiamas numeris ir atidaromas pažeidimo peržiūros langas "F-PRJ-PŽD-4 Pažeidimo peržiūra.<br>Įtarimas apie pažeidimą ir tyrimas".<br>Pažeidimui suteikiama būsena "Užregistruota".<br>Pažeidimui numeris suteikiamas pagal formatą PŽD-XX, kur XX - numeris suteikiamas iš eilės, tam projektui<br>sukurtų pažeidimų numeris., pvz.: 01, 02 ir t.t.<br><b>Tikrinimai:</b><br>- Ar visi privalomi laukai užpildyti. Esant klaidai išvedamas klaidos pranešimas prie lauko ir į klaidų sąrašą<br>"Laukas , {Lauko pavadinimas}' yra privalomas". |
| 7           | [Atšaukti]  | Mygtukas skirtas atšaukti pažeidimo registravimą. Atšaukus uždaromas modalinis langas.                                                                                                    |

| INVESTIS techninis sprendimas INVESTIS_SI6_TS_Pažeidimas         | Versija: | 1.00       |
|------------------------------------------------------------------|----------|------------|
| Europos Sąjungos investicijų administravimo informacinės sistema | Data:    | 2024-12-17 |

# F-PRJ-PŽD-3 Pažeidimo peržiūra

Lango paskirtis Langas skirtas peržiūrėti pažeidimo namuką Navigacija Meniu >> [Projektai] >> Norimo peržiūrėti projekto [Pavadinimas] >> [Pažeidimai] >> Norimo peržiūrėti pažeidimo [Numeris] Navigacijos kelias Projektai >> Kodas >> Pažeidimai >> Numeris >> Namukas Lango ypatybės

| ≡ | INVESTIS         |   |                                                         | Vard<br>Lietuvos Respublikos fina | enis Pavardenis<br>ansų ministerija | <b>.</b> ( | ?  → |  |
|---|------------------|---|---------------------------------------------------------|-----------------------------------|-------------------------------------|------------|------|--|
|   | Programų žinynas | > | 🛖 > Projektai > 07-001-K-0023 > Pažeidimai > PŽD-01 > G |                                   |                                     |            |      |  |
|   | Projektai        |   | Pažeidimas <sup>🗖</sup>                                 |                                   |                                     |            |      |  |
|   | Administravimas  | > | 2<br>PŽD-01                                             |                                   |                                     |            |      |  |
|   |                  |   | Description                                             |                                   |                                     |            |      |  |
|   |                  |   | Rinkmenos Istorija Pranesimai                           |                                   |                                     |            |      |  |
|   |                  |   | Bûseno data 2024-07-15                                  |                                   |                                     |            |      |  |
|   |                  |   |                                                         |                                   |                                     |            |      |  |
|   |                  |   |                                                         |                                   |                                     |            |      |  |
|   |                  |   |                                                         |                                   |                                     |            |      |  |
|   |                  |   |                                                         |                                   |                                     |            |      |  |
|   |                  |   |                                                         |                                   |                                     |            |      |  |
|   |                  |   |                                                         |                                   |                                     |            |      |  |
|   |                  |   |                                                         |                                   |                                     |            |      |  |
|   |                  |   |                                                         |                                   |                                     |            |      |  |
|   |                  |   |                                                         |                                   |                                     |            |      |  |
|   |                  |   |                                                         |                                   |                                     |            |      |  |
|   |                  |   |                                                         |                                   |                                     |            |      |  |
|   |                  |   |                                                         |                                   |                                     |            |      |  |
|   |                  |   |                                                         |                                   |                                     |            |      |  |
|   |                  |   |                                                         |                                   |                                     |            |      |  |
|   |                  |   |                                                         |                                   |                                     |            |      |  |
|   |                  |   |                                                         |                                   |                                     |            |      |  |
|   |                  |   |                                                         |                                   |                                     |            |      |  |
|   |                  |   |                                                         |                                   |                                     |            |      |  |
|   |                  |   |                                                         |                                   |                                     |            |      |  |
|   |                  |   |                                                         |                                   |                                     |            |      |  |
|   |                  |   |                                                         |                                   |                                     |            |      |  |
|   |                  |   |                                                         |                                   |                                     |            |      |  |
|   |                  |   |                                                         |                                   |                                     |            |      |  |
|   |                  |   |                                                         |                                   |                                     |            |      |  |
|   |                  |   |                                                         |                                   |                                     |            |      |  |
|   |                  |   |                                                         |                                   |                                     |            |      |  |
|   |                  |   |                                                         |                                   |                                     |            |      |  |

| Eil.<br>Nr. | Pavadinimas | Lauko aprašymas            |
|-------------|-------------|----------------------------|
| 1           | Pažeidimas  | Statinis lango pavadinimas |

| INVESTIS techninis sprendimas INVESTIS_SI6_TS_Pažeidimas         | Versija: | 1.00       |
|------------------------------------------------------------------|----------|------------|
| Europos Sąjungos investicijų administravimo informacinės sistema | Data:    | 2024-12-17 |

| Eil.<br>Nr. | Pavadinimas  | Lauko aprašymas                                                                                                    |
|-------------|--------------|----------------------------------------------------------------------------------------------------|
| 2           | [Pažeidimas] | Mygtukas skirtas pereiti į pažeidimo formą. Paspaudus mygtuką atidaromas langas "F-PRJ-PŽD-3 Pažeidimo peržiūra".<br>Mygtuko pavadinimas atvaizduojamas iš pažeidimo peržiūros lango "F-PRJ-PŽD-4 Pažeidimo peržiūra. Įtarimas apie<br>pažeidimą ir tyrimas", lauko <numeris>.</numeris> |
| 3           | Būsena       | Pažeidimobūsenos atvaizdavimo laukas. Lauko reikšmė atvaizduojama iš "F-PRJ-PŽD-10 Pažeidimo peržiūra. Istorija" lango naujausios būsenos įrašo lauko <nauja būsena="">.</nauja>                                                                                                    |
| 4           | Būsenos data | Pažeidimo būsenos datos atvaizdavimo laukas. Lauke atvaizduojama pažeidimo būsenos data. Lauko reikšmė atvaizduojama<br>iš "F-PRJ-PŽD-10 Pažeidimo peržiūra. Istorija" lango naujausios būsenos įrašo lauko <data ir="" laikas="">.</data>                                               |

| INVESTIS techninis sprendimas INVESTIS_SI6_TS_Pažeidimas         | Versija: | 1.00       |
|------------------------------------------------------------------|----------|------------|
| Europos Sąjungos investicijų administravimo informacinės sistema | Data:    | 2024-12-17 |

### F-PRJ-PŽD-4 Pažeidimo peržiūra. Įtarimas apie pažeidimą ir tyrimas

Lango paskirtis Langas skirtas peržiūrėti pažeidimo žingsnį "Įtarimas apie pažeidimą ir tyrimas". Navigacija Meniu >> [Projektai] >> Norimo peržiūrėti projekto [Pavadinimas] >> [Pažeidimai] >> Norimo peržiūrėti pažeidimo [Numeris] >> Vedlio žingsnis [Įtarimas apie pažeidimą ir tyrimas] Navigacijos kelias Projektai >> Kodas >> Pažeidimai >> Pažeidimo numeris >> Duomenys Lango ypatybės

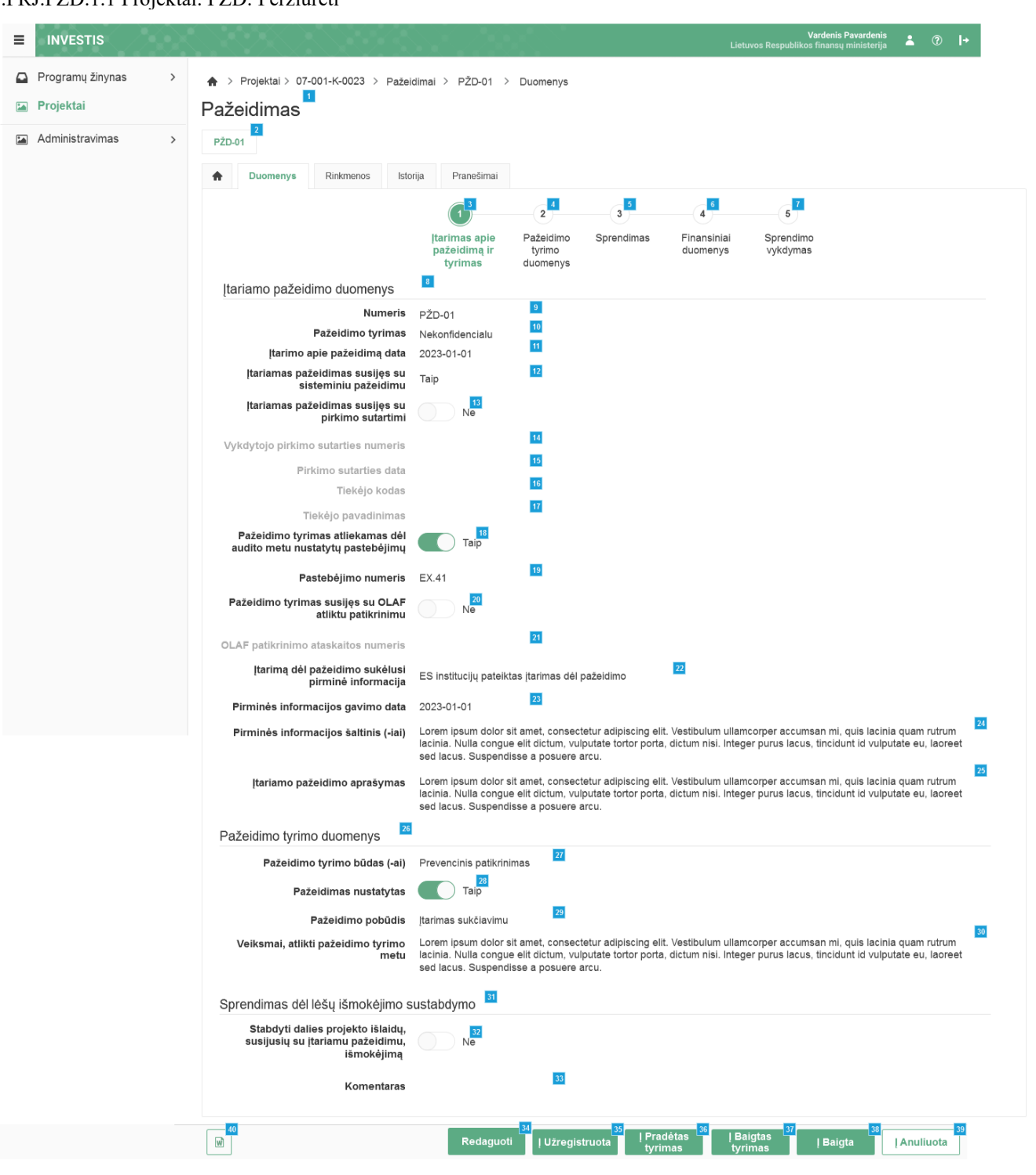

| INVESTIS techninis sprendimas INVESTIS_SI6_TS_Pažeidimas         | Versija: | 1.00       |
|------------------------------------------------------------------|----------|------------|
| Europos Sąjungos investicijų administravimo informacinės sistema | Data:    | 2024-12-17 |

| Eil.<br>Nr. | Pavadinimas                                             | Lauko aprašymas                                                                                                    |
|-------------|---------------------------------------------------------|----------------------------------------------------------------------------------------------------|
| 1           | Pažeidimas                                              | Statinis lango pavadinimas                                                                                                    |
| 2           | [Pažeidimas]                                            | Mygtukas skirtas pereiti į pažeidimo formą. Paspaudus mygtuką atidaromas langas "F-PRJ-PŽD-3<br>Pažeidimo peržiūra". Mygtuko pavadinimas atvaizduojamas iš pažeidimo peržiūros lango "F-PRJ-PŽD-4<br>Pažeidimo peržiūra. Įtarimas apie pažeidimą ir tyrimas", lauko <numeris>.</numeris> |
| 3           | [Įtarimas apie pažeidimą ir<br>tyrimas]                 | Mygtukas skirtas atidaryti pažeidimo įtarimo apie pažeidimą ir tyrimo žingsnį. Paspaudus mygtuką<br>atidaromas langas "F-PRJ-PŽD-4 Pažeidimo peržiūra. Įtarimas apie pažeidimą ir tyrimas".                                                                                              |
| 4           | [Pažeidimo tyrimo duomenys]                             | Mygtukas skirtas atidaryti pažeidimo tyrimo duomenų žingsnį. Paspaudus mygtuką atidaromas langas "F-<br>PRJ-PŽD-5 Pažeidimo peržiūra. Pažeidimo tyrimo duomenys".                                                                                                    |
| 5           | [Sprendimas]                                            | Mygtukas skirtas atidaryti sprendimo žingsnį. Paspaudus mygtuką atidaromas langas "F-PRJ-PŽD-6<br>Pažeidimo peržiūra. Sprendimas".                                                                                                    |
| 6           | [Finansiniai duomenys]                                  | Mygtukas skirtas atidaryti finansinių duomenų žingsnį. Paspaudus mygtuką atidaromas langas "F-PRJ-<br>PŽD-7 Pažeidimo peržiūra. Finansiniai duomenys".                                                                                                    |
| 7           | [Sprendimo vykdymas]                                    | Mygtukas skirtas atidaryti sprendimo vykdymo žingsnį. Paspaudus mygtuką atidaromas langas "F-PRJ-<br>PŽD-8 Pažeidimo peržiūra. Sprendimo vykdymas".                                                                                                    |
| 8           | Įtariamo pažeidimo duomenys                             | Statinis bloko pavadinimas.                                                                                                    |
| 9           | Numeris                                                 | Pažeidimo numerio atvaizdavimo laukas. Reikšmė atvaizduojama pažeidimo redagavimo lango "F-PRJ-<br>PŽD-15 Pažeidimo redagavimas. Įtarimas apie pažeidimą ir tyrimas", lauko <numeris>.</numeris>                                                                                         |
| 10          | Pažeidimo tyrimas                                       | Pažeidimo tyrimo konfidencialumo atvaizdavimo laukas. Reikšmė atvaizduojama pažeidimo redagavimo<br>lango "F-PRJ-PŽD-15 Pažeidimo redagavimas. Įtarimas apie pažeidimą ir tyrimas", lauko <pažeidimo<br>tyrimas&gt;.</pažeidimo<br>                                                      |
| 11          | Įtarimo apie pažeidimą data                             | Įtarimo apie pažeidimą datos atvaizdavimo laukas. Reikšmė atvaizduojama pažeidimo redagavimo lango<br>"F-PRJ-PŽD-15 Pažeidimo redagavimas. Įtarimas apie pažeidimą ir tyrimas", lauko <Įtarimo apie<br>pažeidimą data>.                                                                  |
| 12          | Įtariamas pažeidimas susijęs su<br>sisteminiu pažeidimu | Požymio ar įtariamas pažeidimas susijęs su sisteminiu pažeidimu atvaizdavimo laukas. Reikšmė<br>atvaizduojama pažeidimo redagavimo lango "F-PRJ-PŽD-15 Pažeidimo redagavimas. Įtarimas apie<br>pažeidimą ir tyrimas", lauko <Įtariamas pažeidimas susijęs su sisteminiu pažeidimu>.      |
| 13          | Įtariamas pažeidimas susijęs su<br>pirkimo sutartimi    | Požymio ar įtariamas pažeidimas susijęs su pirkimo sutartini atvaizdavimo laukas. Reikšmė atvaizduojama<br>pažeidimo redagavimo lango "F-PRJ-PŽD-15 Pažeidimo redagavimas. Įtarimas apie pažeidimą ir tyrimas",<br>lauko <Įtariamas pažeidimas susijęs su pirkimo sutartimi>.            |
| 14          | Vykdytojo pirkimo sutarties<br>numeris                  | Vykdytojo pirkimo sutarties numerio atvaizdavimo laukas. Reikšmė atvaizduojama pažeidimo redagavimo<br>lango "F-PRJ-PŽD-15 Pažeidimo redagavimas. Įtarimas apie pažeidimą ir tyrimas", lauko <vykdytojo<br>pirkimo sutarties numeris&gt;.</vykdytojo<br>                                 |
| 15          | Pirkimo sutarties data                                  | Pirkimo sutarties datos atvaizdavimo laukas. Reikšmė atvaizduojama pažeidimo redagavimo lango "F-PRJ-<br>PŽD-15 Pažeidimo redagavimas. Įtarimas apie pažeidimą ir tyrimas", lauko <pirkimo data="" sutarties="">.</pirkimo>                                                              |
| 16          | Tiekėjo kodas                                           | Tiekėjo kodo atvaizdavimo laukas. Reikšmė atvaizduojama pažeidimo redagavimo lango "F-PRJ-PŽD-15<br>Pažeidimo redagavimas. Įtarimas apie pažeidimą ir tyrimas", lauko <tiekėjo kodas="">.</tiekėjo>                                                                                      |
| 17          | Tiekėjo pavadinimas                                     | Tiekėjo pavadinimo atvaizdavimo laukas. Reikšmė atvaizduojama pažeidimo redagavimo lango "F-PRJ-<br>PŽD-15 Pažeidimo redagavimas. Įtarimas apie pažeidimą ir tyrimas", lauko <tiekėjo pavadinimas="">.</tiekėjo>                                                                         |

| INVESTIS techninis sprendimas INVESTIS_SI6_TS_Pažeidimas         | Versija: | 1.00       |
|------------------------------------------------------------------|----------|------------|
| Europos Sąjungos investicijų administravimo informacinės sistema | Data:    | 2024-12-17 |

| Eil.<br>Nr. | Pavadinimas                                                                         | Lauko aprašymas                                                                                                    |
|-------------|-------------------------------------------------------------------------------------|----------------------------------------------------------------------------------------------------|
| 18          | Pažeidimo tyrimas atliekamas<br>dėl audito metu nustatytų<br>pastebėjimų            | Požymio ar pažeidimo tyrimas atliekamas dėl audito metu nustatytų pastebėjimų atvaizdavimo laukas.<br>Reikšmė atvaizduojama pažeidimo redagavimo lango "F-PRJ-PŽD-15 Pažeidimo redagavimas. Įtarimas<br>apie pažeidimą ir tyrimas", lauko <pažeidimo atliekamas="" audito="" dėl="" metu="" nustatytų="" pastebėjimų="" tyrimas="">.</pažeidimo>                          |
| 19          | Pastebėjimo numeris                                                                 | Pastebėjimo numerio atvaizdavimo laukas. Reikšmė atvaizduojama pažeidimo redagavimo lango "F-PRJ-<br>PŽD-15 Pažeidimo redagavimas. Įtarimas apie pažeidimą ir tyrimas", lauko <pastebėjimo numeris="">.</pastebėjimo>                                                                                                    |
| 20          | Pažeidimo tyrimas susijęs su<br>OLAF atliktu patikrinimu                            | Požymio ar pažeidimo tyrimas susijęs su OLAF atliktu patikrinimu atvaizdavimo laukas. Reikšmė<br>atvaizduojama pažeidimo redagavimo lango "F-PRJ-PŽD-15 Pažeidimo redagavimas. Įtarimas apie<br>pažeidimą ir tyrimas", lauko <pažeidimo atliktu="" olaf="" patikrinimu="" su="" susijęs="" tyrimas="">.</pažeidimo>                                                       |
| 21          | OLAF patikrinimo ataskaitos<br>numeris                                              | OLAF patikrinimo ataskaitos numerio atvaizdavimo laukas. Reikšmė atvaizduojama pažeidimo redagavimo<br>lango "F-PRJ-PŽD-15 Pažeidimo redagavimas. Įtarimas apie pažeidimą ir tyrimas", lauko <olaf<br>patikrinimo ataskaitos numeris&gt;.</olaf<br>                                                                                                    |
| 22          | Įtarimą dėl pažeidimo sukėlusi<br>pirminė informacija                               | Įtarimą dėl pažeidimo sukėlusios pirminės informacijos atvaizdavimo laukas. Reikšmė atvaizduojama<br>pažeidimo redagavimo lango "F-PRJ-PŽD-15 Pažeidimo redagavimas. Įtarimas apie pažeidimą ir tyrimas",<br>lauko <Įtarimą dėl pažeidimo sukėlusi pirminė informacija>.                                                                                                  |
| 23          | Pirminės informacijos gavimo<br>data                                                | Pirminės informacijos gavimo datos atvaizdavimo laukas. Reikšmė atvaizduojama pažeidimo redagavimo<br>lango "F-PRJ-PŽD-15 Pažeidimo redagavimas. Įtarimas apie pažeidimą ir tyrimas", lauko <pirminės<br>informacijos gavimo data&gt;.</pirminės<br>                                                                                                    |
| 24          | Pirminės informacijos šaltinis<br>(-iai)                                            | Pirminės informacijos šaltinių atvaizdavimo laukas. Reikšmė atvaizduojama pažeidimo redagavimo lango<br>"F-PRJ-PŽD-15 Pažeidimo redagavimas. Įtarimas apie pažeidimą ir tyrimas", lauko <pirminės informacijos<br="">šaltinis (-iai)&gt;.</pirminės>                                                                                                    |
| 25          | Įtariamo pažeidimo aprašymas                                                        | Įtariamo pažeidimo aprašymo atvaizdavimo laukas. Reikšmė atvaizduojama pažeidimo redagavimo lango<br>"F-PRJ-PŽD-15 Pažeidimo redagavimas. Įtarimas apie pažeidimą ir tyrimas", lauko <Įtariamo pažeidimo<br>aprašymas>.                                                                                                    |
| 26          | Pažeidimo tyrimo duomenys                                                           | Statinis bloko pavadinimas.                                                                                                    |
| 27          | Pažeidimo tyrimo būdas (-ai)                                                        | Pažeidimo tyrimo būdo atvaizdavimo laukas. Reikšmė atvaizduojama pažeidimo redagavimo lango "F-PRJ-<br>PŽD-15 Pažeidimo redagavimas. Įtarimas apie pažeidimą ir tyrimas", lauko <pažeidimo (-<br="" būdas="" tyrimo="">ai)&gt;.</pažeidimo>                                                                                                    |
| 28          | Pažeidimas nustatytas                                                               | Požymio ar pažeidimas nustatytas atvaizdavimo laukas. Reikšmė atvaizduojama pažeidimo redagavimo<br>lango "F-PRJ-PŽD-15 Pažeidimo redagavimas. Įtarimas apie pažeidimą ir tyrimas", lauko <pažeidimas<br>nustatytas&gt;.</pažeidimas<br>                                                                                                    |
| 29          | Pažeidimo pobūdis                                                                   | Pažeidimo pobūdžio atvaizdavimo laukas. Reikšmė atvaizduojama pažeidimo redagavimo lango "F-PRJ-<br>PŽD-15 Pažeidimo redagavimas. Įtarimas apie pažeidimą ir tyrimas", lauko <pažeidimo pobūdis="">.</pažeidimo>                                                                                                    |
| 30          | Veiksmai, atlikti pažeidimo<br>tyrimo metu                                          | Veiksmų, atliktų pažeidimo tyrimo metu atvaizdavimo laukas. Reikšmė atvaizduojama pažeidimo<br>redagavimo lango "F-PRJ-PŽD-15 Pažeidimo redagavimas. Įtarimas apie pažeidimą ir tyrimas", lauko<br><veiksmai, atlikti="" metu="" pažeidimo="" tyrimo="">.</veiksmai,>                                                                                                    |
| 31          | Sprendimas dėl lėšų<br>išmokėjimo sustabdymo                                        | Statinis bloko pavadinimas.                                                                                                    |
| 32          | Stabdyti dalies projekto išlaidų,<br>susijusių su įtariamu<br>pažeidimu, išmokėjimą | Požymio ar stabdyti dalies projekto išlaidų, susijusių su įtariamu pažeidimu, išmokėjimą atvaizdavimo<br>laukas. Reikšmė atvaizduojama pažeidimo redagavimo lango "F-PRJ-PŽD-15 Pažeidimo redagavimas.<br>Įtarimas apie pažeidimą ir tyrimas", lauko <stabdyti dalies="" išlaidų,="" projekto="" su="" susijusių="" įtariamu<br="">pažeidimu, išmokėjimą &gt;.</stabdyti> |

| INVESTIS techninis sprendimas INVESTIS_SI6_TS_Pažeidimas         | Versija: | 1.00       |
|------------------------------------------------------------------|----------|------------|
| Europos Sąjungos investicijų administravimo informacinės sistema | Data:    | 2024-12-17 |

| Eil.<br>Nr. | Pavadinimas    | Lauko aprašymas                                                                                                    |
|-------------|----------------|----------------------------------------------------------------------------------------------------|
| 33          | Komentaras     | Komentaro atvaizdavimo laukas. Reikšmė atvaizduojama pažeidimo redagavimo lango "F-PRJ-PŽD-15<br>Pažeidimo redagavimas. Įtarimas apie pažeidimą ir tyrimas", lauko <komentaras>.</komentaras>                                                                                                    |
| 34          | [Redaguoti]    | Mygtukas skirtas redaguoti pažeidimo formą.<br>Paspaudus mygtuką inicijuojamas redagavimas ir atidaromas langas "F-PRJ-PŽD-15 Pažeidimo<br>redagavimas. Įtarimas apie pažeidimą ir tyrimas".<br><b>Sąlygos:</b><br>Mygtukas matomas lange tik tai tada, kai:<br>- Naudotojui priskirta teisė "T.PRJ. PŽD.1.3 Projektai. PŽD: Redaguoti ".<br>Projekto būsena turi būti "Įgyvendinama sutartis", "Baigta įgyvendinti" arba "Baigta".<br>- Redaguojamo pažeidimo būsena turi būti "Užregistruota" , "Pradėtas tyrimas" arba "Baigtas tyrimas".<br>- Naudotojo institucija atitinka kvietime nurodytą administruojančiąją instituciją. |
| 35          | [Į Suplanuota] | Mygtukas skirtas suteikti pažeidimui būseną "Užregistruota". Paspaudus mygtuką inicijuojamas būsenos<br>keitimas ir atidaromas "F-PRJ-PŽD-12 Pažeidimo būsenos keitimo langas"<br><b>Sąlygos:</b><br>Mygtukas matomas lange tik tai tada, kai:<br>- Naudotojui priskirta teisė "T.PRJ. PŽD.65.1 Projektai. PŽD. Grąžinimas į ankstesnę: Registruoti ".<br>- Pažeidimo būsena yra "Anuliuota".<br>- Naudotojo institucija atitinka kvietimo administruojančią instituciją.                                                                                                    |
| 36          | [[ Atlikta]    | Mygtukas skirtas suteikti pažeidimui būseną "Pradėtas tyrimas". Paspaudus mygtuką inicijuojamas būsenos<br>keitimas ir atidaromas "F-PRJ-PŽD-13 Pažeidimo būsenos keitimo langas su pranešimu apie pradėtą<br>tyrimą"<br><b>Sąlygos:</b><br>Mygtukas matomas lange tik tai tada, kai:<br>- Naudotojui priskirta teisė "T.PRJ. PŽD.3.1 Projektai. PŽD. Užregistruota: Pradėti tyrimą ".<br>- Pažeidimo būsena yra "Užregistruota".<br>- Naudotojo institucija atitinka kvietimo administruojančią instituciją.                                                                                                    |
| 37          | [[ Atlikta]    | Mygtukas skirtas suteikti pažeidimui būseną "Baigtas tyrimas". Paspaudus mygtuką inicijuojamas būsenos<br>keitimas ir atidaromas "F-PRJ-PŽD-14 Pažeidimo būsenos keitimo langas su pranešimu apie priimtą<br>sprendimą"<br><b>Sąłygos:</b><br>Mygtukas matomas lange tik tai tada, kai:<br>- Naudotojui priskirta teisė "T.PRJ. PŽD.4.1 Projektai. PŽD. Pradėtas tyrimas: Baigti tyrimą ".<br>- Pažeidimo būsena yra "Pradėtas tyrimas".<br>- Naudotojo institucija atitinka kvietimo administruojančią instituciją.                                                                                                    |
| 38          | [[ Atlikta]    | Mygtukas skirtas suteikti pažeidimui būseną "Baigta". Paspaudus mygtuką inicijuojamas būsenos keitimas<br>ir atidaromas "F-PRJ-PŽD-12 Pažeidimo būsenos keitimo langas"<br><b>Sąlygos:</b><br>Mygtukas matomas lange tik tai tada, kai:<br>- Naudotojui priskirta teisė "T.PRJ. PŽD.5.1 Projektai. PŽD. VykdomaBaigtas tyrimas: Baigti ".<br>- Pažeidimo būsena yra "Baigtas tyrimas".<br>- Naudotojo institucija atitinka kvietimo administruojančią instituciją.                                                                                                    |
| 39          | [Į Anuliuota]  | Mygtukas skirtas suteikti pažeidimui būseną "Anuliuota". Paspaudus mygtuką inicijuojamas būsenos<br>keitimas ir atidaromas "F-PRJ-PŽD-12 Pažeidimo būsenos keitimo langas"<br><b>Sąlygos:</b><br>Mygtukas matomas lange tik tai tada, kai:<br>- Naudotojui priskirta teisė "T.PRJ. PŽD.1.4 Projektai. PŽD: Šalinti".<br>- Pažeidimo būsena yra "Užregistruota".<br>- Naudotojo institucija atitinka kvietimo administruojančią instituciją.                                                                                                    |

| INVESTIS techninis sprendimas INVESTIS_SI6_TS_Pažeidimas         | Versija: | 1.00       |
|------------------------------------------------------------------|----------|------------|
| Europos Sąjungos investicijų administravimo informacinės sistema | Data:    | 2024-12-17 |

| Eil.<br>Nr. | Pavadinimas        | Lauko aprašymas                                                                                                    |
|-------------|--------------------|----------------------------------------------------------------------------------------------------|
| 40          | [Eksportuoti DOCX] | Mygtukas skirtas eksportuoti atvaizduojamą pažeidimą DOCX formatu (P-INV-B-6 Suformuoti ataskaitą -<br>A-PRJ-PŽD-2 Pažeidimo duomenų ataskaita).<br>Sąlygos:<br>- Suformuotos ataskaitos pavadinimas "Pažeidimo duomenų ataskaita.docx"<br>- Ataskaita formuojama .docx formatu.<br>- Lapo formatas A4, orientacija horizontali.<br>- Formatavimas pagal nustatytą Ataskaitų TS dokumentą |

| INVESTIS techninis sprendimas INVESTIS_SI6_TS_Pažeidimas         | Versija: | 1.00       |
|------------------------------------------------------------------|----------|------------|
| Europos Sąjungos investicijų administravimo informacinės sistema | Data:    | 2024-12-17 |

#### F-PRJ-PŽD-5 Pažeidimo peržiūra. Pažeidimo tyrimo duomenys

Lango paskirtis Langas skirtas peržiūrėti pažeidimo žingsnį "Pažeidimo tyrimo duomenys". Navigacija Meniu >> [Projektai] >> Norimo peržiūrėti projekto [Pavadinimas] >> [Pažeidimai] >> Norimo peržiūrėti pažeidimo [Numeris] >> Vedlio žingsnis [Pažeidimo tyrimo duomenys]

Navigacijos kelias Projektai >> Kodas >> Pažeidimai >> Pažeidimo numeris >> Duomenys Naudotojų teisės

T.PRJ.PŽD.1.1 Projektai. PŽD: Peržiūrėti

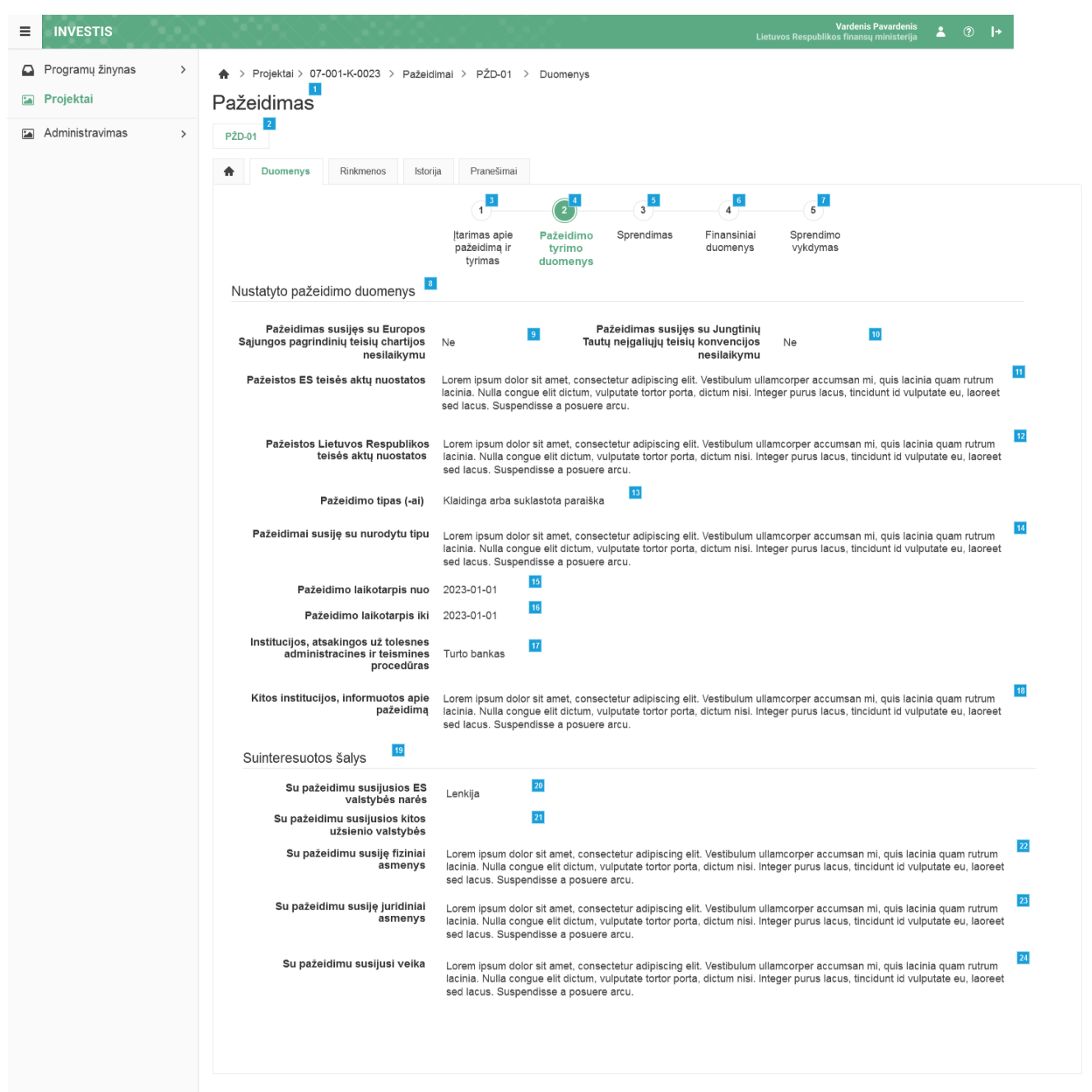

| Eil.<br>Nr. | Pavadinimas | Lauko aprašymas            |
|-------------|-------------|----------------------------|
| 1           | Pažeidimas  | Statinis lango pavadinimas |

| INVESTIS techninis sprendimas INVESTIS_SI6_TS_Pažeidimas         | Versija: | 1.00       |
|------------------------------------------------------------------|----------|------------|
| Europos Sąjungos investicijų administravimo informacinės sistema | Data:    | 2024-12-17 |

| Eil.<br>Nr. | Pavadinimas                                                                           | Lauko aprašymas                                                                                                    |
|-------------|---------------------------------------------------------------------------------------|----------------------------------------------------------------------------------------------------|
| 2           | [Pažeidimas]                                                                          | Mygtukas skirtas pereiti į pažeidimo formą. Paspaudus mygtuką atidaromas langas "F-PRJ-PŽD-3<br>Pažeidimo peržiūra". Mygtuko pavadinimas atvaizduojamas iš pažeidimo peržiūros lango "F-PRJ-PŽD-4<br>Pažeidimo peržiūra. Įtarimas apie pažeidimą ir tyrimas", lauko <numeris>.</numeris>                                                                           |
| 3           | [Įtarimas apie pažeidimą ir<br>tyrimas]                                               | Mygtukas skirtas atidaryti pažeidimo įtarimo apie pažeidimą ir tyrimo žingsnį. Paspaudus mygtuką<br>atidaromas langas "F-PRJ-PŽD-4 Pažeidimo peržiūra. Įtarimas apie pažeidimą ir tyrimas".                                                                                                    |
| 4           | [Pažeidimo tyrimo duomenys]                                                           | Mygtukas skirtas atidaryti pažeidimo tyrimo duomenų žingsnį. Paspaudus mygtuką atidaromas langas<br>"F-PRJ-PŽD-5 Pažeidimo peržiūra. Pažeidimo tyrimo duomenys".                                                                                                    |
| 5           | [Sprendimas]                                                                          | Mygtukas skirtas atidaryti sprendimo žingsnį. Paspaudus mygtuką atidaromas langas "F-PRJ-PŽD-6<br>Pažeidimo peržiūra. Sprendimas".                                                                                                    |
| 6           | [Finansiniai duomenys]                                                                | Mygtukas skirtas atidaryti finansinių duomenų žingsnį. Paspaudus mygtuką atidaromas langas "F-PRJ-<br>PŽD-7 Pažeidimo peržiūra. Finansiniai duomenys".                                                                                                    |
| 7           | [Sprendimo vykdymas]                                                                  | Mygtukas skirtas atidaryti sprendimo vykdymo žingsnį. Paspaudus mygtuką atidaromas langas "F-PRJ-<br>PŽD-8 Pažeidimo peržiūra. Sprendimo vykdymas".                                                                                                    |
| 8           | Nustatyto pažeidimo duomenys                                                          | Statinis bloko pavadinimas.                                                                                                    |
| 9           | Pažeidimas susijęs su Europos<br>Sąjungos pagrindinių teisių<br>chartijos nesilaikymu | Požymio ar pažeidimas susijęs su Europos Sąjungos pagrindinių teisių chartijos nesilaikymu<br>atvaizdavimo laukas. Reikšmė atvaizduojama pažeidimo redagavimo lango "F-PRJ-PŽD-16 Pažeidimo<br>redagavimas. Pažeidimo tyrimo duomenys", lauko <pažeidimas europos="" pagrindinių<br="" su="" susijęs="" sąjungos="">teisių chartijos nesilaikymu&gt;.</pažeidimas> |
| 10          | Pažeidimas susijęs su Jungtinių<br>Tautų neįgaliųjų teisių<br>konvencijos nesilaikymu | Požymio ar pažeidimas susijęs su Jungtinių Tautų neįgaliųjų teisių konvencijos nesilaikymu<br>atvaizdavimo laukas. Reikšmė atvaizduojama pažeidimo redagavimo lango "F-PRJ-PŽD-16 Pažeidimo<br>redagavimas. Pažeidimo tyrimo duomenys", lauko <pažeidimas jungtinių="" neįgaliųjų<br="" su="" susijęs="" tautų="">teisių konvencijos nesilaikymu&gt;.</pažeidimas> |
| 11          | Pažeistos ES teisės aktų nuostatos                                                    | Pažeistų ES teisės aktų nuostatų atvaizdavimo laukas. Reikšmė atvaizduojama pažeidimo redagavimo<br>lango "F-PRJ-PŽD-16 Pažeidimo redagavimas. Pažeidimo tyrimo duomenys", lauko <pažeistos es="" teisės<br="">aktų nuostatos&gt;.</pažeistos>                                                                                                    |
| 12          | Pažeistos Lietuvos Respublikos<br>teisės aktų nuostatos                               | Pažeistų Lietuvos Respublikos teisės aktų nuostatų atvaizdavimo laukas. Reikšmė atvaizduojama<br>pažeidimo redagavimo lango "F-PRJ-PŽD-16 Pažeidimo redagavimas. Pažeidimo tyrimo duomenys",<br>lauko <pažeistos aktų="" lietuvos="" nuostatos="" respublikos="" teisės="">.</pažeistos>                                                                           |
| 13          | Pažeidimo tipas (-ai)                                                                 | Pažeidimo tipo atvaizdavimo laukas. Reikšmė atvaizduojama pažeidimo redagavimo lango "F-PRJ-PŽD-<br>16 Pažeidimo redagavimas. Pažeidimo tyrimo duomenys", lauko <pažeidimo (-ai)="" tipas="">.</pažeidimo>                                                                                                    |
| 14          | Pažeidimai susiję su nurodytu<br>tipu                                                 | Pažeidimų susijusių su norodytu tipu atvaizdavimo laukas. Reikšmė atvaizduojama pažeidimo<br>redagavimo lango "F-PRJ-PŽD-16 Pažeidimo redagavimas. Pažeidimo tyrimo duomenys", lauko<br><pažeidimai nurodytu="" su="" susiję="" tipu="">.</pažeidimai>                                                                                                    |
| 15          | Pažeidimo laikotarpis nuo                                                             | Pažeidimo laikotarpio nuo atvaizdavimo laukas. Reikšmė atvaizduojama pažeidimo redagavimo lango<br>"F-PRJ-PŽD-16 Pažeidimo redagavimas. Pažeidimo tyrimo duomenys", lauko <pažeidimo laikotarpis<br="">nuo&gt;.</pažeidimo>                                                                                                    |
| 16          | Pažeidimo laikotarpis iki                                                             | Pažeidimo laikotarpio iki atvaizdavimo laukas. Reikšmė atvaizduojama pažeidimo redagavimo lango "F-<br>PRJ-PŽD-16 Pažeidimo redagavimas. Pažeidimo tyrimo duomenys", lauko <pažeidimo iki="" laikotarpis="">.</pažeidimo>                                                                                                    |
| 17          | Institucijos, atsakingos už<br>tolesnes administracines ir<br>teismines procedūras    | Institucijų, atsakingų už tolesnes administracines ir teismines procedūras atvaizdavimo laukas. Reikšmė atvaizduojama pažeidimo redagavimo lango "F-PRJ-PŽD-16 Pažeidimo redagavimas. Pažeidimo tyrimo duomenys", lauko <institucijos, administracines="" atsakingos="" ir="" procedūras="" teismines="" tolesnes="" už="">.</institucijos,>                       |

| INVESTIS techninis sprendimas INVESTIS_SI6_TS_Pažeidimas         | Versija: | 1.00       |
|------------------------------------------------------------------|----------|------------|
| Europos Sąjungos investicijų administravimo informacinės sistema | Data:    | 2024-12-17 |

| Eil.<br>Nr. | Pavadinimas                                         | Lauko aprašymas                                                                                                    |
|-------------|-----------------------------------------------------|----------------------------------------------------------------------------------------------------|
| 18          | Kitos institucijos, informuotos<br>apie pažeidimą   | Kitų institucijų, informuotų apie pažeidimą atvaizdavimo laukas. Reikšmė atvaizduojama pažeidimo redagavimo lango "F-PRJ-PŽD-16 Pažeidimo redagavimas. Pažeidimo tyrimo duomenys", lauko <kitos apie="" informuotos="" institucijos,="" pažeidimą="">.</kitos>      |
| 19          | Suinteresuotos šalys                                | Statinis bloko pavadinimas.                                                                                                    |
| 20          | Su pažeidimu susijusios ES<br>valstybės narės       | Su pažeidimu susijusių ES valstybių narių atvaizdavimo laukas. Reikšmė atvaizduojama pažeidimo redagavimo lango "F-PRJ-PŽD-16 Pažeidimo redagavimas. Pažeidimo tyrimo duomenys", lauko <su es="" narės="" pažeidimu="" susijusios="" valstybės="">.</su>            |
| 21          | Su pažeidimu susijusios kitos<br>užsienio valstybės | Su pažeidimu susijusių kitų užsienio valstybių atvaizdavimo laukas. Reikšmė atvaizduojama pažeidimo redagavimo lango "F-PRJ-PŽD-16 Pažeidimo redagavimas. Pažeidimo tyrimo duomenys", lauko <su kitos="" pažeidimu="" susijusios="" užsienio="" valstybės="">.</su> |
| 22          | Su pažeidimu susiję fiziniai<br>asmenys             | Su pažeidimu susijusių fizinių asmenų atvaizdavimo laukas. Reikšmė atvaizduojama pažeidimo redagavimo lango "F-PRJ-PŽD-16 Pažeidimo redagavimas. Pažeidimo tyrimo duomenys", lauko <su asmenys="" fiziniai="" pažeidimu="" susiję="">.</su>                         |
| 23          | Su pažeidimu susiję juridiniai<br>asmenys           | Su pažeidimu susijusių juridinių asmenų atvaizdavimo laukas. Reikšmė atvaizduojama pažeidimo redagavimo lango "F-PRJ-PŽD-16 Pažeidimo redagavimas. Pažeidimo tyrimo duomenys", lauko <su asmenys="" juridiniai="" pažeidimu="" susiję="">.</su>                     |
| 24          | Su pažeidimu susijusi veika                         | Su pažeidimu susijusios veikos atvaizdavimo laukas. Reikšmė atvaizduojama pažeidimo redagavimo<br>lango "F-PRJ-PŽD-16 Pažeidimo redagavimas. Pažeidimo tyrimo duomenys", lauko <su pažeidimu<br="">susijusi veika&gt;.</su>                                         |

| INVESTIS techninis sprendimas INVESTIS_SI6_TS_Pažeidimas         |       | 1.00       |
|------------------------------------------------------------------|-------|------------|
| Europos Sąjungos investicijų administravimo informacinės sistema | Data: | 2024-12-17 |

#### F-PRJ-PŽD-6 Pažeidimo peržiūra. Sprendimas

Lango paskirtis Langas skirtas peržiūrėti pažeidimo žingsnį "Sprendimas". Navigacija Meniu >> [Projektai] >> Norimo peržiūrėti projekto [Pavadinimas] >> [Pažeidimai] >> Norimo peržiūrėti pažeidimo [Numeris] >> Vedlio žingsnis [Sprendimas] Navigacijos kelias Projektai >> Kodas >> Pažeidimai >> Pažeidimo numeris >> Duomenys Lango ypatybės

# Naudotojų teisės

T.PRJ.PŽD.1.1 Projektai. PŽD: Peržiūrėti

| S. V.S. S. S. S. S. S. S. S. S. S. S. S. S.                                                                                                    | Vardenis Pavardenis ▲ ⑦ I→<br>Lietuvos Respublikos finansų ministerija                                                                                                    |
|----------------------------------------------------------------------------------------------------|----------------------------------------------------------------------------------------------------|
| ♠ > Projektai > 07-001-K-0023 > Pažeidimai > PŽD-01 > Duomenys Pažeidimas                                                                                                    |                                                                                                    |
| P2D-01<br>↑ Duomenys Rinkmenos Istorija Pranešimai                                                                                                    |                                                                                                    |
| 1 3 2 4 3<br>Itarimas apie Paźeldimo tyrimo Sprendin<br>paźeldima ir duomenys                                                                                                    | a Finansiniai Sprendimo<br>duomenys vykdymas                                                                                                    |
| Sprendimo dėl pažeidimo duomenys                                                                                                    |                                                                                                    |
| Sprendimo data 2024-01-01                                                                                                    |                                                                                                    |
| Pažeidimas nustatytas Gali būti ištaisytas                                                                                                    |                                                                                                    |
| Netikamu finansuoti pojeto                                                                                                    |                                                                                                    |
| Nustatyta netinkamų finansuoti proj <b>ekto</b><br>išlaidų dalis (proc.), taikomas visoms pa <b>gai</b><br>pirkimo sutartį patirtoms išlaidoms,<br>įtrauktoms į tarpinį/ galutinį mokėjimo<br>prašymą |                                                                                                    |
| Papildoma informacija Lorem ipsum dolor sit amet, consectetur a<br>lacinia. Nulla congue elit dictum, vulputate<br>laoreet sed lacus. Suspendisse a posuere                                           | adipiscing elit. Vestibulum ullamcorper accumsan mi, quis lacinia quam rutrum<br>e tortor porta, dictum nisi. Integer purus lacus, tincidunt id vulputate eu,<br>e arcu.                                                                                                    |
|                                                                                                    | <ul> <li>Projektal &gt; 07-001-K-0023 &gt; Pažeidimal &gt; PŽD-01 &gt; Duomenys</li> <li>Pažeidimas</li> <li>PzD-01</li> <li>Puomenys</li> <li>Rinkmenos</li> <li>Istorija</li> <li>Pranešimai</li> <li>Igarimas apie<br/>pažeidimo tyrimo</li> <li>Pažeidimo tyrimo</li> <li>Sprendimo dėl pažeidimo duomenys</li> <li>Gali būti ištaisytas</li> <li>Sprendimo dėl nustatyto pažeidimo</li> <li>Nustatyta netinkamų finansuoti projekto<br/>išlaidų apskaičiavimo būdas</li> <li>Nustatyta netinkamų finansuoti projekto<br/>pažsymą</li> <li>Papildoma informacija</li> <li>Lorem įpsum dolor sit amet, consectetur ri<br/>lacinia. Nulla congue elit dictom, vulputat<br/>lacinas. Nulla congue elit dictom, vulputat<br/>lacinas. Nulla congue elit dictom, vulputat</li> </ul> |

| Eil.<br>Nr. | Pavadinimas                          | Lauko aprašymas                                                                                                    |
|-------------|--------------------------------------|----------------------------------------------------------------------------------------------------|
| 1           | Pažeidimas                           | Statinis lango pavadinimas                                                                                                    |
| 2           | [Pažeidimas]                         | Mygtukas skirtas pereiti į pažeidimo formą. Paspaudus mygtuką atidaromas langas "F-PRJ-PŽD-3<br>Pažeidimo peržiūra". Mygtuko pavadinimas atvaizduojamas iš pažeidimo peržiūros lango "F-PRJ-<br>PŽD-4 Pažeidimo peržiūra. Įtarimas apie pažeidimą ir tyrimas", lauko <numeris>.</numeris> |
| 3           | [Įtarimas apie pažeidimą ir tyrimas] | Mygtukas skirtas atidaryti pažeidimo įtarimo apie pažeidimą ir tyrimo žingsnį. Paspaudus<br>mygtuką atidaromas langas "F-PRJ-PŽD-4 Pažeidimo peržiūra. Įtarimas apie pažeidimą ir<br>tyrimas".                                                                                            |
| 4           | [Pažeidimo tyrimo duomenys]          | Mygtukas skirtas atidaryti pažeidimo tyrimo duomenų žingsnį. Paspaudus mygtuką atidaromas<br>langas "F-PRJ-PŽD-5 Pažeidimo peržiūra. Pažeidimo tyrimo duomenys".                                                                                                    |
| 5           | [Sprendimas]                         | Mygtukas skirtas atidaryti sprendimo žingsnį. Paspaudus mygtuką atidaromas langas "F-PRJ-<br>PŽD-6 Pažeidimo peržiūra. Sprendimas".                                                                                                    |

| INVESTIS techninis sprendimas INVESTIS_SI6_TS_Pažeidimas         | Versija: | 1.00       |
|------------------------------------------------------------------|----------|------------|
| Europos Sąjungos investicijų administravimo informacinės sistema | Data:    | 2024-12-17 |

| Eil.<br>Nr. | Pavadinimas                                                                                                    | Lauko aprašymas                                                                                                    |
|-------------|----------------------------------------------------------------------------------------------------|----------------------------------------------------------------------------------------------------|
| 6           | [Finansiniai duomenys]                                                                                                    | Mygtukas skirtas atidaryti finansinių duomenų žingsnį. Paspaudus mygtuką atidaromas langas "F-<br>PRJ-PŽD-7 Pažeidimo peržiūra. Finansiniai duomenys".                                                                                                    |
| 7           | [Sprendimo vykdymas]                                                                                                    | Mygtukas skirtas atidaryti sprendimo vykdymo žingsnį. Paspaudus mygtuką atidaromas langas<br>"F-PRJ-PŽD-8 Pažeidimo peržiūra. Sprendimo vykdymas".                                                                                                    |
| 8           | Sprendimo dėl pažeidimo duomenys                                                                                                    | Statinis bloko pavadinimas.                                                                                                    |
| 9           | Sprendimo data                                                                                                    | Sprendimo datos atvaizdavimo laukas. Reikšmė atvaizduojama pažeidimo redagavimo lango "F-<br>PRJ-PŽD-17 Pažeidimo redagavimas. Sprendimas", lauko <sprendimo data="">.</sprendimo>                                                                                                    |
| 10          | Pažeidimas nustatytas                                                                                                    | Požymio, ar pažeidimas nustatytas atvaizdavimo laukas. Reikšmė atvaizduojama pažeidimo<br>redagavimo lango "F-PRJ-PŽD-17 Pažeidimo redagavimas. Sprendimas", lauko <pažeidimas<br>nustatytas&gt;.</pažeidimas<br>                                                                                                    |
| 11          | Sprendimas dėl nustatyto pažeidimo                                                                                                    | Sprendimo dėl nustatyto pažeidimo atvaizdavimo laukas. Reikšmė atvaizduojama pažeidimo redagavimo lango "F-PRJ-PŽD-17 Pažeidimo redagavimas. Sprendimas", lauko <sprendimas dėl="" nustatyto="" pažeidimo="">.</sprendimas>                                                                                                    |
| 12          | Netinkamų finansuoti projekto išlaidų<br>apskaičiavimo būdas                                                                                                    | Netinkamų finansuoti projekto išlaidų apskaičiavimo būdo atvaizdavimo laukas. Reikšmė atvaizduojama pažeidimo redagavimo lango "F-PRJ-PŽD-17 Pažeidimo redagavimas. Sprendimas", lauko <netinkamų apskaičiavimo="" būdas="" finansuoti="" išlaidų="" projekto="">.</netinkamų>                                                                                                    |
| 13          | Nustatyta netinkamų finansuoti projekto<br>išlaidų dalis (proc.), taikomas visoms<br>pagal pirkimo sutartį patirtoms išlaidoms,<br>įtrauktoms į tarpinį/ galutinį mokėjimo<br>prašymą | Nustatytos netinkamų finansuoti projekto išlaidų dalies (proc.), taikomos visoms pagal pirkimo<br>sutartį patirtoms išlaidoms, įtrauktoms į tarpinį/ galutinį mokėjimo prašymą atvaizdavimo laukas.<br>Reikšmė atvaizduojama pažeidimo redagavimo lango "F-PRJ-PŽD-17 Pažeidimo redagavimas.<br>Sprendimas", lauko <nustatyta (proc.),="" dalis="" finansuoti="" išlaidų="" netinkamų="" projekto="" taikomas<br="">visoms pagal pirkimo sutartį patirtoms išlaidoms, įtrauktoms į tarpinį/ galutinį mokėjimo<br/>prašymą&gt;.</nustatyta> |
| 14          | Papildoma informacija                                                                                                    | Papildomos informacijos atvaizdavimo laukas. Reikšmė atvaizduojama pažeidimo redagavimo lango "F-PRJ-PŽD-17 Pažeidimo redagavimas. Sprendimas", lauko <papildoma informacija="">.</papildoma>                                                                                                    |

| INVESTIS techninis sprendimas INVESTIS_SI6_TS_Pažeidimas         | Versija: | 1.00       |
|------------------------------------------------------------------|----------|------------|
| Europos Sąjungos investicijų administravimo informacinės sistema | Data:    | 2024-12-17 |

#### F-PRJ-PŽD-7 Pažeidimo peržiūra. Finansiniai duomenys

Lango paskirtis Langas skirtas peržiūrėti pažeidimo žingsnį "Finansiniai duomenys". Navigacija Meniu >> [Projektai] >> Norimo peržiūrėti projekto [Pavadinimas] >> [Pažeidimai] >> Norimo peržiūrėti pažeidimo [Numeris] >> Vedlio žingsnis [Finansiniai duomenys] Navigacijos kelias Projektai >> Kodas >> Pažeidimai >> Pažeidimo numeris >> Duomenys Lango ypatybės

| INVESTIS techninis sprendimas INVESTIS_SI6_TS_Pažeidimas         | Versija: | 1.00       |
|------------------------------------------------------------------|----------|------------|
| Europos Sąjungos investicijų administravimo informacinės sistema | Data:    | 2024-12-17 |

|                                                                                  |          |                                                    |                                                                                                    | Vardenis Pavardenis<br>Lietuvos Respublikos finansų ministerija 🔺 ⑦ I→        |
|----------------------------------------------------------------------------------|----------|----------------------------------------------------|----------------------------------------------------------------------------------------------------|-------------------------------------------------------------------------------|
| <ul> <li>Programų žinynas</li> <li>Projektai</li> <li>Administravimas</li> </ul> | > .<br>F | A > Projektal ><br>Pažeidima<br>PŽD-01 2 2 Duoment | > 07-001-K-0023 > Pažeidimai > PŽD-01 > Duomenys<br>IS<br>Přenešimai<br>Pranešimai                                                          |                                                                               |
|                                                                                  |          | Pažeidimo                                          | 1 2 4 3 5<br>Itarimas apie<br>pažeidima ir<br>tyrimas Pažeidimo tyrimo Sprendimas<br>duomenys Sprendimas<br>tyrimo ir sprendimo informacija | Image: Gradient Sprendimo vykdymas                                            |
|                                                                                  |          | 10<br>Projekto<br>veiklos<br>numeris               | Projekto veiklos pavadinimas                                                                                                    | 1<br>Pažangos priemonės poveiklės (finansuojamos<br>projekto veiklos) numeris |
|                                                                                  |          | 1.                                                 | Konsultavimas, rekomendacijų ir analizių rengimas                                                                                           | 03-001-06-03-07-01-02                                                         |
|                                                                                  |          | 2.                                                 | Konsultavimas, rekomendacijų ir analizių rengimas                                                                                           | 03-001-06-03-07-01-02                                                         |
|                                                                                  |          | 3.                                                 | Konsultavimas, rekomendacijų ir analizių rengimas                                                                                           | 03-001-06-03-07-01-02                                                         |
|                                                                                  |          | 1.                                                 | Konsultavimas, rekomendacijų ir analizių rengimas                                                                                           | 03-001-06-03-07-01-03                                                         |
|                                                                                  |          |                                                    |                                                                                                    |                                                                               |
|                                                                                  |          |                                                    |                                                                                                    |                                                                               |
|                                                                                  |          |                                                    |                                                                                                    |                                                                               |

| Eil.<br>Nr. | Pavadinimas | Lauko aprašymas            |
|-------------|-------------|----------------------------|
| 1           | Pažeidimas  | Statinis lango pavadinimas |

| INVESTIS techninis sprendimas INVESTIS_SI6_TS_Pažeidimas         | Versija: | 1.00       |
|------------------------------------------------------------------|----------|------------|
| Europos Sąjungos investicijų administravimo informacinės sistema | Data:    | 2024-12-17 |

| Eil.<br>Nr. | Pavadinimas                                                                 | Lauko aprašymas                                                                                                    |
|-------------|-----------------------------------------------------------------------------|----------------------------------------------------------------------------------------------------|
| 2           | [Pažeidimas]                                                                | Mygtukas skirtas pereiti į pažeidimo formą. Paspaudus mygtuką atidaromas langas "F-PRJ-PŽD-3<br>Pažeidimo peržiūra". Mygtuko pavadinimas atvaizduojamas iš pažeidimo peržiūros lango "F-PRJ-<br>PŽD-4 Pažeidimo peržiūra. Įtarimas apie pažeidimą ir tyrimas", lauko <numeris>.</numeris>                                                                                                    |
| 3           | [Įtarimas apie pažeidimą ir tyrimas]                                        | Mygtukas skirtas atidaryti pažeidimo įtarimo apie pažeidimą ir tyrimo žingsnį. Paspaudus mygtuką<br>atidaromas langas "F-PRJ-PŽD-4 Pažeidimo peržiūra. Įtarimas apie pažeidimą ir tyrimas".                                                                                                    |
| 4           | [Pažeidimo tyrimo duomenys]                                                 | Mygtukas skirtas atidaryti pažeidimo tyrimo duomenų žingsnį. Paspaudus mygtuką atidaromas<br>langas "F-PRJ-PŽD-5 Pažeidimo peržiūra. Pažeidimo tyrimo duomenys".                                                                                                    |
| 5           | [Sprendimas]                                                                | Mygtukas skirtas atidaryti sprendimo žingsnį. Paspaudus mygtuką atidaromas langas "F-PRJ-PŽD-<br>6 Pažeidimo peržiūra. Sprendimas".                                                                                                    |
| 6           | [Finansiniai duomenys]                                                      | Mygtukas skirtas atidaryti finansinių duomenų žingsnį. Paspaudus mygtuką atidaromas langas "F-<br>PRJ-PŽD-7 Pažeidimo peržiūra. Finansiniai duomenys".                                                                                                    |
| 7           | [Sprendimo vykdymas]                                                        | Mygtukas skirtas atidaryti sprendimo vykdymo žingsnį. Paspaudus mygtuką atidaromas langas "F-<br>PRJ-PŽD-8 Pažeidimo peržiūra. Sprendimo vykdymas".                                                                                                    |
| 8           | Pažeidimo tyrimo ir sprendimo<br>informacija                                | Statinis bloko pavadinimas.                                                                                                    |
| 9           | PAŽEIDIMO TYRIMO IR<br>SPRENDIMO INFORMACIJOS<br>SĄRAŠO LAUKAI              | Sąrašo atvaizdavimo logika:<br>- Sąraše atvaizduojama pažeidimo tyrimo ir sprendimo informacija<br>Sąrašo rikiavimas:<br>Numatytasis rikiavimas - pagal projekto veiklos numerį didėjančia tvarka. Rikiavimą galima keisti<br>paspaudus ant sąrašo stulpelių.                                                                                                    |
| 10          | Projekto veiklos numeris                                                    | Sąrašo atvaizdavimo laukas. Lauke atvaizduojamas projekto veiklos numeris.<br>Projekto veikla atvaizduojama iš lango "F-PRJ-PŽD-18 Pažeidimo redagavimas. Finansiniai<br>duomenys" lauko <projekto numeris="" veiklos="">.</projekto>                                                                                                    |
| 11          | Projekto veiklos pavadinimas                                                | Sąrašo atvaizdavimo laukas. Lauke atvaizduojamas projekto veiklos pavadinimas.<br>Projekto veikla atvaizduojama iš lango "F-PRJ-PŽD-18 Pažeidimo redagavimas. Finansiniai<br>duomenys" lauko <projekto pavadinimas="" veiklos="">.<br/>Pavadinimas atvaizduojamas kaip aktyvioji nuoroda į pažeidimo tyrimo ir sprendimo informacijos<br/>peržiūros modalinį langą. Paspaudus atidaromas langas "F-PRJ-PŽD-7.1 Peržiūrėti pažeidimo<br/>tyrimo ir sprendimo informaciją".</projekto> |
| 12          | Pažangos priemonės poveiklės<br>(finansuojamos projekto veiklos)<br>numeris | Sąrašo atvaizdavimo laukas. Lauke atvaizduojamas pažangos priemonės poveiklės (finansuojamos<br>projekto veiklos) numeris.<br>Projekto veikla atvaizduojama iš lango "F-PRJ-PŽD-18 Pažeidimo redagavimas. Finansiniai<br>duomenys" lauko <pažangos (finansuojamos="" numeris="" poveiklės="" priemonės="" projekto="" veiklos)="">.</pažangos>                                                                                                    |

| INVESTIS techninis sprendimas INVESTIS_SI6_TS_Pažeidimas         |       | 1.00       |
|------------------------------------------------------------------|-------|------------|
| Europos Sąjungos investicijų administravimo informacinės sistema | Data: | 2024-12-17 |

#### F-PRJ-PŽD-7.1 Peržiūrėti pažeidimo tyrimo ir sprendimo informaciją

Lango paskirtis Langas skirtas peržiūrėti pažeidimo tyrimo ir sprendimo informaciją pagal projekto veiklą. Navigacija Meniu >> [Projektai] >> Norimo peržiūrėti projekto [Pavadinimas] >> [Pažeidimai] >> Norimo peržiūrėti pažeidimo [Numeris] >> Vedlio žingsnis [Finansiniai duomenys] >> Norimos peržiūrėti [Projekto veiklos pavadinimas] Navigacijos kelias

Lango ypatybės Modalinis langas Naudotojų teisės T.PRJ.PŽD.1.1 Projektai. PŽD: Peržiūrėti

| 🔚 Projektai     |   | Paž | eidimas                                                               |                                                                                          |                                             |                                                       |                                                            |                                                         |                                   |                                                            |                                                                                                  |                                                                                                    |           |          |          |      |      |
|-----------------|---|-----|-----------------------------------------------------------------------|------------------------------------------------------------------------------------------|---------------------------------------------|-------------------------------------------------------|------------------------------------------------------------|---------------------------------------------------------|-----------------------------------|------------------------------------------------------------|--------------------------------------------------------------------------------------------------|----------------------------------------------------------------------------------------------------|-----------|----------|----------|------|------|
| Administravimas | > | PŻD | Pažeidimo tyrimo ir spreno                                            | dimo informacija                                                                         |                                             |                                                       |                                                            |                                                         |                                   |                                                            | ×                                                                                                |                                                                                                    |           |          |          |      |      |
|                 |   | *   |                                                                       | 3                                                                                        |                                             |                                                       | 6                                                          | 7                                                       | 8                                 | 9                                                          | 1                                                                                                |                                                                                                    |           |          |          |      |      |
|                 |   |     |                                                                       | Projekto išlaidų<br>suma, eurais                                                         | Su pažeidimu<br>susijusios lėšos,<br>eurais | Su pažeidimu<br>susijusios išmokėtos<br>Iėšos, eurais | Su pažeidimu<br>susijusios<br>neišmokėtos lėšos,<br>eurais | Nustatytos<br>netinkamos finansuoti<br>išlaidos, eurais | Grąžintinos lėšos,<br>eurais      | Išskaičiuotos<br>netinkamos finansuoti<br>išlaidos, eurais | Išskaičiuotinos<br>netinkamos finansuoti<br>išlaidos, eurais                                     |                                                                                                    |           |          |          |      |      |
|                 |   |     | 1. Projektams skiriamos<br>finansavimo lėšos                          | 637 000,00                                                                               | 15 000,00                                   | 10 000,00                                             | 5 000,00                                                   | 15 000,00                                               | 10 000,00                         | 1 000,00                                                   | 4 000,00                                                                                         |                                                                                                    |           |          |          |      |      |
|                 |   | Р   | 1.1. ES fondų lėšos                                                   | 637 000,00                                                                               | 15 000,00                                   | 10 000,00                                             | 5 000,00                                                   | 15 000,00                                               | 10 000,00                         | 1 000,00                                                   | 4 000,00                                                                                         |                                                                                                    |           |          |          |      |      |
|                 |   |     | 1.2. EGADP subsidijos lėšos                                           | 0,00                                                                                     | 0,00                                        | 0,00                                                  | 0,00                                                       | 0,00                                                    | 0,00                              | 0,00                                                       | 0,00                                                                                             |                                                                                                    |           |          |          |      |      |
|                 |   |     | 1.3. EGADP paskolos lėšos                                             | 0,00                                                                                     | 0,00                                        | 0,00                                                  | 0,00                                                       | 0,00                                                    | 0,00                              | 0,00                                                       | 0,00                                                                                             |                                                                                                    |           |          |          |      |      |
|                 |   |     | 1.4. Bendrojo finansavimo<br>Iėsos                                    | 0,00                                                                                     | 0,00                                        | 0,00                                                  | 0,00                                                       | 0,00                                                    | 0,00                              | 0,00                                                       | 0,00                                                                                             |                                                                                                    |           |          |          |      |      |
|                 |   |     | 1.5. Valstybės biudžeto lėšos                                         | 0,00                                                                                     | 0,00                                        | 0,00                                                  | 0,00                                                       | 0,00                                                    | 0,00                              | 0,00                                                       | 0,00                                                                                             |                                                                                                    |           |          |          |      |      |
|                 |   | :   | 1.6. Valstybės bludžeto lėšos,<br>skirtos ES fondų lėšomis<br>netinka | 0,00                                                                                     | 0,00                                        | 0,00                                                  | 0,00                                                       | 0,00                                                    | 0,00                              | 0,00                                                       | 0,00                                                                                             |                                                                                                    |           |          |          |      |      |
|                 |   |     | 1.7.EGADP subsidijos<br>nepanaudotos lėšos                            | 0,00                                                                                     | 0,00                                        | 0,00                                                  | 0,00                                                       | 0,00                                                    | 0,00                              | 0,00                                                       | 0,00                                                                                             |                                                                                                    |           |          |          |      |      |
|                 |   |     | 1.8. EGADP paskolos<br>nepanaudotos lésos                             | 0,00                                                                                     | 0,00                                        | 0,00                                                  | 0,00                                                       | 0,00                                                    | 0,00                              | 0,00                                                       | 0,00                                                                                             |                                                                                                    |           |          |          |      |      |
|                 |   |     | 2. Nuosavas įnašas                                                    | 637 000,00                                                                               | 15 000,00                                   | 10 000,00                                             | 5 000,00                                                   | 15 000,00                                               | 10 000,00                         | 1 000,00                                                   | 4 000,00                                                                                         |                                                                                                    |           |          |          |      |      |
|                 |   |     | 2.1. Nacionalinės viešosios<br>Iėšos                                  | 0,00                                                                                     | 0,00                                        | 0,00                                                  | 0,00                                                       | 0,00                                                    | 0,00                              | 0,00                                                       | 0,00                                                                                             |                                                                                                    |           |          |          |      |      |
|                 |   |     |                                                                       |                                                                                          |                                             | 2.1.1.Valstybės biudžeto lėšos                        | 0,00                                                       | 0,00                                                    | 0,00                              | 0,00                                                       | 0,00                                                                                             | 0,00                                                                                                   | 0,00      | 0,00     |          |      |      |
|                 |   |     |                                                                       |                                                                                          |                                             |                                                       | 2.1.2.Savivaldybės biudžeto<br>lėšos                       | 0,00                                                    | 0,00                              | 0,00                                                       | 0,00                                                                                             | 0,00                                                                                                   | 0,00      | 0,00     | 0,00     |      |      |
|                 |   |     |                                                                       |                                                                                          |                                             |                                                       |                                                            |                                                         | 2.1.3.Kiti viešųjų lėšų šaltiniai | 0,00                                                       | 0,00                                                                                             | 0,00                                                                                                   | 0,00      | 0,00     | 0,00     | 0,00 | 0,00 |
|                 |   |     |                                                                       |                                                                                          |                                             |                                                       |                                                            |                                                         |                                   |                                                            | 2.1.4.Nacionalinės viešosios<br>lėšos, skirtos ES fondų<br>netinkamam finansuoti PVM<br>apmokėti | 0,00                                                                                                   | 0,00      | 0,00     | 0,00     | 0,00 | 0,00 |
|                 |   |     |                                                                       |                                                                                          |                                             |                                                       | 2.2. Privačios lėšos                                       | 637 000,00                                              | 15 000,00                         | 10 000,00                                                  | 5 000,00                                                                                         | 15 000,00                                                                                              | 10 000,00 | 1 000,00 | 4 000,00 |      |      |
|                 |   |     |                                                                       |                                                                                          |                                             |                                                       |                                                            |                                                         |                                   |                                                            |                                                                                                  | 2.2.1.Projekto vykdytojo,<br>partnerio (-ių) ir (ar) jungtinio<br>projekto projekto vykdytojo<br>lėšos | 0,00      | 0,00     | 0,00     | 0,00 | 0,00 |
|                 |   |     | 2.2.2.Kiti léšų šaltiniai                                             | 637 000,00                                                                               | 15 000,00                                   | 10 000,00                                             | 5 000,00                                                   | 15 000,00                                               | 10 000,00                         | 1 000,00                                                   | 4 000,00                                                                                         |                                                                                                    |           |          |          |      |      |
|                 |   |     |                                                                       | 2.2.3.Privačios lėšos, skirtos ES<br>fondų lėšomis netinkamam<br>finansuoti PVM apmokėti | 0.00                                        | 0,00                                                  | 0,00                                                       | 0,00                                                    | 0,00                              | 0.00                                                       | 0.00                                                                                             | 0,00                                                                                                   |           |          |          |      |      |
|                 |   |     | Iš viso:                                                              | 1 274 000,00                                                                             | 30 000,00                                   | 20 000,00                                             | 10 000,00                                                  | 30 000,00                                               | 20 000,00                         | 2 000,00                                                   | 8 000,00                                                                                         |                                                                                                    |           |          |          |      |      |

| Eil.<br>Nr. | Pavadinimas                                                 | Lauko aprašymas                                                                                         |
|-------------|-------------------------------------------------------------|----------------------------------------------------------------------------------------------------|
| 1           | Pažeidimo tyrimo ir sprendimo informacija                   | Statinis lango pavadinimas                                                                              |
| 2           | PAŽEIDIMO TYRIMO IR SPRENDIMO<br>INFORMACIJOA SĄRAŠO LAUKAI | <b>Sąrašo atvaizdavimo logika:</b><br>- Sąraše atvaizduojama pažeidimo tyrimo ir sprendimo informacija. |

| INVESTIS techninis sprendimas INVESTIS_SI6_TS_Pažeidimas         | Versija: | 1.00       |
|------------------------------------------------------------------|----------|------------|
| Europos Sąjungos investicijų administravimo informacinės sistema | Data:    | 2024-12-17 |

| Eil.<br>Nr. | Pavadinimas                                               | Lauko aprašymas                                                                                                    |
|-------------|-----------------------------------------------------------|----------------------------------------------------------------------------------------------------|
| 3           | Projekto išlaidų suma, eurais                             | Sąrašo atvaizdavimo laukas. Lauke atvaizduojama projekto išlaidų suma, eurais.<br>Reikšmė atvaizduojama iš lango "F-PRJ-PŽD-18.1 Redaguoti pažeidimo tyrimo ir<br>sprendimo informaciją" lauko <projekto eurais="" išlaidų="" suma,="">.</projekto>                                                                 |
| 4           | Su pažeidimu susijusios lėšos, eurais                     | Sąrašo atvaizdavimo laukas. Lauke atvaizduojamos su pažeidimu susijusios lėšos, eurais.<br>Reikšmė atvaizduojama iš lango "F-PRJ-PŽD-18.1 Redaguoti pažeidimo tyrimo ir<br>sprendimo informaciją" lauko <su eurais="" lėšos,="" pažeidimu="" susijusios="">.</su>                                                   |
| 5           | Su pažeidimu susijusios išmokėtos lėšos, eurais           | Sąrašo atvaizdavimo laukas. Lauke atvaizduojamos su pažeidimu susijusios išmokėtos<br>lėšos, eurais.<br>Reikšmė atvaizduojama iš lango "F-PRJ-PŽD-18.1 Redaguoti pažeidimo tyrimo ir<br>sprendimo informaciją" lauko <su eurais="" išmokėtos="" lėšos,="" pažeidimu="" susijusios="">.</su>                         |
| 6           | Su pažeidimu susijusios neišmokėtos lėšos,<br>eurais      | Sąrašo atvaizdavimo laukas. Lauke atvaizduojamos su pažeidimu susijusios neišmokėtos<br>lėšos, eurais .<br>Reikšmė atvaizduojama iš lango "F-PRJ-PŽD-18.1 Redaguoti pažeidimo tyrimo ir<br>sprendimo informaciją" lauko <su eurais="" lėšos,="" neišmokėtos="" pažeidimu="" susijusios="">.</su>                    |
| 7           | Nustatytos netinkamos finansuoti išlaidos, eurais         | Sąrašo atvaizdavimo laukas. Lauke atvaizduojamos nustatytos netinkamos finansuoti<br>išlaidos, eurais.<br>Reikšmė atvaizduojama iš lango "F-PRJ-PŽD-18.1 Redaguoti pažeidimo tyrimo ir<br>sprendimo informaciją" lauko <nustatytos eurais="" finansuoti="" išlaidos,="" netinkamos="">.</nustatytos>                |
| 8           | Grąžintinos lėšos, eurais                                 | Sąrašo atvaizdavimo laukas. Lauke atvaizduojamos grąžintinos lėšos, eurais.<br>Reikšmė atvaizduojama iš lango "F-PRJ-PŽD-18.1 Redaguoti pažeidimo tyrimo ir<br>sprendimo informaciją" lauko <grąžintinos eurais="" lėšos,="">.</grąžintinos>                                                                        |
| 9           | Išskaičiuotos netinkamos finansuoti išlaidos,<br>eurais   | Sąrašo atvaizdavimo laukas. Lauke atvaizduojamos išskaičiuotos netinkamos finansuoti<br>išlaidos, eurais.<br>Reikšmė atvaizduojama iš lango "F-PRJ-PŽD-18.1 Redaguoti pažeidimo tyrimo ir<br>sprendimo informaciją" lauko <išskaičiuotos eurais="" finansuoti="" išlaidos,="" netinkamos="">.</išskaičiuotos>       |
| 10          | Išskaičiuotinos netinkamos finansuoti išlaidos,<br>eurais | Sąrašo atvaizdavimo laukas. Lauke atvaizduojamos išskaičiuotinos netinkamos finansuoti<br>išlaidos, eurais.<br>Reikšmė atvaizduojama iš lango "F-PRJ-PŽD-18.1 Redaguoti pažeidimo tyrimo ir<br>sprendimo informaciją" lauko <išskaičiuotinos eurais="" finansuoti="" išlaidos,="" netinkamos="">.</išskaičiuotinos> |
| 11          | Iš viso:                                                  | Sąrašo atvaizdavimo laukas. Lauke atvaizduojama apskaičiuota stulpelių suma.                                                                                                    |

| INVESTIS techninis sprendimas INVESTIS_SI6_TS_Pažeidimas         | Versija: | 1.00       |
|------------------------------------------------------------------|----------|------------|
| Europos Sąjungos investicijų administravimo informacinės sistema | Data:    | 2024-12-17 |

# F-PRJ-PŽD-8 Pažeidimo peržiūra. Sprendimo vykdymas

Lango paskirtis Langas skirtas peržiūrėti pažeidimo žingsnį "Sprendimo vykdymas". Navigacija Meniu >> [Projektai] >> Norimo peržiūrėti projekto [Pavadinimas] >> [Pažeidimai] >> Norimo peržiūrėti pažeidimo [Numeris] >> Vedlio žingsnis [Sprendimo vykdymas] Navigacijos kelias Projektai >> Kodas >> Pažeidimai >> Pažeidimo numeris >> Duomenys Lango ypatybės

| INVESTIS techninis sprendimas INVESTIS_SI6_TS_Pažeidimas         | Versija: | 1.00       |
|------------------------------------------------------------------|----------|------------|
| Europos Sąjungos investicijų administravimo informacinės sistema | Data:    | 2024-12-17 |

| ≡ | INVESTIS                                                |   |                                                                           |                                                    | 2023                                                    |                                                                |                                                             | Lie                                             | Vardenis Pavardenis<br>tuvos Respublikos finansų ministerija ▲ ⑦ I→                                             |    |
|---|---------------------------------------------------------|---|---------------------------------------------------------------------------|----------------------------------------------------|---------------------------------------------------------|----------------------------------------------------------------|-------------------------------------------------------------|-------------------------------------------------|----------------------------------------------------------------------------------------------------|----|
|   | Programų žinynas<br><b>Projektai</b><br>Administravimas | > | <ul> <li>Projektai &gt; 07</li> <li>Pažeidimas</li> <li>P2D-01</li> </ul> | -001-K-0023 > Paželdin                             | nai ≻ PŽD-01                                            | > Duomenys                                                     |                                                             |                                                 |                                                                                                    |    |
|   |                                                         |   | ✿ Duomenys                                                                | Rinkmenos Istorija                                 | Pranešimai                                              | i                                                              |                                                             |                                                 |                                                                                                    |    |
|   |                                                         |   |                                                                           |                                                    | 1                                                       | 2                                                              | 3                                                           | 4                                               | 67                                                                                                    |    |
|   |                                                         |   |                                                                           |                                                    | Įtarimas apie<br>pažeidimą ir<br>tyrimas                | Pažeidimo tyrimo<br>duomenys                                   | Sprendimas                                                  | Finansiniai<br>duomenys                         | Sprendimo<br>vykdymas                                                                                           |    |
|   |                                                         |   | Sankcijos                                                                 | 8                                                  |                                                         |                                                                |                                                             |                                                 |                                                                                                    |    |
|   |                                                         |   |                                                                           | Taikoma sankcija                                   |                                                         | 9                                                              |                                                             |                                                 |                                                                                                    |    |
|   |                                                         |   | Pradé                                                                     | tos sankcijų paskyrimo<br>procedūr <b>os</b>       |                                                         | 10                                                             |                                                             |                                                 |                                                                                                    |    |
|   |                                                         |   |                                                                           | Procedūros tip <b>as</b>                           |                                                         | 11                                                             |                                                             |                                                 |                                                                                                    |    |
|   |                                                         |   |                                                                           | Data                                               |                                                         | 12                                                             |                                                             |                                                 |                                                                                                    |    |
|   |                                                         |   | Procedūros d                                                              | ėl sankcijos paskyrim <b>o</b><br>status <b>as</b> |                                                         | 13                                                             |                                                             |                                                 |                                                                                                    |    |
|   |                                                         |   |                                                                           | Sankcijos kategor <b>ija</b>                       |                                                         | 14                                                             |                                                             |                                                 |                                                                                                    |    |
|   |                                                         |   | Pa                                                                        | askirtos sankcijos tip <b>as</b>                   |                                                         | 15                                                             |                                                             |                                                 |                                                                                                    |    |
|   |                                                         |   |                                                                           | Sankcijų aprašym <b>as</b>                         |                                                         | 16                                                             | 47                                                          |                                                 |                                                                                                    |    |
|   |                                                         |   | Duomenys ap                                                               | pie įtariamos nusikals                             | stamos veiko                                            | s tyrimo eigą                                                  | 17                                                          |                                                 |                                                                                                    |    |
|   |                                                         |   | Duomenų                                                                   | apie įtarimą perdavimo<br>FNTT, STT informacija    | Lorem ipsum d<br>lacinia. Nulla c<br>laoreet sed lac    | olor sit amet, cons<br>ongue elit dictum,<br>us. Suspendisse   | ectetur adipiscing<br>vulputate tortor p<br>a posuere arcu. | g elit. Vestibulum ul<br>orta, dictum nisi. In  | 18<br>Ilamcorper accumsan mi, quis lacinia quam rutrum<br>teger purus lacus, tincidunt id vulputate eu,         |    |
|   |                                                         |   |                                                                           | Teismo sprendimas                                  | Lorem ipsum d<br>lacinia. Nulla c<br>laoreet sed lac    | olor sit amet, cons<br>ongue elit dictum,<br>us. Suspendisse   | ectetur adipiscing<br>vulputate tortor p<br>posuere arcu.   | g elit. Vestibulum ul<br>orta, dictum nisi. In  | llamcorper accumsan mi, quis lacinia quam rutrum <sup>19</sup><br>teger purus lacus, tincidunt id vulputate eu, |    |
|   |                                                         |   | Duomenvs api                                                              | e skundus ir su paže                               | idimu susiius                                           | ius teisminius                                                 | procesus 20                                                 | l                                               |                                                                                                    |    |
|   |                                                         |   | s                                                                         | kundo (-ų) informacija                             | Lorem ipsum dol<br>acinia. Nulla cor                    | lor sit amet, conse<br>ngue elit dictum, v<br>s. Suspendisse a | ctetur adipiscing<br>ulputate tortor po                     | elit. Vestibulum ulla<br>rta, dictum nisi. Inte | amcorper accumsan mi, quis lacinia quam rutrum<br>ager purus lacus, tincidunt id vulputate eu,                  |    |
|   |                                                         |   | Lietuvos<br>komisijos                                                     | administracinių ginčų<br>ar teismo sprendimas      | Lorem ipsum dol<br>acinia. Nulla cor                    | lor sit amet, conse<br>ngue elit dictum, v                     | ctetur adipiscing<br>ulputate tortor por                    | elit. Vestibulum ulla<br>rta, dictum nisi. Inte | amcorper accumsan mi, quis lacinia quam rutrum<br>ager purus lacus, tincidunt id vulputate eu,                  |    |
|   |                                                         |   | Kiti duomonyo                                                             | anio nažoidima                                     | aoreet seu lacu                                         | s. Suspendisse a                                               | Josuere arcu.                                               |                                                 |                                                                                                    |    |
|   |                                                         |   | Fill duomenys                                                             | apie pazeiuimą<br>Papildoma informacija            | Lorem ipsum dol<br>acinia. Nulla cor<br>aoreet sed lacu | lor sit amet, conse<br>ngue elit dictum, v<br>s. Suspendisse a | ctetur adipiscing<br>ulputate tortor po                     | elit. Vestibulum ulla<br>rta, dictum nisi. Inte | amcorper accumsan mi, quis lacinia quam rutrum<br>ager purus lacus, tincidunt id vulputate eu,                  |    |
|   |                                                         |   | Sprendimo vyk                                                             | dymo finansiniai duo                               | menys 25                                                |                                                                |                                                             |                                                 |                                                                                                    |    |
|   |                                                         |   | 27                                                                        |                                                    |                                                         |                                                                |                                                             | 78                                              |                                                                                                    | 29 |
|   |                                                         |   | Projekto<br>veiklos<br>numeris                                            | Projekto veiklos pava                              | dinimas                                                 |                                                                |                                                             | Pažar<br>veikle                                 | ngos priemonės poveiklės (finansuojamos projekt<br>os) numeris                                                  | :0 |
|   |                                                         |   | 1.                                                                        | Konsultavimas, rekomer                             | ndacijų ir analiziu                                     | ų rengimas                                                     |                                                             | 03-00                                           | 11-06-03-07-01-02                                                                                               |    |
|   |                                                         |   | 2.                                                                        | Konsultavimas, rekomer                             | ndacijų ir analiziu                                     | ų rengimas                                                     |                                                             | 03-00                                           | 11-06-03-07-01-02                                                                                               |    |
|   |                                                         |   | 3.                                                                        | Konsultavimas, rekomer                             | ndacijų ir analiziu                                     | ų rengimas                                                     |                                                             | 03-00                                           | 11-06-03-07-01-02                                                                                               |    |
|   |                                                         |   | 1.                                                                        | Konsultavimas, rekomer                             | ndacijų ir analiziu                                     | <u>ų rengimas</u>                                              |                                                             | 03-00                                           | 11-06-03-07-01-03                                                                                               |    |
|   |                                                         |   | Susigrąžin<br>Susigrąžin                                                  | imo procedūrų pradžia<br>Imo procedūrų pabalga     | 2024-01-01<br>2025-01-01                                | 30                                                             |                                                             |                                                 |                                                                                                    |    |
|   |                                                         |   |                                                                           |                                                    |                                                         |                                                                |                                                             |                                                 |                                                                                                    |    |
|   |                                                         |   |                                                                           |                                                    |                                                         |                                                                |                                                             |                                                 |                                                                                                    |    |

| Eil.<br>Nr. | Pavadinimas | Lauko aprašymas            |
|-------------|-------------|----------------------------|
| 1           | Pažeidimas  | Statinis lango pavadinimas |

| INVESTIS techninis sprendimas INVESTIS_SI6_TS_Pažeidimas         | Versija: | 1.00       |
|------------------------------------------------------------------|----------|------------|
| Europos Sąjungos investicijų administravimo informacinės sistema | Data:    | 2024-12-17 |

| Eil.<br>Nr. | Pavadinimas                                                 | Lauko aprašymas                                                                                                    |
|-------------|-------------------------------------------------------------|----------------------------------------------------------------------------------------------------|
| 2           | [Pažeidimas]                                                | Mygtukas skirtas pereiti į pažeidimo formą. Paspaudus mygtuką atidaromas langas "F-PRJ-PŽD-3<br>Pažeidimo peržiūra". Mygtuko pavadinimas atvaizduojamas iš pažeidimo peržiūros lango "F-PRJ-<br>PŽD-4 Pažeidimo peržiūra. Įtarimas apie pažeidimą ir tyrimas", lauko <numeris>.</numeris> |
| 3           | [Įtarimas apie pažeidimą ir tyrimas]                        | Mygtukas skirtas atidaryti pažeidimo įtarimo apie pažeidimą ir tyrimo žingsnį. Paspaudus mygtuką<br>atidaromas langas "F-PRJ-PŽD-4 Pažeidimo peržiūra. Įtarimas apie pažeidimą ir tyrimas".                                                                                               |
| 4           | [Pažeidimo tyrimo duomenys]                                 | Mygtukas skirtas atidaryti pažeidimo tyrimo duomenų žingsnį. Paspaudus mygtuką atidaromas langas<br>"F-PRJ-PŽD-5 Pažeidimo peržiūra. Pažeidimo tyrimo duomenys".                                                                                                    |
| 5           | [Sprendimas]                                                | Mygtukas skirtas atidaryti sprendimo žingsnį. Paspaudus mygtuką atidaromas langas "F-PRJ-PŽD-6<br>Pažeidimo peržiūra. Sprendimas".                                                                                                    |
| 6           | [Finansiniai duomenys]                                      | Mygtukas skirtas atidaryti finansinių duomenų žingsnį. Paspaudus mygtuką atidaromas langas "F-PRJ-<br>PŽD-7 Pažeidimo peržiūra. Finansiniai duomenys".                                                                                                    |
| 7           | [Sprendimo vykdymas]                                        | Mygtukas skirtas atidaryti sprendimo vykdymo žingsnį. Paspaudus mygtuką atidaromas langas "F-PRJ-<br>PŽD-8 Pažeidimo peržiūra. Sprendimo vykdymas".                                                                                                    |
| 8           | Sankcijos                                                   | Statinis bloko pavadinimas.                                                                                                    |
| 9           | Taikoma sankcija                                            | Požymio, ar taikoma sankcija atvaizdavimo laukas. Reikšmė atvaizduojama pažeidimo redagavimo<br>lango "F-PRJ-PŽD-19 Pažeidimo redagavimas. Sprendimo vykdymas", lauko <taikoma sankcija="">.</taikoma>                                                                                    |
| 10          | Pradėtos sankcijų paskyrimo<br>procedūros                   | Pradėtų sankcijų paskyrimo procedūrų atvaizdavimo laukas. Reikšmė atvaizduojama pažeidimo redagavimo lango "F-PRJ-PŽD-19 Pažeidimo redagavimas. Sprendimo vykdymas", lauko <pradėtos paskyrimo="" procedūros="" sankcijų="">.</pradėtos>                                                  |
| 11          | Procedūros tipas                                            | Procedūros tipo atvaizdavimo laukas. Reikšmė atvaizduojama pažeidimo redagavimo lango "F-PRJ-<br>PŽD-19 Pažeidimo redagavimas. Sprendimo vykdymas", lauko <procedūros tipas="">.</procedūros>                                                                                             |
| 12          | Data                                                        | Datos atvaizdavimo laukas. Reikšmė atvaizduojama pažeidimo redagavimo lango "F-PRJ-PŽD-19<br>Pažeidimo redagavimas. Sprendimo vykdymas", lauko <data>.</data>                                                                                                    |
| 13          | Procedūros dėl sankcijos paskyrimo<br>statusas              | Procedūros dėl sankcijos paskyrimo statuso atvaizdavimo laukas. Reikšmė atvaizduojama pažeidimo redagavimo lango "F-PRJ-PŽD-19 Pažeidimo redagavimas. Sprendimo vykdymas", lauko <procedūros dėl="" paskyrimo="" sankcijos="" statusas="">.</procedūros>                                  |
| 14          | Sankcijos kategorija                                        | Sankcijos kategorijos atvaizdavimo laukas. Reikšmė atvaizduojama pažeidimo redagavimo lango "F-<br>PRJ-PŽD-19 Pažeidimo redagavimas. Sprendimo vykdymas", lauko <sankcijos kategorija="">.</sankcijos>                                                                                    |
| 15          | Paskirtos sankcijos tipas                                   | Paskirtos sankcijos tipo atvaizdavimo laukas. Reikšmė atvaizduojama pažeidimo redagavimo lango "F-<br>PRJ-PŽD-19 Pažeidimo redagavimas. Sprendimo vykdymas", lauko <paskirtos sankcijos="" tipas="">.</paskirtos>                                                                         |
| 16          | Sankcijų aprašymas                                          | Sankcijų aprašymo atvaizdavimo laukas. Reikšmė atvaizduojama pažeidimo redagavimo lango "F-PRJ-<br>PŽD-19 Pažeidimo redagavimas. Sprendimo vykdymas", lauko <sankcijų aprašymas="">.</sankcijų>                                                                                           |
| 17          | Duomenys apie įtariamos<br>nusikalstamos veikos tyrimo eigą | Statinis bloko pavadinimas.                                                                                                    |
| 18          | Duomenų apie įtarimą perdavimo<br>FNTT, STT informacija     | Duomenų apie įtarimą perdavimo FNTT, STT informacijos atvaizdavimo laukas. Reikšmė<br>atvaizduojama pažeidimo redagavimo lango "F-PRJ-PŽD-19 Pažeidimo redagavimas. Sprendimo<br>vykdymas", lauko <duomenų apie="" fntt,="" informacija="" perdavimo="" stt="" įtarimą="">.</duomenų>     |
| 19          | Teismo sprendimas                                           | Teismo sprendimo atvaizdavimo laukas. Reikšmė atvaizduojama pažeidimo redagavimo lango "F-PRJ-<br>PŽD-19 Pažeidimo redagavimas. Sprendimo vykdymas", lauko <teismo sprendimas="">.</teismo>                                                                                               |

| INVESTIS techninis sprendimas INVESTIS_SI6_TS_Pažeidimas         | Versija: | 1.00       |
|------------------------------------------------------------------|----------|------------|
| Europos Sąjungos investicijų administravimo informacinės sistema | Data:    | 2024-12-17 |

| Eil.<br>Nr. | Pavadinimas                                                                 | Lauko aprašymas                                                                                                    |
|-------------|-----------------------------------------------------------------------------|----------------------------------------------------------------------------------------------------|
| 20          | Duomenys apie skundus ir su<br>pažeidimu susijusius teisminius<br>procesus  | Statinis bloko pavadinimas.                                                                                                    |
| 21          | Skundo (-ų) informacija                                                     | Skundo (-ų) informacijos atvaizdavimo laukas. Reikšmė atvaizduojama pažeidimo redagavimo lango<br>"F-PRJ-PŽD-19 Pažeidimo redagavimas. Sprendimo vykdymas", lauko <skundo (-ų)="" informacija="">.</skundo>                                                                                                    |
| 22          | Lietuvos administracinių ginčų<br>komisijos ar teismo sprendimas            | Lietuvos administracinių ginčų komisijos ar teismo sprendimo atvaizdavimo laukas. Reikšmė atvaizduojama pažeidimo redagavimo lango "F-PRJ-PŽD-19 Pažeidimo redagavimas. Sprendimo vykdymas", lauko <lietuvos administracinių="" ar="" ginčų="" komisijos="" sprendimas="" teismo="">.</lietuvos>                                                                                                    |
| 23          | Kiti duomenys apie pažeidimą                                                | Statinis bloko pavadinimas.                                                                                                    |
| 24          | Papildoma informacija                                                       | Papildomos informacijos atvaizdavimo laukas. Reikšmė atvaizduojama pažeidimo redagavimo lango<br>"F-PRJ-PŽD-19 Pažeidimo redagavimas. Sprendimo vykdymas", lauko <papildoma informacija="">.</papildoma>                                                                                                    |
| 25          | Sprendimo vykdymo finansiniai<br>duomenys                                   | Statinis bloko pavadinimas.                                                                                                    |
| 26          | SPRENDIMO VYKDYMO<br>FINANSINIŲ DUOMENŲ<br>SĄRAŠO LAUKAI                    | <ul> <li>Sąrašo atvaizdavimo logika:</li> <li>- Sąraše atvaizduojami mokėjimo duomenys.</li> <li>Sąrašo rikiavimas:</li> <li>Numatytasis rikiavimas - pagal pažangos priemonės poveiklės (finansuojamos projekto veiklos) numerį didėjančia tvarka. Rikiavimą galima keisti paspaudus ant sąrašo stulpelių.</li> </ul>                                                                                                    |
| 27          | Projekto veiklos numeris                                                    | Sąrašo atvaizdavimo laukas. Lauke atvaizduojamas projekto veiklos numeris.<br>Reikšmė atvaizduojama iš lango "F-PRJ-PŽD-19 Pažeidimo redagavimas. Sprendimo vykdymas"<br>lauko <projekto numeris="" veiklos="">.</projekto>                                                                                                    |
| 28          | Projekto veiklos pavadinimas                                                | Sąrašo atvaizdavimo laukas. Lauke atvaizduojamas projekto veiklos pavadinimas.<br>Reikšmė atvaizduojama iš lango "F-PRJ-PŽD-19 Pažeidimo redagavimas. Sprendimo vykdymas"<br>lauko <projekto pavadinimas="" veiklos="">.<br/>Pavadinimas atvaizduojamas kaip aktyvioji nuoroda į pažeidimo tyrimo ir sprendimo informacijos<br/>peržiūros modalinį langą. Paspaudus atidaromas langas "F-PRJ-PŽD-8.1 Peržiūrėti sprendimo<br/>vykdymo finansinius duomenis".</projekto> |
| 29          | Pažangos priemonės poveiklės<br>(finansuojamos projekto veiklos)<br>numeris | Sąrašo atvaizdavimo laukas. Lauke atvaizduojamas pažangos priemonės poveiklės (finansuojamos<br>projekto veiklos) numeris.<br>Reikšmė atvaizduojama iš lango "F-PRJ-PŽD-19 Pažeidimo redagavimas. Sprendimo vykdymas"<br>lauko <pažangos (finansuojamos="" numeris="" poveiklės="" priemonės="" projekto="" veiklos)="">.</pažangos>                                                                                                    |
| 30          | Susigrąžinimo procedūrų pradžia                                             | Susigrąžinimo procedūrų pradžios atvaizdavimo laukas. Reikšmė atvaizduojama pažeidimo<br>redagavimo lango "F-PRJ-PŽD-19 Pažeidimo redagavimas. Sprendimo vykdymas", lauko<br><susigrąžinimo pradžia="" procedūrų="">.</susigrąžinimo>                                                                                                    |
| 31          | Susigrąžinimo procedūrų pabaiga                                             | Susigrąžinimo procedūrų pabaigos atvaizdavimo laukas. Reikšmė atvaizduojama pažeidimo<br>redagavimo lango "F-PRJ-PŽD-19 Pažeidimo redagavimas. Sprendimo vykdymas", lauko<br><susigrąžinimo pabaiga="" procedūrų="">.</susigrąžinimo>                                                                                                    |

| INVESTIS techninis sprendimas INVESTIS_SI6_TS_Pažeidimas         | Versija: | 1.00       |
|------------------------------------------------------------------|----------|------------|
| Europos Sąjungos investicijų administravimo informacinės sistema | Data:    | 2024-12-17 |

# F-PRJ-PŽD-8.1 Peržiūrėti sprendimo vykdymo finansinius duomenis

Lango paskirtis Langas skirtas peržiūrėti sprendimo vykdymo finansinius duomenis pagal projekto veiklą. Navigacija Meniu >> [Projektai] >> Norimo peržiūrėti projekto [Pavadinimas] >> [Pažeidimai] >> Norimo peržiūrėti pažeidimo [Numeris] >> Vedlio žingsnis [Sprendimo vykdymas] >> Norimos peržiūrėti [Projekto veiklos pavadinimas] Navigacijos kelias

Lango ypatybės Modalinis langas Naudotojų teisės T.PRJ.PŽD.1.1 Projektai. PŽD: Peržiūrėti

| Lapas | 31 | iš | 77 |
|-------|----|----|----|
| r     |    |    |    |

INVESTIS techninis sprendimas INVESTIS\_SI6\_TS\_Pažeidimas

Europos Sąjungos investicijų administravimo informacinės sistema

| minietravimas |   | Pazn                                 | Sprendimo vykdymo finans                                                                         | iniai duomenys               | 1                                                                                                    |                                                                       |                                                                 |                                                                                        |                                                                             |      |
|---------------|---|--------------------------------------|--------------------------------------------------------------------------------------------------|------------------------------|----------------------------------------------------------------------------------------------------|-----------------------------------------------------------------------|-----------------------------------------------------------------|----------------------------------------------------------------------------------------|-----------------------------------------------------------------------------|------|
| ninstravimas  | > | PŻD                                  |                                                                                                  | 3                            | 4                                                                                                    | 5                                                                     | 6                                                               | 7                                                                                      |                                                                             |      |
|               |   | •                                    |                                                                                                  | Grąžintinos lėšos,<br>eurais | lš projekto<br>vykdytojo<br>susigrąžinta lėšų<br>suma, eurais                                          | lš projekto<br>vykdytojo likusių<br>susigrąžinti lėšų<br>suma, eurais | Išskaičiuotinos<br>netinkamos<br>finansuoti išlaidos,<br>eurais | lšskaičiuotos<br>netinkamos<br>finansuoti išlaidos<br>po sprendimo<br>priėmimo, eurais | Likusi<br>išskaičiuotinų<br>netinkamų<br>finansuoti išlaidu<br>suma, eurais |      |
|               |   |                                      | 1. Projektams skiriamos<br>finansavimo lėšos                                                     | 10 000,00                    | 3 000,00                                                                                               | 7 000,00                                                              | 4 000,00                                                        | 1 550,00                                                                               | 2 45                                                                        |      |
|               |   |                                      | 1.1. ES fondų lėšos                                                                              | 10 000,00                    | 3 000,00                                                                                               | 7 000,00                                                              | 4 000,00                                                        | 1 550,00                                                                               | 2 45                                                                        |      |
|               |   |                                      | 1.2. EGADP subsidijos lėšos                                                                      | 0,00                         | 0,00                                                                                                   | 0,00                                                                  | 0,00                                                            | 0,00                                                                                   | (                                                                           |      |
|               |   |                                      | 1.3. EGADP paskolos lėšos                                                                        | 0,00                         | 0,00                                                                                                   | 0,00                                                                  | 0,00                                                            | 0,00                                                                                   | (                                                                           |      |
|               |   |                                      | 1.4. Bendrojo finansavimo<br>Iėšos                                                               | 0,00                         | 0,00                                                                                                   | 0,00                                                                  | 0,00                                                            | 0,00                                                                                   | (                                                                           |      |
|               |   |                                      | 1.5. Valstybės biudžeto lėšos                                                                    | 0,00                         | 0,00                                                                                                   | 0,00                                                                  | 0,00                                                            | 0,00                                                                                   | (                                                                           |      |
|               |   |                                      | 1.6. Valstybės biudžeto lėšos,<br>skirtos ES fondų lėšomis<br>netinka                            | 0,00                         | 0,00                                                                                                   | 0,00                                                                  | 0,00                                                            | 0,00                                                                                   | (                                                                           |      |
|               |   |                                      | 1.7.EGADP subsidijos                                                                             | 0,00                         | 0,00                                                                                                   | 0,00                                                                  | 0,00                                                            | 0,00                                                                                   | (                                                                           |      |
|               |   |                                      | 1.8. EGADP paskolos                                                                              | 0,00                         | 0,00                                                                                                   | 0,00                                                                  | 0,00                                                            | 0,00                                                                                   |                                                                             |      |
|               |   |                                      | 2. Nuosavas įnašas                                                                               | 10 000,00                    | 3 000,00                                                                                               | 7 000,00                                                              | 4 000,00                                                        | 1 150,00                                                                               | 2 85                                                                        |      |
|               |   |                                      | 2.1. Nacionalinės viešosios<br>Iėšos                                                             | 0,00                         | 0,00                                                                                                   | 0,00                                                                  | 0,00                                                            | 0,00                                                                                   | (                                                                           |      |
|               |   |                                      | 2.1.1.Valstybės biudžeto lėšos                                                                   | 0,00                         | 0,00                                                                                                   | 0,00                                                                  | 0,00                                                            | 0,00                                                                                   | (                                                                           |      |
|               |   | 2.1.2.Savivaldybės biudžeto<br>lėšos | 0,00                                                                                             | 0,00                         | 0,00                                                                                                   | 0,00                                                                  | 0,00                                                            |                                                                                        |                                                                             |      |
|               |   |                                      | 2.1.3.Kiti viešųjų lėšų šaltiniai                                                                | 0,00                         | 0,00                                                                                                   | 0,00                                                                  | 0,00                                                            | 0,00                                                                                   | (                                                                           |      |
|               |   | ĸ                                    | 2.1.4.Nacionalinės viešosios<br>lėšos, skirtos ES fondų<br>netinkamam finansuoti PVM<br>anmokėti | 0,00                         | 0,00                                                                                                   | 0,00                                                                  | 0,00                                                            | 0,00                                                                                   |                                                                             |      |
|               |   |                                      |                                                                                                  | 2.2. Privačios lėšos         | 10 000,00                                                                                              | 3 000,00                                                              | 7 000,00                                                        | 4 000,00                                                                               | 1 150,00                                                                    | 2 85 |
|               |   |                                      |                                                                                                  |                              | 2.2.1.Projekto vykdytojo,<br>partnerio (-ių) ir (ar) jungtinio<br>projekto projekto vykdytojo<br>lašos | 0,00                                                                  | 0,00                                                            | 0,00                                                                                   | 0,00                                                                        | 0,00 |
|               |   |                                      | 2.2.2.Kiti lėšų šaltiniai                                                                        | 10 000,00                    | 3 000,00                                                                                               | 7 000,00                                                              | 4 000,00                                                        | 1 150,00                                                                               | 2 8                                                                         |      |
|               |   |                                      | 2.2.3.Privačios lėšos, skirtos ES<br>fondų lėšomis netinkamam<br>finansuoti PVM apmokėti         | 0,00                         | 0,00                                                                                                   | 0,00                                                                  | 0,00                                                            | 0,00                                                                                   |                                                                             |      |
|               |   |                                      | 9<br>Iš viso:                                                                                    | 20 000.00                    | 6 000.00                                                                                               | 14 000.00                                                             | 8 000.00                                                        | 2 700.00                                                                               | 53                                                                          |      |
|               |   | S                                    |                                                                                                  |                              |                                                                                                    |                                                                       |                                                                 |                                                                                        |                                                                             |      |
|               |   | nu                                   | meris                                                                                            |                              |                                                                                                    | veiklos) num                                                          | neris                                                           |                                                                                        |                                                                             |      |
|               |   | 1.                                   | Konsultavimas, rekom                                                                             | endacijų ir analizių rengima | 15                                                                                                    | 03-001-06-03                                                          | -07-01-02                                                       |                                                                                        |                                                                             |      |
|               |   | 2.                                   | Konsultavimas, rekom                                                                             | endacijų ir analizių rengima | 15                                                                                                    | 03-001-06-03                                                          | -07-01-02                                                       |                                                                                        |                                                                             |      |
|               |   | 3.                                   | Konsultavimas, rekom                                                                             | endacijų ir analizių rengima | 15                                                                                                    | 03-001-06-03                                                          | -07-01-02                                                       |                                                                                        |                                                                             |      |
|               |   | 1.                                   | Konsultavimas, rekom                                                                             | endacijų ir analizių rengima | 15                                                                                                    | 03-001-06-03                                                          | -07-01-03                                                       |                                                                                        |                                                                             |      |
|               |   |                                      | Susigrąžinimo procedūrų pradžia                                                                  | a 2024-01-01                 |                                                                                                    |                                                                       |                                                                 |                                                                                        |                                                                             |      |

| Eil.<br>Nr. | Pavadinimas                                           | Lauko aprašymas                                                                               |
|-------------|-------------------------------------------------------|-----------------------------------------------------------------------------------------------|
| 1           | Sprendimo vykdymo finansiniai<br>duomenys             | Statinis lango pavadinimas                                                                    |
| 2           | SPRENDIMO VYKDYMO FINANSINIŲ<br>DUOMENŲ SĄRAŠO LAUKAI | Sąrašo atvaizdavimo logika:<br>- Sąraše atvaizduojami sprendimo vykdymo finansiniai duomenys. |

1.00 2024-12-17

Versija:

Data:

| INVESTIS techninis sprendimas INVESTIS_SI6_TS_Pažeidimas         | Versija: | 1.00       |
|------------------------------------------------------------------|----------|------------|
| Europos Sąjungos investicijų administravimo informacinės sistema | Data:    | 2024-12-17 |

| Eil.<br>Nr. | Pavadinimas                                                                   | Lauko aprašymas                                                                                                    |
|-------------|-------------------------------------------------------------------------------|----------------------------------------------------------------------------------------------------|
| 3           | Grąžintinos lėšos, eurais                                                     | Sąrašo atvaizdavimo laukas. Lauke atvaizduojamos grąžintinos lėšos, eurais.<br>Reikšmė atvaizduojama iš lango "F-PRJ-PŽD-19.1 Redaguoti sprendimo vykdymo finansinius<br>duomenis" lauko <grąžintinos eurais="" lėšos,="">.</grąžintinos>                                                                                                    |
| 4           | Iš projekto vykdytojo susigrąžinta lėšų<br>suma, eurais                       | Sąrašo atvaizdavimo laukas. Lauke atvaizduojama iš projekto vykdytojo susigrąžinta lėšų suma,<br>eurais.<br>Reikšmė atvaizduojama iš lango "F-PRJ-PŽD-19.1 Redaguoti sprendimo vykdymo finansinius<br>duomenis" lauko <iš eurais="" lėšų="" projekto="" suma,="" susigrąžinta="" vykdytojo="">.</iš>                                                               |
| 5           | Iš projekto vykdytojo likusių susigrąžinti<br>lėšų suma, eurais               | Sąrašo atvaizdavimo laukas. Lauke atvaizduojama iš projekto vykdytojo likusių susigrąžinti<br>lėšų suma, eurais.<br>Reikšmė atvaizduojama iš lango "F-PRJ-PŽD-19.1 Redaguoti sprendimo vykdymo finansinius<br>duomenis" lauko <iš eurais="" likusių="" lėšų="" projekto="" suma,="" susigrąžinti="" vykdytojo="">.</iš>                                            |
| 6           | Išskaičiuotinos netinkamos finansuoti<br>išlaidos, eurais                     | Sąrašo atvaizdavimo laukas. Lauke atvaizduojamos išskaičiuotinos netinkamos finansuoti<br>išlaidos, eurais.<br>Reikšmė atvaizduojama iš lango "F-PRJ-PŽD-19.1 Redaguoti sprendimo vykdymo finansinius<br>duomenis" lauko <išskaičiuotinos eurais="" finansuoti="" išlaidos,="" netinkamos="">.</išskaičiuotinos>                                                   |
| 7           | Išskaičiuotos netinkamos finansuoti<br>išlaidos po sprendimo priėmimo, eurais | Sąrašo atvaizdavimo laukas. Lauke atvaizduojamos išskaičiuotos netinkamos finansuoti išlaidos<br>po sprendimo priėmimo, eurais.<br>Reikšmė atvaizduojama iš lango "F-PRJ-PŽD-19.1 Redaguoti sprendimo vykdymo finansinius<br>duomenis" lauko <išskaičiuotos finansuoti="" išlaidos="" netinkamos="" po="" priėmimo,<br="" sprendimo="">eurais&gt;.</išskaičiuotos> |
| 8           | Likusi išskaičiuotinų netinkamų finansuoti<br>išlaidų suma, eurais            | Sąrašo atvaizdavimo laukas. Lauke atvaizduojama likusi išskaičiuotinų netinkamų finansuoti<br>išlaidų suma, eurais.<br>Reikšmė atvaizduojama iš lango "F-PRJ-PŽD-19.1 Redaguoti sprendimo vykdymo finansinius<br>duomenis" lauko <likusi eurais="" finansuoti="" išlaidų="" išskaičiuotinų="" netinkamų="" suma,="">.</likusi>                                     |
| 9           | Iš viso:                                                                      | Sąrašo atvaizdavimo laukas. Lauke atvaizduojama apskaičiuota stulpelių suma.                                                                                                    |

| INVESTIS techninis sprendimas INVESTIS_SI6_TS_Pažeidimas         | Versija: | 1.00       |
|------------------------------------------------------------------|----------|------------|
| Europos Sąjungos investicijų administravimo informacinės sistema | Data:    | 2024-12-17 |

#### F-PRJ-PŽD-9 Pažeidimo peržiūra. Rinkmenos

Lango paskirtis Langas skirtas peržiūrėti ir redaguoti pažeidimo rinkmenas. Navigacija Meniu >> [Projektai] >> Norimo redaguoti projekto [Pavadinimas] >> [Pažeidimai] >> Norimo peržiūrėti pažeidimo [Numeris] >> [Rinkmenos] Navigacijos kelias Projektai >> Kodas >> Pažeidimai >> Numeris >> Rinkmenos Lango ypatybės

Naudotojų teisės T.PRJ. PŽD.2.1 Projektai. PŽD. Rinkmenos: Peržiūrėti ARBA T.PRJ. PŽD.2.5 Projektai. PŽD. Rinkmenos: Specialioji peržiūra

| ≡ | INVESTIS                                                |   | $\sim$             |                               |                                                                   | S(7)           |                        |            |                | Lietu    | V<br>uvos Respublikos | ardenis Pavaı<br>finansų minis | rdenis 🛓 (<br>sterija      | ? I+     |          |
|---|---------------------------------------------------------|---|--------------------|-------------------------------|-------------------------------------------------------------------|----------------|------------------------|------------|----------------|----------|-----------------------|--------------------------------|----------------------------|----------|----------|
|   | Programų žinynas<br><b>Projektai</b><br>Administravimas | > | A →<br>Paž<br>PžD- | Projektai > 07-00<br>eeidimas | 1-K-0023 > Pažeio<br>Rinkmenos Istor                              | dimai > PŽD-01 | > Rinkmenos            | 3          |                |          |                       |                                |                            |          |          |
|   |                                                         |   | Rin                | Ikmenos 3<br>Pridėti          |                                                                   |                | 1                      |            | 13             | 42       |                       | 46                             |                            |          |          |
|   |                                                         |   | Ŀ                  | Pavadinimas                   | Aprašymas                                                         | Failas         | ļkėlimo<br>data        | Objektas   | Objekto<br>nr. | Tipas    | Formatas              | Dydis                          | ļkėlęs<br>naudotojas       |          |          |
|   |                                                         |   |                    | Failas                        | Donec volutpat<br>enim quam, in<br>rhoncus lorem<br>fermentum sed | hailas_pdf     | 2024-02-09<br>11:50:53 | Pažeidimas | 1              |          | PDF                   | 429<br>KB                      | Jonas<br>Jonaitis,<br>CPVA | <b>1</b> | 7        |
|   |                                                         |   |                    | Failas                        | Donec volutpat<br>enim quam, in<br>rhoncus lorem<br>fermentum sed | failas_pdf     | 2023-12-17<br>11:50:53 | Pažeidimas |                |          | PDF                   | 429<br>KB                      | Jonas<br>Jonaitis,<br>CPVA | 1        | Ŵ        |
|   |                                                         |   | н                  |                               | is 1 iš 1 I                                                       | ► M 20 ▼       | irašų puslapyje        |            |                |          |                       |                                |                            | 1 - 1    | 1 iš 1   |
|   |                                                         |   | Rin                | ıkmenų atsisiunt              | timo istorija <sup>19</sup>                                       |                |                        |            |                |          |                       |                                |                            |          |          |
|   |                                                         |   | Da                 | ata ir laikas                 | 21<br>Failas                                                      |                |                        |            | 22             | Atsisiur | ntęs naudotoj         | as                             |                            |          | 23<br>23 |
|   |                                                         |   | 20                 | )22-09-01 12:11:11            | Failas                                                            |                |                        |            |                | Jonas Jo | onaitis, CPVA         |                                |                            |          |          |
|   |                                                         |   | н                  | I ¶ 1 Puslapi                 | is 1 iš 1 I                                                       | ▶ ₩ 20 ▼       | įrašų puslapyje        |            |                |          |                       |                                |                            | 1 - 1 iš | 1        |
|   |                                                         |   |                    |                               |                                                                   |                |                        |            |                |          |                       |                                |                            |          |          |

|             | 25           | 24<br>Atsisiųsti                                                                                                    |
|-------------|--------------|----------------------------------------------------------------------------------------------------|
| Eil.<br>Nr. | Pavadinimas  | Lauko aprašymas                                                                                                    |
| 1           | Pažeidimas   | Statinis lango pavadinimas                                                                                                    |
| 2           | [Pažeidimas] | Mygtukas skirtas pereiti į pažeidimo formą. Paspaudus mygtuką atidaromas langas "F-PRJ-PŽD-3 Pažeidimo peržiūra". Mygtuko pavadinimas atvaizduojamas iš pažeidimo peržiūros lango "F-PRJ-PŽD-4 Pažeidimo peržiūra. Įtarimas apie pažeidimą ir tyrimas", lauko <numeris>.</numeris> |
| 3           | Rinkmenos    | Statinis bloko pavadinimas.                                                                                                    |

| INVESTIS techninis sprendimas INVESTIS_SI6_TS_Pažeidimas         | Versija: | 1.00       |
|------------------------------------------------------------------|----------|------------|
| Europos Sąjungos investicijų administravimo informacinės sistema | Data:    | 2024-12-17 |

| Eil.<br>Nr. | Pavadinimas                         | Lauko aprašymas                                                                                                    |
|-------------|-------------------------------------|----------------------------------------------------------------------------------------------------|
| 4           | [Pridėti]                           | Mygtukas skirtas pridėti rinkmenas.<br>Paspaudus mygtuką atidaromas rinkmenos registravimo langas "F-PRJ-PŽD-9.1 Registruoti rinkmeną".<br><b>Sąlygos:</b><br>- Mygtukas matomas lange tik tai tada, kai naudotojui priskirta teisė "T.PRJ. PŽD.2.2 Projektai. PŽD.<br>Rinkmenos: Registruoti ".                                                                                                    |
| 5           | PAŽEIDIMO RINKMENŲ<br>SĄRAŠO LAUKAI | <b>Sąrašo atvaizdavimo logika:</b><br>Sąraše atvaizduojamos pažeidimo rinkmenos.<br><b>Sąrašo rikiavimas:</b><br>Numatytasis rikiavimas - pagal įkėlimo datą nuo naujausio iki seniausio                                                                                                    |
| 6           | [Pažymėti]                          | Mygtukas skirtas pažymėti rinkmenas, kurias naudotojas nori parsiųsti. Galima vienu metu pažymėti visas.                                                                                                    |
| 7           | Pavadinimas                         | Sąrašo atvaizdavimo laukas. Lauke atvaizduojamas rinkmenos pavadinimas. Lauko reikšmė atvaizduojama iš<br>"F-PRJ-PŽD-9.1 Registruoti rinkmeną" lango lauko <pavadinimas>.</pavadinimas>                                                                                                    |
| 8           | Aprašymas                           | Sąrašo atvaizdavimo laukas. Lauke atvaizduojamas rinkmenos aprašymas. Lauko reikšmė atvaizduojama iš<br>"F-PRJ-PŽD-9.1 Registruoti rinkmeną" lango lauko <aprašymas>.</aprašymas>                                                                                                    |
| 9           | [Failas]                            | Sąrašo atvaizdavimo laukas. Lauke atvaizduojamas rinkmenos failas. Lauko reikšmė atvaizduojama iš "F-<br>PRJ-PŽD-9.1 Registruoti rinkmeną" lango lauko <failas>. Lauko reikšmė atvaizduojama kaip nuoroda į<br/>rinkmenos atsisiuntimą.<br/><b>Tikrinimai:</b><br/>- Ar atsiunčiamos rinkmenos dydis neviršija nustatyto maksimalaus atsiunčiamų rinkmenų dydžio<br/>(INVESTIS parametras "Maksimalus atsisiunčiamų rinkmenų dydis (MB)" iš INVESTIS parametrų lango F-<br/>ADM-NUST-1 Parametrai). Esant klaidai išvedamas klaidos pranešimas "Negalima parsisiųsti daugiau<br/>rinkmenų nei {Maksimalus atsisiunčiamų rinkmenų dydis (MB)} MB".</failas> |
| 10          | Įkėlimo data                        | Sąrašo laukas. Lauke atvaizduojamas rinkmenos įkėlimo data. Lauko reikšmė automatiškai užpildoma data,<br>kada buvo įkelta rinkmena. Formatas {YYYY-MM-DD HH:MM:SS}                                                                                                    |
| 11          | Objektas                            | Sąrašo atvaizdavimo laukas. Lauke atvaizduojamas rinkmenos objekto pavadinimas. Rinkmenos įkėlimo<br>metu, lauko reikšmė užpildoma automatiškai objekto pavadinimu "Objekto pavadinimas" iš klasifikatoriaus<br>< <objektų sąrašas="">&gt;.</objektų>                                                                                                    |
| 12          | Objekto nr.                         | Sąrašo atvaizdavimo laukas. Lauke atvaizduojamas rinkmenos objekto nr. Lauko reikšmė automatiškai<br>užpildoma rinkmenos objekto numeriu.                                                                                                    |
| 13          | Tipas                               | Sąrašo atvaizdavimo laukas. Lauke atvaizduojamas rinkmenos tipas. Lauko reikšmė atvaizduojama iš "F-PRJ-<br>PŽD-9.1 Registruoti rinkmeną" lango lauko <tipas>.</tipas>                                                                                                    |
| 14          | Formatas                            | Sąrašo atvaizdavimo laukas. Lauke atvaizduojamas rinkmenos formatas. Lauko reikšmė automatiškai<br>užpildoma pagal tai kokio formato rinkmena yra įkeliama.                                                                                                    |
| 15          | Dydis                               | Sąrašo atvaizdavimo laukas. Lauke atvaizduojamas rinkmenos dydis. Lauko reikšmė automatiškai užpildoma<br>pagal tai, kokio dydžio rinkmena buvo įkelta.                                                                                                    |
| 16          | Įkėlęs naudotojas                   | Sąrašo atvaizdavimo laukas. Lauke atvaizduojamas sistemos naudotojas įkėlęs rinkmeną. Lauko reikšmė<br>užpildoma pagal tai, kuris naudotojas įkėlė rinkmeną.<br>Sąlygos:<br>- Jei rinkmeną įkėlęs naudotojas yra INVESTIS naudotojas - lauko reikšmė atvaizduojama formatu {Vardas,<br>Pavardė} {Institucijos trumpinys}.<br>- Jei rinkmeną įkėlęs naudotojas yra DMS naudotojas - lauko reikšmė atvaizduojama formatu {Vardas,<br>Pavardė}."                                                                                                    |

| INVESTIS techninis sprendimas INVESTIS_SI6_TS_Pažeidimas         | Versija: | 1.00       |
|------------------------------------------------------------------|----------|------------|
| Europos Sąjungos investicijų administravimo informacinės sistema | Data:    | 2024-12-17 |

| Eil.<br>Nr. | Pavadinimas                                            | Lauko aprašymas                                                                                                    |
|-------------|--------------------------------------------------------|----------------------------------------------------------------------------------------------------|
| 17          | [Redaguoti]                                            | Mygtukas skirtas redaguoti rinkmenos įrašus. Paspaudus mygtuką atidaromas rinkmenos keitimo langas "F-<br>PRJ-PŽD-9.2 Keisti rinkmeną".<br>Sąlygos:<br>-Mygtukas matomas lange tik tai tada, kai naudotojui priskirta teisė "T.PRJ. PŽD.2.3 Projektai. PŽD.<br>Rinkmenos: Redaguoti".                                                                                                    |
| 18          | [Šalinti]                                              | Mygtukas skirtas šalinti rinkmenos įrašus.<br>Paspaudus mygtuką inicijuojamas rinkmenos šalinimas.<br><b>Sąlygos:</b><br>Mygtukas matomas lange tik tai tada, kai:<br>- Naudotojui priskirta teisė "T.PRJ. PŽD.2.4 Projektai. PŽD. Rinkmenos: Šalinti ".<br>- Rinkmena pateikta per INVESTIS.                                                                                                    |
| 19          | Rinkmenų atsisiuntimo<br>istorija                      | Statinis bloko pavadinimas.                                                                                                    |
| 20          | RINKMENŲ<br>ATSISIUNTIMO<br>ISTORIJOS SĄRAŠO<br>LAUKAI | <ul> <li>Sąrašo atvaizdavimo logika:</li> <li>Sąraše atvaizduojama rinkmenų atsisiuntimo istorija. Sąrašas atvaizduojamas tik pasirinkus sąraše</li> <li>&lt;<pažeidimo laukai="" rinkmenų="" sąrašo="">&gt; įrašą. Pagal pasirinktą rinkmeną sąraše atvaizduojami visa rinkmenos atsisiuntimo istorija.</pažeidimo></li> <li>Sąrašo rikiavimas:</li> <li>Numatytasis rikiavimas - naujausi įrašai atvaizduojami aukščiau kitų</li> </ul>                                                                                                    |
| 21          | Data ir laikas                                         | Rinkmenų atsisiuntimo istorijos laukas. Lauke atvaizduojami rinkmenos atsisiuntimo data ir laikas. Laukas<br>užpildomas automatiškai sistemine data ir laiku. Formatas {YYYY-MM-DD HH:MM:SS}. Neredaguojamas<br>laukas.                                                                                                    |
| 22          | Failas                                                 | Rinkmenų atsisiuntimo istorijos laukas. Lauke atvaizduojamas rinkmenos failo pavadinimas. Laukas<br>užpildomas automatiškai rinkmenos failo pavadinimu. Neredaguojamas laukas.                                                                                                    |
| 23          | Atsisiuntęs naudotojas                                 | Rinkmenų atsisiuntimo istorijos laukas. Lauke atvaizduojami rinkmeną atsisiuntusio naudotojo vardas,<br>pavardė ir institucija. Laukas užpildomas automatiškai rinkmeną atsisiuntusio naudotojo vardu, pavarde ir<br>institucija. Neredaguojamas laukas.<br><b>Sąlygos:</b><br>- Jei rinkmeną atsisiuntęs naudotojas yra INVESTIS naudotojas - lauko reikšmė atvaizduojama formatu<br>{Vardas, Pavardė} {Institucijos trumpinys}.<br>- Jei rinkmeną atsisiuntęs naudotojas yra DMS naudotojas - lauko reikšmė atvaizduojama formatu {Vardas,<br>Pavardė}."                                                                                                    |
| 24          | [Atsisiųsti]                                           | Mygtukas skirtas atsisiųsti rinkmenas. Paspaudus mygtuką atsiunčiamos pažymėtos rinkmenos.<br><b>Tikrinimai:</b><br>- Ar rinkmenos neviršija nustatyto maksimalaus atsiunčiamų rinkmenų skaičiaus (INVESTIS parametras<br>"Maksimalus atsisiunčiamų rinkmenų skaičius" iš INVESTIS parametrų lango F-ADM-NUST-1 Parametrai).<br>Esant klaidai išvedamas klaidos pranešimas "Negalima parsisiųsti vienu metu daugiau rinkmenų nei<br>{Maksimalus atsisiunčiamų rinkmenų skaičius}".<br>- Ar bendras atsiunčiamų rinkmenų dydis neviršija nustatyto maksimalaus atsiunčiamų rinkmenų dydžio<br>(INVESTIS parametras "Maksimalus atsisiunčiamų rinkmenų dydis (MB)" iš INVESTIS parametrų lango F-<br>ADM-NUST-1 Parametrai). Esant klaidai išvedamas klaidos pranešimas "Negalima parsisiųsti daugiau<br>rinkmenų nei {Maksimalus atsisiunčiamų rinkmenų dydis (MB)} MB". |
| 25          | [Eksportuoti XLSX]                                     | Mygtukas skirtas eksportuoti rinkmenų sąrašą Excel XLSX formatu (P-INV-B-6 Suformuoti ataskaitą - A-<br>PRJ-PŽD-3 Pažeidimo rinkmenų sąrašo ataskaita). Ataskaitos laukai atitinka "F-PRJ-PŽD-9 Pažeidimo<br>peržiūra. Rinkmenos" rinkmenų sąrašo laukus.<br><b>Sąlygos:</b><br>- Suformuotos ataskaitos pavadinimas "Pažeidimo rinkmenų sąrašo ataskaita.xlsx".<br>- Ataskaita formuojama .xlsx formatu.<br>- Lapo formatas A4, orientacija horizontali.<br>- Formatavimas pagal nustatytą INVESTIS dizaino stilių INVESTIS_DZN.                                                                                                    |

| INVESTIS techninis sprendimas INVESTIS_SI6_TS_Pažeidimas         | Versija: | 1.00       |
|------------------------------------------------------------------|----------|------------|
| Europos Sąjungos investicijų administravimo informacinės sistema | Data:    | 2024-12-17 |

# F-PRJ-PŽD-9.1 Registruoti rinkmeną

Lango paskirtis Langas skirtas registruoti naują rinkmeną skirtuke "Rinkmenos". Navigacija Meniu >> [Projektai] >> Norimo redaguoti projekto [Pavadinimas] >> [Pažeidimai] >> Norimo peržiūrėti pažeidimo [Numeris] >> [Rinkmenos] >> [Pridėti] Navigacijos kelias

Lango ypatybės Modalinis langas Naudotojų teisės T.PRJ. PŽD.2.2 Projektai. PŽD. Rinkmenos: Registruoti

| =           | INVESTIS                     |                                                                            |                                                                                                    |                                                  | 507                                                        |                          |                                      |                                                                                                    | Lietu | V<br>vos Respublikos | ardenis Pavaı<br>finansų minis                                                                        | denis 🔺 ( | D  -   |  |
|-------------|------------------------------|----------------------------------------------------------------------------|----------------------------------------------------------------------------------------------------|--------------------------------------------------|------------------------------------------------------------|--------------------------|--------------------------------------|----------------------------------------------------------------------------------------------------|-------|----------------------|----------------------------------------------------------------------------------------------------|-----------|--------|--|
| 🕰 F         | Programų žinynas > Projektai | ♠ > Projektai > 07-001-K-0023 > Paželdimai > PŽD-01 > Rinkmenos Pažeidimas |                                                                                                    |                                                  |                                                            |                          |                                      |                                                                                                    |       |                      |                                                                                                    |           |        |  |
|             | Administravimas >            | P2D-01                                                                     | Pridéti rinkmen<br>Pasirinki failą<br>Pavadinimas *<br>failas_pdf<br>as ferr<br>as for poi<br>enti<br>rho<br>ferr<br>1 Pustapis 1                                                    | nentum sed<br>nec volutpat<br>mentum sed<br>iš 1 | sit amet.<br>Tęsti 9 2023-12-17 11:50:53 • jrašų puslapyje | 9<br>Atšaukt<br>Pažeidir | Maksim<br>Maksim<br>Tipas<br>A tipas | Nutempkte failus, kuriuo<br>Maksimalus keliamu, rinkmenų skait<br>Maksimalus vienos įkeliamos rinko<br><b>xas 6 Failas</b><br>as v Efailas pdi<br>PDF |       | KB                   | 2<br>3<br>3<br>1<br>3<br>1<br>9<br>1<br>9<br>1<br>9<br>1<br>9<br>1<br>9<br>1<br>9<br>1<br>9<br>1<br>9 | 1         | 1 iš 1 |  |
|             |                              | Data ir la<br>2022-09-                                                     | Data ir laikas         Failas           2022-09-01 12:11:11         Failas           M         1         Puslapis         1         iš 1         M         20         rašų puslapyje |                                                  |                                                            |                          |                                      | Atsisiuntes naudotojas<br>Jonas Jonaitis, CPVA                                                                                                    |       |                      |                                                                                                    |           |        |  |
| Eil.<br>Nr. | Pavadinimas                  | I Lauko a                                                                  | prašymas                                                                                                    |                                                  |                                                            |                          |                                      |                                                                                                    |       |                      |                                                                                                    | Atsis     | ųsti   |  |
| 1           | Pridėti rinkmenas            | Statinis r                                                                 | modalinio la                                                                                                    | ngo pavad                                        | inimas.                                                    |                          |                                      |                                                                                                    |       |                      |                                                                                                    |           |        |  |
| INVESTIS techninis sprendimas INVESTIS_SI6_TS_Pažeidimas         | Versija: | 1.00       |
|------------------------------------------------------------------|----------|------------|
| Europos Sąjungos investicijų administravimo informacinės sistema | Data:    | 2024-12-17 |

| Eil.<br>Nr. | Pavadinimas                  | Lauko aprašymas                                                                                                    |
|-------------|------------------------------|----------------------------------------------------------------------------------------------------|
| 2           | [Pasirinkti failą]           | <ul> <li>Rinkmenų įkėlimo laukas. Failo pasirinkimo laukas. Galima rinkmeną įkelti nutempiant ją ant šio bloko.</li> <li><b>Tikrinimai:</b> <ul> <li>Ar rinkmenos neviršija nustatyto maksimalaus vienu kėlimu rinkmenų skaičiaus (INVESTIS parametras "Maksimalus įkeliamų rinkmenų skaičius" iš INVESTIS parametrų lango F-ADM-NUST-1 Parametrai). Esant klaidai išvedamas klaidos pranešimas prie lauko "Negalima kelti vienu metu daugiau rinkmenų nei {Maksimalus įkeliamų rinkmenų skaičius)</li> <li>Ar rinkmenų dydžiai neviršija nustatyto maksimalaus vienos įkeliamos rinkmenos dydžio (INVESTIS parametras "Maksimalus įkeliamos rinkmenos dydis" iš INVESTIS parametrų lango F-ADM-NUST-1 Parametrai). Esant klaidai išvedamas klaidos pranešimas prie lauko "{Failas} nebuvo užkeltas. Negalima kelti didesnės rinkmenos nei {Maksimalus įkeliamos rinkmenos dydis) MB".</li> <li>Ar rinkmenų bendra dydžių suma neviršija nustatyto maksimalaus bendro įkėlimo dydžio (INVESTIS parametras "Maksimalus įkeliamų rinkmenų bendra dydis) MB".</li> <li>Ar rinkmenų bendra dydžių suma neviršija nustatyto maksimalaus bendro įkėlimo dydžio (INVESTIS parametras "Maksimalus įkeliamų rinkmenų bendra dydis) MB".</li> <li>Ar rinkmenų bendra dydžių suma neviršija nustatyto maksimalaus bendro įkėlimo dydžio (INVESTIS parametras "Maksimalus įkeliamų rinkmenų bendra dydis) MB".</li> <li>Ar rinkmenoje aptiktas virusas. Aptikus virusą išvedamas klaidos pranešimas prie lauko "Failas } neįkeltas dėl aptikto viruso".</li> <li>Ar rinkmenoje aptiktas virusas. Aptikus virusą išvedamas klaidos pranešimas prie lauko "Failas {Failas} neįkeltas dėl aptikto viruso".</li> <li>Ar rinkmenos tipas atitinka numatytuosius (INVESTIS parametras "Galimi rinkmenų tipai" Iš INVESTIS parametrų lango F-ADM-NUST-1 Parametrai). Esant klaidai išvedamas klaidos pranešimas prie lauko "Failas} nebuvo užkeltas. Negalimas failo tipas. Leidžiami failų tipai {Galimi rinkmenų tipai".</li> </ul> </li> </ul> |
| 3           | RINKMENŲ<br>SĄRAŠO<br>LAUKAI | Sąrašo atvaizdavimo logika:<br>- Sąraše atvaizduojamos pridėtos rinkmenos.<br>Sąrašo rikiavimas:<br>Numatytasis rikiavimas - pagal įkėlimo datą, nuo naujausio iki seniausio įrašo.                                                                                                    |
| 4           | Pavadinimas                  | Privalomas, tekstinis įvesties laukas. Lauke nurodomas rinkmenos pavadinimas. Leistinas simbolių skaičius 30.<br>Numatytoji reikšmė: automatiškai užpildoma įkeltos rinkmenos pavadinimu.                                                                                                    |
| 5           | Aprašymas                    | Neprivalomas tekstinis įvesties laukas. Lauke nurodomas rinkmenos aprašymas. Leistinas simbolių skaičius 50.                                                                                                    |
| 6           | Tipas                        | Privalomas, vienos reikšmės pasirenkamasis laukas. Lauke pasirenkamas rinkmenos tipas. Galimos reikšmės atvaizduojamos iš klasifikatoriaus < <dokumento tipas="">&gt; objekto Sutartis lauko "Pavadinimas" reikšmė. Numatytoji reikšmė: automatiškai užpildoma pagal objektą, jei klasifikatoriuje prie objekto yra tik viena reikšmė.</dokumento>                                                                                                    |
| 7           | Failas                       | Sąrašo atvaizdavimo laukas. Lauke atvaizduojamas rinkmenos pavadinimas ir rinkmenos ikona. Lauko reikšmė<br>užpildoma automatiškai įkeliant rinkmeną.                                                                                                    |
| 8           | [Šalinti]                    | Mygtukas skirtas rinkmenos pašalinimui. Paspaudus mygtuką inicijuojamas rinkmenos pašalinimas.                                                                                                    |
| 9           | [Tęsti]                      | Mygtukas skirtas išsaugoti įkeltas rinkmenas. Paspaudus mygtuką pridedamos rinkmenos ir uždaromas modalinis<br>langas.<br><b>Tikrinimai:</b><br>- Ar privalomi laukai užpildyti. Esant klaidai išvedamas klaidos pranešimas prie lauko ir į klaidų sąrašą "Laukas<br>,{Lauko pavadinimas}' yra privalomas".<br>- Ar nėra rinkmenų tokiu pačiu pavadinimu. Esant klaidai išvedamas klaidos pranešimas "Nurodytu pavadinimu jau yra<br>užregistruota naudotojo rinkmena .".                                                                                                    |
| 10          | [Atšaukti]                   | Mygtukas skirtas atšaukti rinkmenų pridėjimą. Paspaudus mygtuką duomenys neišsaugomi ir uždaromas modalinis<br>langas.                                                                                                    |

| INVESTIS techninis sprendimas INVESTIS_SI6_TS_Pažeidimas         | Versija: | 1.00       |
|------------------------------------------------------------------|----------|------------|
| Europos Sąjungos investicijų administravimo informacinės sistema | Data:    | 2024-12-17 |

## F-PRJ-PŽD-9.2 Keisti rinkmeną

Lango paskirtis Langas skirtas keisti pažeidimo rinkmeną. Navigacija Meniu >> [Projektai] >> Norimo redaguoti projekto [Pavadinimas] >> [Pažeidimai] >> Norimo redaguoti pažeidimo [Numeris] >> [Rinkmenos] >> [Redaguoti] Navigacijos kelias

Lango ypatybės Modalinis langas Naudotojų teisės T.PRJ. PŽD.2.3 Projektai. PŽD. Rinkmenos: Redaguoti

| Programų žinynas →<br>Projektai Administravinas → Administravinas → Padeidinas → 0.0011+C0023 > Padeidinai > P2D-01 > Rinkmenos Padeidinas → Padeidinas → Padeidinas > P2D-01 > Rinkmenos Padeidinas → Padeidinas → Pad                                     | = | INVESTIS         |      | $\mathbb{C}$               |                                                                                                    |                                                                   | SX //                  |                        |                      |       | Liet    | ۱<br>uvos Respublikos | <b>/ardenis Pava</b><br>finansų min | ardenis 💄 (<br>isterija    | ?]∣+     | •      |
|----------------------------------------------------------------------------------------------------|---|------------------|------|----------------------------|----------------------------------------------------------------------------------------------------|-------------------------------------------------------------------|------------------------|------------------------|----------------------|-------|---------|-----------------------|-------------------------------------|----------------------------|----------|--------|
| Administravimas Administravimas Administravimas Administravimas Administravimas Projektai Pažeidimas Projektai Pažeidimas Projektai Paias Projektai Paias Projektai Projektai Paias Projektai Paias Projektai Paias Projektai Projektai Projektai Paias Projektai Paias Projektai Projektai Projektai Paias Projektai Projektai |   | Programų žinynas | >    | ♠ > P                      | Projektai > 07                                                                                                    | 7-001-K-0023 > Paže                                               | idimai > PŽD-01        | > Rinkmeno             | 8                    |       |         |                       |                                     |                            |          |        |
| Administravimas     Administravimas     P2D-01     Pavadinimas     Pavadinimas           Pavadinimas<                                                                                                    | 2 | Projektai        |      | Paže                       | idimas                                                                                                    |                                                                   |                        |                        |                      |       |         |                       |                                     |                            |          |        |
| Pavadinimas * Aprašymas Trjas Palas   Falas Done: volupat enim quam, in thoncus lorem Alipas   Falas Done: volupat enim quam, in thoncus lorem Alipas   Falas Done: volupat Tripes Falas   PDF 429 Jonatis, CPVA   PDF 429 Jonatis, CPVA Falas Falas Done: volupat enim quam, in thorcus lorem freedures of the result of the result of th                                                                                                    |   | Administravimas  | >    | PŽD-01                     | Keisti r                                                                                                    | inkmeną                                                           |                        |                        |                      |       |         |                       | ×                                   |                            |          |        |
| Per Per     Per           Per   Per <td></td> <td></td> <td></td> <td>Rinkr</td> <td>m</td> <td>Pavadinimas *</td> <td>3</td> <td>prašymas</td> <td>4</td> <td>Tipas</td> <td>5</td> <td>Failas</td> <td>6</td> <td></td> <td></td> <td></td>                                                                                                    |   |                  |      | Rinkr                      | m                                                                                                    | Pavadinimas *                                                     | 3                      | prašymas               | 4                    | Tipas | 5       | Failas                | 6                                   |                            |          |        |
| Testi Atsaukti         Kieys         Failas       Done volutpat enim quam, in fermentum sed       2024-02-09       Pazeidimas       1       PDF       429       Jonatis, CPVA         Failas       Done volutpat enim quam, in fermentum sed       Pailas_pdt       2023-12-17       Pazeidimas       1       PDF       429       Jonatis, CPVA         H       4       1       Pustapis       1       81       PDF       429       Jonatis, CPVA         H       4       1       Pustapis       1       81       PDF       429       Jonatis, CPVA         H       4       1       Pustapis       1       81       PDF       429       Jonatis, CPVA         H       4       1       Pustapis       1       81       PU       1       92       1       92       1       92       1       92       1       92       1       92       1       92       1       92       1       92       1       92       1       92       1       92       1       92       1       92       1       92       1       92       1       92       1       92       1       92       1       1                                                                                                    |   |                  |      | Pr                         | Failas                                                                                                    |                                                                   | Donec volutpat eni     | m quam, in rhoncu      | s lorem A tip        | as    | •       | L failas_pdf          |                                     |                            |          |        |
| Image: series of the series of the serie                                |   |                  |      |                            | F                                                                                                    |                                                                   |                        | Tęsti                  | 7 8<br>Atšaukti      |       |         |                       |                                     | ļkėlęs                     |          |        |
| □       Failas       Donec volutpat enim quam, in thoncus lorem fermentum sed       □       failas_pdf       2024-02-09       Pazeidimas       1       PDF       429       Jonas Jonaitis, CPVA         □       Failas       Donec volutpat enim quam, in thoncus lorem fermentum sed       □       failas_pdf       2023-12-17       Pazeidimas       1       PDF       429       Jonas Jonaitis, CPVA         □       Failas       Donec volutpat enim quam, in thoncus lorem fermentum sed       □       failas_pdf       2023-12-17       Pazeidimas       1       PDF       429       Jonas Jonaitis, CPVA         □       4       1       Pustapis       1       is 1       M       20       irašų pustapyje       PDF       429       Jonas Jonaitis, CPVA         Restauture storija         Data ir laikas       Failas       Failas       Failas       Atsisluntęs naudotojas         2022-09-01 12:11:11       Failas       Failas       Jonas Jonaitis, CPVA       Jonas Jonaitis, CPVA                                                                                                    |   |                  |      | 0                          |                                                                                                    |                                                                   |                        | uata                   |                      | nr.   |         |                       |                                     | naudotojas                 |          |        |
| Donec volutpat<br>enim quam, in<br>rhoncus lorem<br>fermentum sed       Donec volutpat<br>in failas_pdf       2023-12-17<br>11:50:53       Pažeidimas       PDF       429<br>KB       Jonas<br>Jonatis,<br>CPVA         H       1       Puslapis       1       is1       H       20       irašu puslapuje         Kinkmenų atsisiuntimo istorija         Data ir laikas       Failas       Failas       Atsisiuntęs naudotojas         2022-09-01       12:11:11       Failas       Jonas       Jonas Jonaitis, CPVA                                                                                                    |   |                  |      |                            | Failas                                                                                                    | Donec volutpat<br>enim quam, in<br>rhoncus lorem<br>fermentum sed | failas_pdf             | 2024-02-09<br>11:50:53 | Pažeidimas           | 1     |         | PDF                   | 429<br>KB                           | Jonas<br>Jonaitis,<br>CPVA | /        | Û      |
| H       4       1       Pustapis       1       iš 1       H       20       irašu pustapyje         Rinkmenų atsisiuntimo istorija         Data ir laikas       Failas       Atsisluntęs naudotojas         2022-09-01 12:11:11       Failas       Jonas Jonaitis, CPVA                                                                                                    |   |                  |      | Failas                     | Donec volutpat<br>enim quam, in<br>rhoncus lorem<br>fermentum sed                                                                                                    | A failas_pdf                                                      | 2023-12-17<br>11:50:53 | Pažeidimas             |                      |       | PDF     | 429<br>KB             | Jonas<br>Jonaitis,<br>CPVA          | 1                          | ۵        |        |
| Data ir laikas       Failas       Atsisiuntęs naudotojas         2022-09-01 12:11:11       Failas       Jonas Jonaitis, CPVA                                                                                                    |   |                  | н    | ы                          | 4 1 Pu                                                                                                    | ıslapis 1 iš 1                                                    | ▶ ₩ 20 ·               | rašų puslapyje         |                      |       |         |                       |                                     |                            | 1 - 1    | l iš 1 |
| 2022-09-01 12:11:11 Failas Jonas Jonaitis, CPVA                                                                                                    |   |                  |      | Rinkn                      | menų atsisi<br>a ir laikas                                                                                                    | untimo istorija<br>Failas                                         |                        |                        |                      |       | Atsisiu | ntęs naudotoj         | as                                  |                            |          |        |
|                                                                                                    |   |                  | 2022 | 2022-09-01 12:11:11 Failas |                                                                                                    |                                                                   |                        |                        | Jonas Jonaitis, CPVA |       |         |                       |                                     |                            |          |        |
|                                                                                                    |   |                  |      |                            | 2022°05°01 12.11.11 Faires JUlia's JUlia's JUl |                                                                   |                        |                        |                      |       |         |                       |                                     |                            |          |        |
| H ◀ 1 Puslapis 1 iš 1 ► H 20 ▼ jrašų puslapyje 1                                                                                                    |   |                  |      | н                          | 4 1 Pu                                                                                                    | iš 1                                                              | ▶ ₩ 20                 | įrašų puslapyje        |                      |       |         |                       |                                     |                            | 1 - 1 iš | 1      |

|             |                           |                                                                                                    | Atsisiųsti              |
|-------------|---------------------------|----------------------------------------------------------------------------------------------------|-------------------------|
| Eil.<br>Nr. | Pavadinimas               | Lauko aprašymas                                                                                                    |                         |
| 1           | Keisti rinkmeną           | Statinis modalinio lango pavadinimas.                                                                                                    |                         |
| 2           | RINKMENŲ<br>SĄRAŠO LAUKAI | Sąrašo atvaizdavimo logika:<br>-Sąraše atvaizduojama keičiama rinkmena.<br>Sąrašo rikiavimas:<br>Numatytasis rikiavimas - naujausi įrašai atvaizduojami aukščiau kitų (rikiuojama pagal sąrašo sisteminį la<br>mažėjančia tvarka). | auką <id></id>          |
| 3           | Pavadinimas               | Privalomas, tekstinis įvesties laukas. Lauke nurodomas rinkmenos pavadinimas. Leistinas simbolių skaiči<br>Numatytoji reikšmė: automatiškai užpildoma iš keičiamo įrašo. Esama reikšmė gali būti panaikinama arba<br>naujo.        | ius 30.<br>a įvedama iš |

| INVESTIS techninis sprendimas INVESTIS_SI6_TS_Pažeidimas         | Versija: | 1.00       |
|------------------------------------------------------------------|----------|------------|
| Europos Sąjungos investicijų administravimo informacinės sistema | Data:    | 2024-12-17 |

| Eil.<br>Nr. | Pavadinimas | Lauko aprašymas                                                                                                    |
|-------------|-------------|----------------------------------------------------------------------------------------------------|
| 4           | Aprašymas   | Neprivalomas tekstinis įvesties laukas. Lauke nurodomas rinkmenos aprašymas. Leistinas simbolių skaičius 50.<br>Numatytoji reikšmė: automatiškai užpildoma iš keičiamo įrašo. Esama reikšmė gali būti panaikinama arba įvedama iš<br>naujo.                                                                                                    |
| 5           | Tipas       | Privalomas, vienos reikšmės pasirenkamasis laukas. Lauke pasirenkamas rinkmenos tipas. Galimos reikšmės<br>atvaizduojamos iš klasifikatoriaus < <dokumento tipas="">&gt; objekto {Veiklos ataskaita} lauko "Pavadinimas" reikšmė.<br/>Numatytoji reikšmė: automatiškai užpildoma iš keičiamo įrašo. Esama reikšmė gali būti panaikinama arba įvedama iš<br/>naujo.</dokumento> |
| 6           | Failas      | Sąrašo laukas. Lauke atvaizduojamas rinkmenos pavadinimas ir rinkmenos piktograma. Lauko reikšmė užpildoma<br>automatiškai įkeliant rinkmeną.                                                                                                    |
| 7           | [Tęsti]     | Mygtukas skirtas išsaugoti rinkmenos keitimą. Paspaudus mygtuką išsaugomi pakeitimai ir uždaromas modalinis<br>langas.<br><b>Tikrinimai:</b><br>- Ar privalomi laukai užpildyti. Esant klaidai išvedamas klaidos pranešimas prie lauko ir į klaidų sąrašą "Laukas<br>, {Lauko pavadinimas}' yra privalomas".                                                                   |
| 8           | [Atšaukti]  | Mygtukas skirtas atšaukti rinkmenos keitimą. Paspaudus mygtuką duomenys neišsaugomi ir uždaromas modalinis<br>langas.                                                                                                    |

| INVESTIS techninis sprendimas INVESTIS_SI6_TS_Pažeidimas         | Versija: | 1.00       |
|------------------------------------------------------------------|----------|------------|
| Europos Sąjungos investicijų administravimo informacinės sistema | Data:    | 2024-12-17 |

## F-PRJ-PŽD-10 Pažeidimo peržiūra. Istorija

Lango paskirtis Langas skirtas peržiūrėti pažeidimo istoriją. Navigacija Meniu >> [Projektai] >> Norimo peržiūrėti projekto [Pavadinimas] >> [Pažeidimai] >> Norimo peržiūrėti pažeidimo [Numeris] >> [Istorija] Navigacijos kelias Projektai >> Kodas >> Pažeidimai >> Numeris >> Istorija Lango ypatybės

## Naudotojų teisės

T.PRJ.PŽD.1.1 Projektai. PŽD: Peržiūrėti

| INVESTIS                      |          |                                                                                                    | 89485              | 80268                |                |                | Varder<br>Lietuvos Respublikos finar | nis Pavardenis 🔺 🕐                      | +-                 |
|-------------------------------|----------|----------------------------------------------------------------------------------------------------|--------------------|----------------------|----------------|----------------|--------------------------------------|-----------------------------------------|--------------------|
| Programų žinynas<br>Projektai | › .<br>F | A > Projektai > 07-001-K □ □ □ □ □ □ ■ ■ </th <th>-0023 &gt; Pažeidima</th> <th>i &gt; PŽD-01 &gt; Isto</th> <th>rija</th> <th></th> <th></th> <th></th> <th></th> | -0023 > Pažeidima  | i > PŽD-01 > Isto    | rija           |                |                                      |                                         |                    |
| Administravimas               | >        | PŹD-01                                                                                                    | menos Istorija     | Pranešimai           |                |                |                                      |                                         |                    |
|                               |          | Data ir laikas                                                                                                    | 6<br>Buvusi būsena | 7<br>Nauja būsena    | 8<br>Objektas  | Objekto<br>Nr. | g<br>Komentaras                      | 10<br>Naudotojas pak                    | 11<br>eitęs būseną |
|                               |          | 2023-01-04 16:45:00                                                                                                    |                    | Užregistruota        | Pažeidimas     |                |                                      | Petras Petraitis                        |                    |
|                               |          | 2023-01-03 16:45:00                                                                                                    |                    |                      | Pažeidimas     |                |                                      | Jonas Jonaiitis, C                      | PVA                |
|                               |          | 2023-01-02 16:45:00                                                                                                    | Baigtas tyrimas    | Pradėtas tyrimas     | Pažeidimas     |                |                                      | Jonas Jonaiitis, C                      | PVA                |
|                               |          | 2023-01-01 16:45:00                                                                                                    | Pradėtas tyrimas   | Baigtas tyrimas      | Pažeidimas     |                |                                      | Jonas Jonaiitis, C                      | PVA                |
|                               |          | H 4 1 Puslapis                                                                                                    | 1 iš 1 ▶           | M 20 ▼ įrašų į       | ouslapyje      |                |                                      |                                         | 1 - 4 iš 4         |
|                               |          | Data ir laikas Skirtu                                                                                                    | uko pavadinimas    | Lauko<br>pavadinimas | Buvusi reikšmė | 17             | 18<br>Nauja reikšmė                  | Patvirtinęs <sup>19</sup><br>naudotojas | 20<br>Institucija  |
|                               |          | 2024-01-01 ABC 16:45:00                                                                                                    |                    | ABC                  | xyzxyz         |                | abcabc                               | Jonas Jonaitis                          | CPVA               |
|                               |          | H 4 1 Puslapis                                                                                                    | 1 iš1 ▶ I          | и 20 🔻 įrašų p       | uslapyje       |                |                                      |                                         | 1 - 1 iš 1         |

| Eil.<br>Nr. | Pavadinimas                 | Lauko aprašymas                                                                                                    |
|-------------|-----------------------------|----------------------------------------------------------------------------------------------------|
| 1           | Pažeidimas                  | Statinis lango pavadinimas                                                                                                    |
| 2           | [Pažeidimas]                | Mygtukas skirtas pereiti į pažeidimo formą. Paspaudus mygtuką atidaromas langas "F-PRJ-PŽD-3<br>Pažeidimo peržiūra". Mygtuko pavadinimas atvaizduojamas iš pažeidimo peržiūros lango "F-PRJ-PŽD-4<br>Pažeidimo peržiūra. Įtarimas apie pažeidimą ir tyrimas", lauko <numeris>.</numeris> |
| 3           | Būsenų istorija             | Statinis bloko pavadinimas.                                                                                                    |
| 4           | BŪSENŲ ISTORIJOS<br>SĄRAŠAS | <b>Sąrašo atvaizdavimo logika:</b><br>- Sąraše pateikiami pažeidimo būsenos keitimo įrašai.<br><b>Sąrašo rikiavimas:</b><br>Numatytasis rikiavimas - naujausi įrašai atvaizduojami aukščiau kitų (rikiuojama pagal sąrašo <data ir<br="">laikas&gt; lauką mažėjančia tvarka).</data>     |

| INVESTIS techninis sprendimas INVESTIS_SI6_TS_Pažeidimas         | Versija: | 1.00       |
|------------------------------------------------------------------|----------|------------|
| Europos Sąjungos investicijų administravimo informacinės sistema | Data:    | 2024-12-17 |

| Eil.<br>Nr. | Pavadinimas                                     | Lauko aprašymas                                                                                                    |
|-------------|-------------------------------------------------|----------------------------------------------------------------------------------------------------|
| 5           | Data ir laikas                                  | Sąrašo atvaizdavimo laukas. Lauke atvaizduojama būsenos pakeitimo data ir laikas.<br>Laukas užpildomas automatiškai sistemine data ir laiku. Formatas {YYYY-MM-DD HH:MM:SS}.<br>Neredaguojamas laukas.                                                                                                    |
| 6           | Buvusi būsena                                   | Sąrašo atvaizdavimo laukas. Lauke atvaizduojama buvusi būsena.                                                                                                    |
| 7           | Nauja būsena                                    | Sąrašo atvaizdavimo laukas. Lauke atvaizduojama nauja būsena.                                                                                                    |
| 8           | Objektas                                        | Sąrašo atvaizdavimo laukas. Lauke atvaizduojamas istorijos objekto pavadinimas. Istorijos įrašo sukūrimo<br>metu, lauko reikšmė užpildoma automatiškai objekto pavadinimu "Objekto pavadinimas" iš klasifikatoriaus<br>< <objektų sąrašas="">&gt;.</objektų>                                                                                                    |
| 9           | Objekto Nr.                                     | Sąrašo atvaizdavimo laukas. Lauke atvaizduojamas objekto numeris, kurio būsenų istorija atvaizduojama.                                                                                                    |
| 10          | Komentaras                                      | Sąrašo atvaizdavimo laukas. Lauke atvaizduojamas būsenos keitimo komentaras.                                                                                                    |
| 11          | Naudotojas pakeitęs būseną                      | <ul> <li>Sąrašo atvaizdavimo laukas. Lauke atvaizduojamas programos būseną pakeitęs naudotojas.</li> <li>Sąlygos: <ul> <li>Jei būseną pakeitęs naudotojas yra INVESTIS naudotojas - lauko reikšmė atvaizduojama formatu {Vardas, Pavardė} {Institucijos trumpinys}.</li> <li>Jei būseną pakeitęs naudotojas yra DMS naudotojas - lauko reikšmė atvaizduojama formatu {Vardas, Pavardė}."</li> </ul></li></ul> |
| 12          | Duomenų pakeitimo istorija                      | Statinis bloko pavadinimas.                                                                                                    |
| 13          | DUOMENŲ PAKEITIMO<br>ISTORIJOS SĄRAŠO<br>LAUKAI | <ul> <li>Sąrašo atvaizdavimo logika:</li> <li>Sąrašas atvaizduojamas tik pasirinkus sąraše &lt;&lt; Būsenos istorijos&gt;&gt; antrąjį ar vėlėsnius pažeidimo įrašus su būsena "Baigtas tyrimas".</li> <li>Sąrašo rikiavimas:</li> <li>Numatytasis rikiavimas - naujausi įrašai atvaizduojami aukščiau kitų.</li> </ul>                                                                                        |
| 14          | Data ir laikas                                  | Sąrašo atvaizdavimo laukas. Duomenų pakeitimo data ir laikas, kai buvo atlikti pakeitimai (kai buvo patvirtinti duomenys). Formatas {YYYY-MM-DD HH:MM:SS}.                                                                                                    |
| 15          | Skirtuko pavadinimas                            | Sąrašo atvaizdavimo laukas. Lauke atvaizduojamas vedlio žingsnio pavadinimas, kuriame buvo atlikti pakeitimai.                                                                                                    |
| 16          | Lauko pavadinimas                               | Sąrašo atvaizdavimo laukas. Lauke atvaizduojamas lauko pavadinimas, kuriame buvo atlikti pakeitimai.                                                                                                    |
| 17          | Buvusi reikšmė                                  | Sąrašo atvaizdavimo laukas. Lauke atvaizduojama pakeisto lauko buvusi reikšmė.                                                                                                    |
| 18          | Nauja reikšmė                                   | Sąrašo atvaizdavimo laukas. Lauke atvaizduojama pakeisto lauko nauja reikšmė.                                                                                                    |
| 19          | Patvirtinęs naudotojas                          | Sąrašo atvaizdavimo laukas. Lauke atvaizduojamas pakeitimus patvirtinusio naudotojo vardas ir pavardė.<br>Formatas: {Vardas} {Pavardė}.                                                                                                    |
| 20          | Institucija                                     | Sąrašo atvaizdavimo laukas. Lauke atvaizduojamas pakeitimus patvirtinusio naudotojo institucijos pavadinimo trumpinys.                                                                                                    |

| INVESTIS techninis sprendimas INVESTIS_SI6_TS_Pažeidimas         | Versija: | 1.00       |
|------------------------------------------------------------------|----------|------------|
| Europos Sąjungos investicijų administravimo informacinės sistema | Data:    | 2024-12-17 |

# F-PRJ-PŽD-11 Pažeidimo peržiūra. Pranešimai

| Lango paskirtis                                                                                                 |
|----------------------------------------------------------------------------------------------------|
| Langas skirtas peržiūrėti pažeidimo pranešimus, priminimus ir įvykius.                                          |
| Navigacija                                                                                                    |
| Meniu >> [Projektai] >> Norimo peržiūrėti projekto [Pavadinimas] >> [Pažeidimai] >> Norimo peržiūrėti pažeidimo |
| [Numeris] >> [Pranešimai]                                                                                       |
| Navigacijos kelias                                                                                              |
| Projektai >> Kodas >> Pažeidimai >> Numeris >> Pranešimai                                                       |
| Lango ypatybės                                                                                                  |
|                                                                                                    |

Naudotojų teisės T.PRJ.PŽD.1.1 Projektai. PŽD: Peržiūrėti

| ≡ | INVESTIS         |   |                                                |                  |                   |            |           |            |                              | Lietuvos Re    | Vardenis Pavard<br>spublikos finansų minist | denis<br>terija | • ?      | l+        |
|---|------------------|---|------------------------------------------------|------------------|-------------------|------------|-----------|------------|------------------------------|----------------|---------------------------------------------|-----------------|----------|-----------|
|   | Programų žinynas | > | 🔶 > Projektai                                  | u > 07-001-K-002 | 23 > Pažeidimai > | > PŽD-01   | > Praneši | imai       |                              |                |                                             |                 |          |           |
|   | Projektai        |   | Pažeidim                                       | ias 1            |                   |            |           |            |                              |                |                                             |                 |          |           |
| 1 | Administravimas  | > | 2<br>PŽD-01                                    |                  |                   |            |           |            |                              |                |                                             |                 |          |           |
|   |                  |   | n Duomer                                       | nys Rinkmen      | os Istorija       | Pranešimai |           |            |                              |                |                                             |                 |          |           |
|   |                  |   | Pranešimai                                     | 3                |                   |            |           |            |                              |                |                                             |                 |          |           |
|   |                  |   | 5                                              | -                | 6 7               | Objekt 8   | 9         |            |                              | 10             |                                             | 11              | Dialus   | 12        |
|   |                  |   | Nr. D                                          | Data ir laikas   | Objektas          | Nr.        | Tipas     | Pavadinima | s                            |                | Siuntėjas                                   |                 | skaičius | nų –<br>s |
|   |                  |   | DMS-1 2                                        | 2023-01-20 12:41 | :12 Pažeidimas    | PŽD-01     | Gauta     | PRANEŠIMA  | <u>S DĖL</u>                 |                | Jonas Jonaitis, CP\                         | VA              | 1        |           |
|   |                  |   | INV-1 2                                        | 2023-01-19 16:45 | :00 Pažeidimas    | PŽD-01     | Siųsta    | PRANEŠIMA  | <u>S DĖL</u>                 |                | Jonas Jonaitis, CP\                         | VA.             | 1        |           |
|   |                  |   | κ ∢ 1 Puslapis 1 iš 1 ▶ M 20 ▼ jrašų puslapyje |                  |                   |            |           |            |                              |                |                                             |                 | 1 - 2    | iš 2      |
|   |                  |   |                                                | 13               |                   |            |           |            |                              |                |                                             |                 |          |           |
|   |                  |   | Įvykiai                                        |                  |                   |            |           |            |                              |                |                                             |                 |          |           |
|   |                  |   | Data                                           | 15               | ł                 | vykis      |           | 16         | Projekto kodas <sup>17</sup> | Ob             | jekto Nr. <sup>18</sup>                     | OL              | ojektas  | 19        |
|   |                  |   | 2022-01-02                                     | abc              |                   |            |           |            | 07-001-K-0023                | <u>PŽD-01</u>  |                                             | Pažeidin        | nas      |           |
|   |                  |   | 2022-01-02                                     | abc              |                   |            |           |            | 07-001-K-0023                | <u>PŽD-01</u>  | ŽD-01 Paže                                  |                 |          |           |
|   |                  |   | 2022-01-02                                     | abc              |                   |            |           |            | 07-001-K-0023                | PŽD-01 Paže    |                                             |                 | nas      |           |
|   |                  |   | 2022-01-02                                     | abc              |                   |            |           |            | 07-001-K-0023                | PŽD-01 Paže    |                                             |                 | nas      |           |
|   |                  |   | I4 4 1                                         | Puslapis 1       | iš 1 ►            | ₩ 5        | ▼ įrašų į | puslapyje  |                              |                |                                             |                 | 1 - 4    | iš 4      |
|   |                  |   | Priminimai                                     | 20               |                   |            |           |            |                              |                |                                             |                 |          |           |
|   |                  |   | Terminas                                       | 22 Liko 23       |                   | Priminimas | 5         | 24         | Projekto kodas <sup>25</sup> | Ob             | jekto Nr. 26                                | Ob              | ojektas  | 27        |
|   |                  |   | 2022-01-03                                     | -3 P             | riminimas         |            |           |            | 07-001-K-0023                | PŽD-01         | ,                                           | Pažeidim        | nas      |           |
|   |                  |   | 2022-01-03                                     | 0 P              | riminimas         |            |           |            | 07-001-K-0023                | PŽD-01         |                                             | Pažeidim        | nas      |           |
|   |                  |   | 2022-01-02                                     | 1 P              | iminimas          |            |           |            | 07-001-K-0023                | PŽD-01         |                                             | Pažeidim        | las      |           |
|   |                  |   | 2022-01-02                                     | 10 P             | iminimas          |            |           |            | 07-001-K-0023                | PŽD-01         |                                             | Pažeidim        | 185      |           |
|   |                  |   | 2022-01-02                                     | 12 P             | riminimas         |            |           |            | 07-001-K-0023                | PŽD-01         |                                             | Pažeidin        | 125      |           |
|   |                  |   | 2022-01-01                                     |                  |                   |            |           |            | 01-001-10020                 | <u>, 20-01</u> |                                             | . azeidili      |          |           |
|   |                  |   | H 4 1                                          | Puslapis 1       | iš 1 ▶            | ▶ 5        | ▼ įrašų į | puslapyje  |                              |                |                                             |                 | 1 - 5 it | š 10      |
|   |                  |   |                                                |                  |                   |            |           |            |                              |                |                                             |                 |          |           |

|             |              | 28<br>Pridéti                                                                                                    |
|-------------|--------------|----------------------------------------------------------------------------------------------------|
| Eil.<br>Nr. | Pavadinimas  | Lauko aprašymas                                                                                                    |
| 1           | Pažeidimas   | Statinis lango pavadinimas                                                                                                    |
| 2           | [Pažeidimas] | Mygtukas skirtas pereiti į pažeidimo formą. Paspaudus mygtuką atidaromas langas "F-PRJ-PŽD-3 Pažeidimo<br>peržiūra". Mygtuko pavadinimas atvaizduojamas iš pažeidimo peržiūros lango "F-PRJ-PŽD-4 Pažeidimo peržiūra.<br>Įtarimas apie pažeidimą ir tyrimas", lauko <numeris>.</numeris> |
| 3           | Pranešimai   | Statinis bloko pavadinimas.                                                                                                    |

| INVESTIS techninis sprendimas INVESTIS_SI6_TS_Pažeidimas         | Versija: | 1.00       |
|------------------------------------------------------------------|----------|------------|
| Europos Sąjungos investicijų administravimo informacinės sistema | Data:    | 2024-12-17 |

| Eil.<br>Nr. | Pavadinimas                | Lauko aprašymas                                                                                                    |
|-------------|----------------------------|----------------------------------------------------------------------------------------------------|
| 4           | PRANEŠIMŲ<br>SĄRAŠO LAUKAI | <ul> <li>Sąrašo atvaizdavimo logika:</li> <li>Sąraše pateikiami pažeidimo pranešimai.</li> <li>Sąrašo rikiavimas:</li> <li>Numatytasis rikiavimas - naujausi įrašai atvaizduojami aukščiau kitų (rikiuojama pagal sąrašo <data ir="" laikas=""> lauką mažėjančia tvarka).</data></li> <li>Rikiavimą galima keisti paspaudus ant sąrašo stulpelių.</li> </ul>                                                                                                    |
| 5           | Nr.                        | Sąrašo atvaizdavimo laukas. Lauke atvaizduojamas pranešimo Nr.<br><b>Sąlygos:</b><br>- Jei pranešimas siųstas iš INVESTIS sistemos, pranešimo Nr. atvaizduojamas formatu INV-X, kur X yra pranešimo<br>DB ID.<br>- Jei pranešimas siųstas iš DMS sistemos, pranešimo Nr. atvaizduojamas formatu DMS-X, kur X yra pranešimo DB<br>ID.                                                                                                    |
| 6           | Data ir laikas             | Sąrašo atvaizdavimo laukas. Lauke atvaizduojama pranešimo siuntimo data ir laikas. Formatas: YYYY-MM-DD HH:MM:SS.                                                                                                    |
| 7           | Objektas                   | Sąrašo atvaizdavimo laukas. Lauke atvaizduojama pranešimo objekto pavadinimas.<br>Formatas: {Trumpinys}. Lauko reikšmė atvaizduojama iš "F-PRJ-SUT-37.1 Pranešimo peržiūra" lango lauko<br><objektų sąrašas="">.</objektų>                                                                                                    |
| 8           | Objekto Nr.                | Sąrašo atvaizdavimo laukas. Lauke atvaizduojama įvykio objekto numeris.<br>Formatas: {Objekto numeris}<br><b>Sąlygos:</b><br>- Jei objektas yra sutartis, lauko <objekto nr.=""> reikšmė neužpildyta.<br/>- Jei objektas yra sutarties keitimas, laukas <objekto nr.=""> užpildomas sutarties keitimo numerio reikšme. Numeris<br/>nurodomas iš eilės pvz., 1, 2, 3 ir kt. Galimas simbolių skaičius – 10.</objekto></objekto>                                                                                                    |
| 9           | Tipas                      | Sąrašo atvaizdavimo laukas. Lauke atvaizduojamas pranešimo tipas. Galimos reikšmės: Siųstas, Gautas.                                                                                                    |
| 10          | [Pavadinimas]              | Sąrašo atvaizdavimo laukas. Lauke atvaizduojamas pranešimo pavadinimas. Lauko reikšmė atvaizduojama iš "A-<br>ADM-INF-1.1 Pranešimo šablono peržiūra" lango lauko <pavadinimas> arba lango "F-PRJ-SUT-37.1 Pranešimo<br/>peržiūra" lauko <pavadinimas>.<br/>Sąraše pranešimo pavadinimas atvaizduojamas maksimaliai iki 150 simbolių, netelpanti į lauką pavadinimo dalis<br/>atvaizduojama daugtaškiu. Užvedus pelės žymekliu, ant šio lauko, pateikiamas informacinis laukas su pilnu<br/>pavadinimu.<br/>Pavadinimas atvaizduojamas kaip nuoroda, kurią paspaudus atidaromas pranešimo peržiūros langas "F-PRJ-SUT-<br/>37.1 Pranešimo peržiūra".</pavadinimas></pavadinimas> |
| 11          | Siuntėjas                  | Sąrašo atvaizdavimo laukas. Lauke atvaizduojama pranešimo siuntėjas.<br><b>Sąlygos:</b><br>- Jei Siuntėjas yra INVESTIS naudotojas - lauko reikšmė atvaizduojama formatu {Vardas, Pavardė} {Institucijos<br>trumpinys}.<br>- Jei Siuntėjas yra DMS naudotojas - lauko reikšmė atvaizduojama formatu {Vardas, Pavardė}.                                                                                                    |
| 12          | Rinkmenų skaičius          | Sąrašo atvaizdavimo laukas. Lauke atvaizduojama pranešime pridėtų rinkmenų skaičius.                                                                                                    |
| 13          | Įvykiai                    | Statinis bloko pavadinimas.                                                                                                    |
| 14          | ĮVYKIŲ SĄRAŠO<br>LAUKAI    | Sąrašo atvaizdavimo logika:<br>- Sąraše atvaizduojami pažeidimo įvykiai.<br>Sąrašo rikiavimas:<br>Numatytasis rikiavimas - naujausi įrašai atvaizduojami aukščiau kitų.<br>Rikiavimą galima keisti paspaudus ant sąrašo stulpelių.                                                                                                    |

| INVESTIS techninis sprendimas INVESTIS_SI6_TS_Pažeidimas         | Versija: | 1.00       |
|------------------------------------------------------------------|----------|------------|
| Europos Sąjungos investicijų administravimo informacinės sistema | Data:    | 2024-12-17 |

| Eil.<br>Nr. | Pavadinimas                | Lauko aprašymas                                                                                                    |
|-------------|----------------------------|----------------------------------------------------------------------------------------------------|
| 15          | Data                       | Sąrašo atvaizdavimo laukas. Lauke atvaizduojama įvykio data. Formatas: YYYY-MM-DD.                                                                                                    |
| 16          | Įvykis                     | Sąrašo atvaizdavimo laukas. Lauke atvaizduojamas įvykio pavadinimas. Lauko reikšmė atvaizduojama iš "F-ADM-<br>INF-3.1 Įvykio peržiūra" lango lauko <Įvykis>.                                                                                                    |
| 17          | [Projekto kodas]           | Sąrašo atvaizdavimo laukas. Lauke atvaizduojamas įvykio projekto kodas. Projekto kodas atvaizduojamas kaip<br>nuoroda į projekto peržiūros langą. Paspaudus nuorodą atidaromas langas "F-PRJ-PRJ-2 Projekto peržiūra".                                                                         |
| 18          | Objekto Nr.                | Sąrašo atvaizdavimo laukas. Lauke atvaizduojama įvykio objekto numeris.                                                                                                    |
| 19          | Objektas                   | Sąrašo atvaizdavimo laukas. Lauke atvaizduojamas įvykio objekto pavadinimas.                                                                                                    |
| 20          | Priminimai                 | Statinis bloko pavadinimas.                                                                                                    |
| 21          | PRIMINIMŲ<br>SĄRAŠO LAUKAI | <b>Sąrašo atvaizdavimo logika:</b><br>- Sąraše atvaizduojami pažeidimo priminimai.<br><b>Sąrašo rikiavimas:</b><br>Numatytasis rikiavimas - įrašai su mažiausiu terminu atvaizduojami aukščiau kitų.<br>Rikiavimą galima keisti paspaudus ant sąrašo stulpelių.                                |
| 22          | Terminas                   | Sąrašo atvaizdavimo laukas. Lauke atvaizduojama priminimo termino data. Formatas: YYYY-MM-DD.<br>Terminas apskaičiuojamas pagal aprašytas sąlygas priminimo peržiūros lange "F-ADM-INF-2.1 Priminimo<br>peržiūra".                                                                             |
| 23          | Liko                       | Sąrašo atvaizdavimo laukas. Lauke atvaizduojama likusių dienų skaičius iki termino pabaigos. Laukas<br>paskaičiuojamas: <liko> = <terminas> - {Einama data}<br/>Sąlygos:<br/>Jeigu lauko reikšmė mažesnė ar lygi nuliui, tuomet lauko tekstas atvaizduojamas raudona spalva.</terminas></liko> |
| 24          | Priminimas                 | Sąrašo atvaizdavimo laukas. Lauke atvaizduojamas priminimo pavadinimas. Lauko reikšmė atvaizduojama iš "F-<br>ADM-INF-5 Peržiūrėti priminimą" lango lauko <priminimas>.</priminimas>                                                                                                    |
| 25          | [Projekto kodas]           | Sąrašo atvaizdavimo laukas. Lauke atvaizduojamas priminimo projekto kodas. Projekto kodas atvaizduojamas kaip<br>nuoroda į projekto peržiūros langą "F-PRJ-PRJ-2 Projekto peržiūra". Paspaudus nuorodą atidaromas langas "F-PRJ-<br>PRJ-2 Projekto peržiūra".                                  |
| 26          | Objekto Nr.                | Sąrašo atvaizdavimo laukas. Lauke atvaizduojama įvykio objekto numeris. Objekto numeris atvaizduojamas kaip<br>nuoroda į objekto peržiūros langą. Paspaudus nuorodą atidaromas to objekto                                                                                                    |
| 27          | Objektas                   | Sąrašo atvaizdavimo laukas. Lauke atvaizduojamas priminimo objekto pavadinimas.                                                                                                    |
| 28          | [Pridėti]                  | Mygtukas skirtas pridėti naują pranešimą. Paspaudus mygtuką atidaromas modalinis "F-PRJ-PŽD-11.1 Pridėti pranešimą".                                                                                                    |

| INVESTIS techninis sprendimas INVESTIS_SI6_TS_Pažeidimas         | Versija: | 1.00       |
|------------------------------------------------------------------|----------|------------|
| Europos Sąjungos investicijų administravimo informacinės sistema | Data:    | 2024-12-17 |

## F-PRJ-PŽD-11.1 Pridėti pranešimą

Lango paskirtis Langas skirtas siųsti pažeidimo pranešimą. Navigacija Meniu >> [Projektai] >> Norimo peržiūrėti projekto [Pavadinimas] >> [Pažeidimai] >> Norimo peržiūrėti pažeidimo [Numeris] >> [Pranešimai] >> [Pridėti] Navigacijos kelias

Lango ypatybės Modalinis langas Naudotojų teisės T.PRJ. PŽD.1.3 Projektai. PŽD: Redaguoti

| INVESTIS         |               |                 |          |                         |                                  |                | Vardenis Pavard<br>Lietuvos Respublikos finansų minist | <b>enis</b><br>erija | <b>-</b> ? | l+                            |       |
|------------------|---------------|-----------------|----------|-------------------------|----------------------------------|----------------|--------------------------------------------------------|----------------------|------------|-------------------------------|-------|
| Programų žinynas | >             | 🔶 > Projektai > | 07-001-k | -0023 > Pažeidimai > Pž | 2D-01 > Pranešimai               |                |                                                        |                      |            |                               |       |
| Projektai        | F             | ⊃ažeidima       | S        |                         |                                  |                |                                                        |                      |            |                               |       |
| Administravimas  | >             | DŽD 04          |          |                         |                                  |                |                                                        |                      |            |                               |       |
|                  | Pranešima     | IS 1            |          |                         |                                  |                |                                                        |                      |            |                               |       |
|                  | Pranešimas    |                 |          |                         |                                  |                |                                                        |                      |            |                               |       |
|                  | Pavadinimas   |                 |          |                         |                                  |                |                                                        |                      |            |                               | 3     |
|                  | i uvudiininus |                 |          |                         |                                  |                |                                                        |                      |            | 073                           | 250   |
|                  |               |                 |          |                         |                                  |                |                                                        |                      |            |                               | 4     |
|                  |               |                 |          |                         |                                  |                |                                                        |                      |            |                               | -     |
|                  |               |                 |          |                         |                                  |                |                                                        |                      |            | 0/150                         | 000   |
|                  | Rinkmenos     |                 |          |                         |                                  |                |                                                        |                      |            |                               |       |
|                  | Pasirinkti fa | ailą            |          |                         |                                  |                |                                                        |                      | Nuter      | npkite failus, kuriuos norite | pride |
|                  | Pavadinimas   |                 |          | 8<br>Aprašymas          |                                  | 9              | Tipas                                                  | 10                   | Failas     |                               | 11    |
|                  | Failas        |                 |          | Donec volutpat e        | nim quam, in rhoncus lorem ferme | entum sed.     |                                                        | Ŧ                    |            | failas_pdf                    |       |
|                  |               |                 |          |                         | 13 14<br>Tęsti Atšaukti          |                |                                                        |                      |            |                               |       |
|                  |               | 2022-01-02      | abc      |                         |                                  | 07-001-K-0023  | <u>PŽD-01</u>                                          | Pažeidir             | mas        |                               |       |
|                  |               | H 4 1           | Puslapis | 1 iš1 ▶ ₩               | 5 🔻 įrašų puslapyje              |                |                                                        |                      | 1 - 4      | ↓iš 4                         |       |
|                  |               | Priminimai      |          |                         |                                  |                |                                                        |                      |            |                               |       |
|                  |               | Terminas        | Liko     | Pri                     | minimas                          | Projekto kodas | Objekto Nr.                                            | 0                    | bjektas    |                               |       |
|                  |               | 2022-01-03      | -3       | Priminimas              |                                  | 07-001-K-0023  | <u>PŽD-01</u>                                          | Pažeidir             | mas        |                               |       |
|                  |               | 2022-01-03      | 0        | Priminimas              |                                  | 07-001-K-0023  | PŽD-01                                                 | Pažeidir             | mas        |                               |       |
|                  |               | 2022-01-02      | 1        | Priminimas              |                                  | 07-001-K-0023  | PŽD-01                                                 | Pažeidir             | nas        |                               |       |
|                  |               | 2022-01-02      | 10       | Priminimas              |                                  | 07-001-K-0023  | PŽD-01                                                 | Pažeidir             | mas        |                               |       |
|                  |               | 2022-01-01      | 12       | Priminimas              |                                  | 07-001-K-0023  | PŽD-01                                                 | Pažeidir             | mas        |                               |       |
|                  |               | н « 1           | Puslapis | 1 iš1 ▶ ₩               | 5 ▼ irašu puslapvie              |                |                                                        |                      | 1 - 5      | iš 10                         |       |

Pridėti

| Eil.<br>Nr. | Pavadinimas | Lauko aprašymas                                                                                                    |
|-------------|-------------|----------------------------------------------------------------------------------------------------|
| 1           | Pranešimas  | Statinis lango pavadinimas.                                                                                                    |
| 2           | Pranešimas  | Statinis pranešimo blokas.                                                                                                    |
| 3           | Pavadinimas | Privalomas, tekstinis, įvesties laukas. Lauke nurodoma Pranešimo pavadinimas. Leistinas simbolių skaičius: 250.<br>Numatytoji reikšmė: neužpildyta. |
| 4           | Pranešimas  | Įvedamas, tekstinis laukas. Lauke nurodomas pranešimo tekstas. Leistinas simbolių skaičius 15 000.                                                  |
| 5           | Rinkmenos   | Statinis pranešimo rinkmenų blokas.                                                                                                    |

| INVESTIS techninis sprendimas INVESTIS_SI6_TS_Pažeidimas         | Versija: | 1.00       |
|------------------------------------------------------------------|----------|------------|
| Europos Sąjungos investicijų administravimo informacinės sistema | Data:    | 2024-12-17 |

| Eil.<br>Nr. | Pavadinimas                  | Lauko aprašymas                                                                                                    |
|-------------|------------------------------|----------------------------------------------------------------------------------------------------|
| 6           | [Pasirinkti failą]           | Rinkmenų įkėlimo laukas. Failo pasirinkimo laukas. Galima rinkmeną įkelti nutempiant ją ant šio bloko.<br>Tikrinimai:                                                                                                    |
|             |                              | <ul> <li>- Ar rinkmenos neviršija nustatyto maksimalaus vienu kėlimu rinkmenų skaičiaus (INVESTIS parametras "Maksimalus įkeliamų rinkmenų skaičius" iš INVESTIS parametrų lango F-ADM-NUST-1 Parametrai). Esant klaidai išvedamas klaidos pranešimas prie lauko "Negalima kelti vienu metu daugiau rinkmenų nei {Maksimalus įkeliamų rinkmenų skaičius}"</li> </ul>                                         |
|             |                              | <ul> <li>- Ar rinkmenų dydžiai neviršija nustatyto maksimalaus vienos įkeliamos rinkmenos dydžio (INVESTIS parametras<br/>"Maksimalus įkeliamos rinkmenos dydis" Iš INVESTIS parametrų lango F-ADM-NUST-1 Parametrai). Esant klaidai<br/>išvedamas klaidos pranešimas prie lauko "{Failas} nebuvo užkeltas. Negalima kelti didesnės rinkmenos nei<br/>{Maksimalus įkeliamos rinkmenos dydis} MB".</li> </ul> |
|             |                              | <ul> <li>- Ar rinkmenų bendra dydžių suma neviršija nustatyto maksimalaus bendro įkėlimo dydžio (INVESTIS parametras<br/>"Maksimalus įkeliamų rinkmenų bendras dydis" Iš INVESTIS parametrų lango F-ADM-NUST-1 Parametrai). Esant<br/>klaidai išvedamas klaidos pranešimas prie lauko "Negalima kelti daugiau rinkmenų nei {Maksimalus įkeliamų<br/>rinkmenų bendras dydis} MB".</li> </ul>                  |
|             |                              | <ul> <li>- Ar rinkmenos tipas atitinka numatytuosius (INVESTIS parametras "Galimi rinkmenų tipai" Iš INVESTIS parametrų<br/>lango F-ADM-NUST-1 Parametrai). Esant klaidai išvedamas klaidos pranešimas prie lauko "{Failas} nebuvo užkeltas.<br/>Negalimas failo tipas. Leidžiami failų tipai {Galimi rinkmenų tipai}".</li> </ul>                                                                           |
|             |                              | <ul> <li>Ar rinkmenoje aptiktas virusas. Aptikus virusą išvedamas klaidos pranešimas prie lauko "Failas {Failas} neįkeltas<br/>dėl aptikto viruso".</li> </ul>                                                                                                    |
|             |                              | <ul> <li>- Ar nėra rinkmenų tokiu pačiu pavadinimu. Esant klaidai išvedamas klaidos pranešimas "Nurodytu pavadinimu jau yra<br/>užregistruota naudotojo rinkmena."</li> </ul>                                                                                                    |
| 7           | RINKMENŲ<br>SĄRAŠO<br>LAUKAI | <b>Sąrašo atvaizdavimo logika:</b><br>- Sąraše atvaizduojamos pridėtos rinkmenos.<br><b>Sąrašo rikiavimas:</b><br>Numatytasis rikiavimas - pagal įkėlimo datą, nuo naujausio iki seniausio įrašo.                                                                                                    |
| 8           | Pavadinimas                  | Privalomas, tekstinis įvesties laukas. Lauke nurodomas rinkmenos pavadinimas. Leistinas simbolių skaičius 30.<br>Numatytoji reikšmė: automatiškai užpildoma įkeltos rinkmenos pavadinimu.                                                                                                    |
| 9           | Aprašymas                    | Neprivalomas tekstinis įvesties laukas. Lauke nurodomas rinkmenos aprašymas. Leistinas simbolių skaičius 50.                                                                                                    |
| 10          | Tipas                        | Privalomas, vienos reikšmės pasirenkamasis laukas. Lauke pasirenkamas rinkmenos tipas. Galimos reikšmės<br>atvaizduojamos iš klasifikatoriaus < <dokumento tipas="">&gt; objekto {Pažeidimas} lauko "Pavadinimas" reikšmė.<br/>Numatytoji reikšmė: automatiškai užpildoma pagal objektą, jei klasifikatoriuje prie objekto yra tik viena reikšmė.</dokumento>                                                |
| 11          | Failas                       | Sąrašo laukas. Lauke atvaizduojamas rinkmenos pavadinimas ir rinkmenos ikona. Lauko reikšmė užpildoma<br>automatiškai įkeliant rinkmeną.                                                                                                    |
| 12          | [Šalinti]                    | Mygtukas skirtas rinkmenos pašalinimui. Paspaudus mygtuką inicijuojamas rinkmenos pašalinimas.                                                                                                    |
| 13          | [Tęsti]                      | Mygtukas skirtas siųsti pažeidimo pranešimą. Paspaudus mygtuką išsiunčiamas pranešimas.<br><b>Tikrinimai:</b>                                                                                                    |
|             |                              | - Ar privaiomi iaukai uzpildyti. Esant kiaidai isvedamas kiaidos pranesimas prie lauko ir į klaidų sąrašą "Laukas<br>, {Lauko pavadinimas}' yra privalomas".                                                                                                    |
| 14          | [Atšaukti]                   | Mygtukas skirtas atšaukti pranešimo siuntimą. Paspaudus mygtuką uždaromas modalinis langas.                                                                                                    |

| INVESTIS techninis sprendimas INVESTIS_SI6_TS_Pažeidimas         | Versija: | 1.00       |
|------------------------------------------------------------------|----------|------------|
| Europos Sąjungos investicijų administravimo informacinės sistema | Data:    | 2024-12-17 |

## F-PRJ-PŽD-11.2 Peržiūrėti pranešimą

Lango paskirtis Langas skirtas peržiūrėti pažeidimo pranešimą. Navigacija Meniu >> [Projektai] >> Norimo peržiūrėti projekto [Pavadinimas] >> [Pažeidimai] >> Norimo peržiūrėti pažeidimo [Numeris] >> [Pranešimai] >> Norimo peržiūrėti pranešimo [Pavadinimas] Navigacijos kelias

Lango ypatybės Modalinis langas Naudotojų teisės T.PRJ.PŽD.1.1 Projektai. PŽD: Peržiūrėti

|                  |   |     |                         |                                   |                                                                               | 2010                                                                                                    |                                |                                    |                            | Lietuvos Resp                      | Vardenis Pavar<br>publikos finansų minis           | rdenis<br>sterija 👗                 | ⑦ I+                                     |                        |                        |                       |           |  |
|------------------|---|-----|-------------------------|-----------------------------------|-------------------------------------------------------------------------------|----------------------------------------------------------------------------------------------------|--------------------------------|------------------------------------|----------------------------|------------------------------------|----------------------------------------------------|-------------------------------------|------------------------------------------|------------------------|------------------------|-----------------------|-----------|--|
| Programų žinynas | > |     | > Projektai             | > 07-001-K                        | -0023 > Pažeidimai > PŽI                                                      | D-01 > Pranešimai                                                                                                    |                                |                                    |                            |                                    |                                                    |                                     |                                          |                        |                        |                       |           |  |
| Projektai        |   | Paž | źeidima                 | IS                                |                                                                               |                                                                                                    |                                |                                    |                            |                                    |                                                    |                                     |                                          |                        |                        |                       |           |  |
| Administravimas  | > | P2⊤ | Pranešin                | nas                               | 0                                                                             |                                                                                                    |                                |                                    |                            |                                    |                                                    |                                     |                                          |                        |                        |                       | ×<br>2    |  |
|                  |   | Pi  | Lorem ip:<br>aute irure | sum dolor sit a<br>dolor in repre | met, consectetur adipiscing elit, s<br>henderit in voluptate velit esse cilli | ed do eiusmod tempor incid<br>um dolore eu fugiat nulla pari                                                                                          | idunt ut labo<br>atur. Excepti | re et dolore ma<br>eur sint occaec | igna aliqua<br>:at cupidat | a. Ut enim ad<br>at non proide     | minim veniam, quis r<br>mt, sunt in culpa qui o    | nostrud exercit<br>officia deserunt | ation ullamco labo<br>mollit anim id est | oris nisi u<br>Iaborum | ıt aliquip ex ea<br>I. | commodo consequ       | uat. Duis |  |
|                  |   |     | Rinkme                  | nos                               |                                                                               |                                                                                                    |                                |                                    |                            |                                    |                                                    |                                     | 5                                        |                        |                        |                       |           |  |
|                  |   |     | Pavadini                | mas                               | Aprašymas                                                                     | Failas                                                                                                    | Įkėlimo                        | data 9                             | Objekta                    | as                                 | Objekto nr.                                        | Tipas                               | Formatas                                 | 13                     | Dydis                  | Įkėlęs<br>naudotojas  | 15        |  |
|                  |   | _   | Failas                  |                                   | Donec volutpat enim<br>quam, in rhoncus lorem<br>fermentum sed                | A failas_pdf                                                                                                    | 2023-03<br>11:50:53            | 3-09<br>3                          | PŽD                        |                                    | PŽD-01                                             |                                     | PDF                                      |                        | 429 KB                 | Jonas Jonaiti<br>CPVA | s,        |  |
|                  |   | Įv  | Failas                  |                                   | Donec volutpat enim<br>quam, in rhoncus lorem<br>fermentum sed                | failas_pdf                                                                                                    | 2022-08<br>11:50:53            | 3-17<br>3                          | PŽD                        |                                    | PŽD-01                                             |                                     | PDF                                      |                        | 429 KB                 | Jonas Jonaiti<br>CPVA | S,        |  |
|                  |   |     | нч                      | 1 Puslap                          | is 1 iš1 ▶ M                                                                  | 20 🔻 įrašų puslapyj                                                                                                    | e                              |                                    |                            |                                    |                                                    |                                     |                                          |                        |                        | 1 - 1                 | iš 1      |  |
|                  |   |     |                         | Ko<br>Pranešim<br>Pran<br>25      | ontaktinis ası<br>Data ir la<br>o peržiūros<br>ešimą peržiū<br>Siunt          | nuu Vardenis Pavardenis, +3706<br>Ikas 2023-05-01 18.01:35<br>data 2023-05-02 09:00:15<br>réjo Vardenis Pavardenis, CPVA<br>éjas Jonas Jonaitis, CPVA | 31234567, testas@testas.lt     | 16<br>18<br>20<br>22<br>24         | Prane                      | Objek<br>Objekto<br>šimo num<br>Ti | ttas PŽD<br>• Nr. PŽD-0<br>eris INV-1<br>pas Gauta | 1                                   |                                          |                        | 17<br>19<br>21<br>23   |                       |           |  |
|                  |   | Ph. | a                       |                                   |                                                                               |                                                                                                    |                                |                                    |                            |                                    |                                                    |                                     |                                          |                        |                        |                       |           |  |
|                  |   | 1   | Terminas                | Liko                              | Prim                                                                          | ninimas                                                                                                    |                                | Projekto ko                        | das                        | Obje                               | ekto Nr.                                           | Objel                               | ktas                                     |                        |                        |                       |           |  |
|                  |   | 20  | 022-01-03               | -3                                | Priminimas                                                                    |                                                                                                    | 1                              | 07-001-K-00                        | <u>23</u> <u>F</u>         | PŽD-01                             |                                                    | Pažeidimas                          |                                          |                        |                        |                       |           |  |
|                  |   | 20  | 022-01-03               | 0                                 | Priminimas                                                                    |                                                                                                    | 1                              | 07-001-K-00                        | <u>23</u> F                | PŽD-01                             |                                                    | Pažeidimas                          |                                          |                        |                        |                       |           |  |
|                  |   | 20  | 022-01-02               | 1                                 | Priminimas                                                                    |                                                                                                    | 1                              | 07-001-K-00                        | <u>23</u> <u>F</u>         | PŽD-01                             |                                                    | Pažeidimas                          |                                          |                        |                        |                       |           |  |
|                  |   | 20  | 022-01-02               | 10                                | Priminimas                                                                    |                                                                                                    | 1                              | 07-001-K-00                        | <u>23</u> <u>F</u>         | PŽD-01                             |                                                    | Pažeidimas                          |                                          |                        |                        |                       |           |  |
|                  |   | 20  | 022-01-01               | 12                                | Priminimas                                                                    |                                                                                                    | 1                              | 07-001-K-00;                       | <u>23</u>                  | PŽD-01                             |                                                    | Pažeidimas                          |                                          |                        |                        |                       |           |  |
|                  |   | ŀ   | 4 4 1                   | Puslapis                          | 1 iš1 ▶ ₩                                                                     | 5 🔻 įrašų puslapyj                                                                                                    | e                              |                                    |                            |                                    |                                                    | 1                                   | - 5 iš 10                                |                        |                        |                       |           |  |
|                  |   |     |                         |                                   |                                                                               |                                                                                                    |                                |                                    |                            |                                    |                                                    |                                     |                                          |                        |                        |                       |           |  |

| Eil.<br>Nr. | Pavadinimas              | Lauko aprašymas                                                                                                    |
|-------------|--------------------------|----------------------------------------------------------------------------------------------------|
| 1           | Pranešimas               | Statinis modalinio lango pavadinimas                                                                                                    |
| 2           | Pranešimo<br>pavadinimas | Pranešimo pavadinimo atvaizdavimo laukas. Reikšmė atvaizduojama iš "A-ADM-INF-1.1 Pranešimo šablono<br>peržiūra" lango lauko <pavadinimas> arba lango "F-PRJ-PŽD-11.1 Pridėti pranešimą" lauko <pavadinimas>. Jeigu<br/>pavadinime numatyti parametrai, jie užpildomi reikšmėmis.</pavadinimas></pavadinimas> |
| 3           | Pranešimo tekstas        | Pranešimo teksto atvaizdavimo laukas. Reikšmė atvaizduojama iš "A-ADM-INF-1.1 Pranešimo šablono peržiūra"<br>lango lauko <tekstas> arba lango "F-PRJ-PŽD-11.1 Pridėti pranešimą" lauko <pranešimas>. Jeigu tekste numatyti<br/>parametrai, jie užpildomi reikšmėmis.</pranešimas></tekstas>                   |
| 4           | Rinkmenos                | Statinis pranešimo rinkmenų blokas.                                                                                                    |

| INVESTIS techninis sprendimas INVESTIS_SI6_TS_Pažeidimas         | Versija: | 1.00       |
|------------------------------------------------------------------|----------|------------|
| Europos Sąjungos investicijų administravimo informacinės sistema | Data:    | 2024-12-17 |

| Eil.<br>Nr. | Pavadinimas                            | Lauko aprašymas                                                                                                    |
|-------------|----------------------------------------|----------------------------------------------------------------------------------------------------|
| 5           | PAŽEIDIMO<br>RINKMENŲ<br>SĄRAŠO LAUKAI | <ul> <li>Sąrašo atvaizdavimo logika:</li> <li>Sąraše atvaizduojamos pažeidimo rinkmenos.</li> <li>Sąrašo rikiavimas:</li> <li>Numatytasis rikiavimas - pagal įkėlimo datą nuo naujausio iki seniausio</li> <li>Sąlygos: <ul> <li>Rinkmenos rodomos tik turint teisę "T.PRJ. PŽD.2.1 Projektai. PŽD. Rinkmenos: Peržiūrėti"</li> <li>Neturint teisės "T.PRJ. PŽD.2.1 Projektai. PŽD. Rinkmenos: Peržiūrėti" rodomas pranešimas "Neturite teisės peržiūrėti rinkmenas."</li> </ul> </li> </ul>                                                                                                    |
| 6           | Pavadinimas                            | Sąrašo atvaizdavimo laukas. Lauke atvaizduojamas rinkmenos pavadinimas. Lauko reikšmė atvaizduojama iš "F-<br>PRJ-PŽD-9 Pažeidimo peržiūra. Rinkmenos" lango lauko <pavadinimas>.</pavadinimas>                                                                                                    |
| 7           | Aprašymas                              | Sąrašo atvaizdavimo laukas. Lauke atvaizduojamas rinkmenos aprašymas. Lauko reikšmė atvaizduojama iš "F-PRJ-<br>PŽD-9 Pažeidimo peržiūra. Rinkmenos" lango lauko <aprašymas>.</aprašymas>                                                                                                    |
| 8           | [Failas]                               | <ul> <li>Sąrašo atvaizdavimo laukas. Lauke atvaizduojamas rinkmenos failas. Lauko reikšmė atvaizduojama iš "F-PRJ-PŽD-9 Pažeidimo peržiūra. Rinkmenos" lango lauko <failas>. Lauko reikšmė atvaizduojama kaip nuoroda į rinkmenos atsisiuntimą.</failas></li> <li><b>Tikrinimai:</b> <ul> <li>Ar atsiunčiamos rinkmenos dydis neviršija nustatyto maksimalaus atsiunčiamų rinkmenų dydžio (INVESTIS parametras "Maksimalus atsisiunčiamų rinkmenų dydis (MB)" iš INVESTIS parametrų lango F-ADM-NUST-1 Parametrai). Esant klaidai išvedamas klaidos pranešimas "Negalima parsisiųsti daugiau rinkmenų nei {Maksimalus atsisiunčiamų rinkmenų dydis (MB)}</li> </ul> </li> </ul> |
| 9           | Įkėlimo data                           | Sąrašo laukas. Lauke atvaizduojamas rinkmenos įkėlimo data. Lauko reikšmė automatiškai užpildoma data, kada<br>buvo įkelta rinkmena. Formatas {YYYY-MM-DD HH:MM:SS}.                                                                                                    |
| 10          | Objektas                               | Sąrašo atvaizdavimo laukas. Lauke atvaizduojamas rinkmenos objekto pavadinimas. Rinkmenos įkėlimo metu,<br>lauko reikšmė užpildoma automatiškai objekto pavadinimu "Objekto pavadinimas" iš klasifikatoriaus<br>< <objektas>&gt;.</objektas>                                                                                                    |
| 11          | Objekto nr.                            | Sąrašo atvaizdavimo laukas. Lauke atvaizduojamas rinkmenos objekto nr. Lauko reikšmė automatiškai užpildoma rinkmenos objekto numeriu.                                                                                                    |
| 12          | Tipas                                  | Sąrašo atvaizdavimo laukas. Lauke atvaizduojamas rinkmenos tipas. Lauko reikšmė atvaizduojama iš "F-PRJ-PŽD-<br>9 Pažeidimo peržiūra. Rinkmenos" lango lauko <tipas>.</tipas>                                                                                                    |
| 13          | Formatas                               | Sąrašo atvaizdavimo laukas. Lauke atvaizduojamas rinkmenos formatas. Lauko reikšmė automatiškai užpildoma<br>pagal tai kokio formato rinkmena yra įkeliama.                                                                                                    |
| 14          | Dydis                                  | Sąrašo atvaizdavimo laukas. Lauke atvaizduojamas rinkmenos dydis. Lauko reikšmė automatiškai užpildoma pagal<br>tai, kokio dydžio rinkmena buvo įkelta.                                                                                                    |
| 15          | Įkėlęs naudotojas                      | Sąrašo atvaizdavimo laukas. Lauke atvaizduojamas sistemos naudotojas įkėlęs rinkmeną. Lauko reikšmė užpildoma<br>pagal tai, kuris naudotojas įkėlė rinkmeną.<br>Sąlygos:<br>- Jei rinkmeną įkėlęs naudotojas yra INVESTIS naudotojas - lauko reikšmė atvaizduojama formatu {Vardas}<br>{Pavardė} {Institucijos trumpinys}.<br>- Jei rinkmeną įkėlęs naudotojas yra DMS naudotojas - lauko reikšmė atvaizduojama formatu {Vardas} {Pavardė}.                                                                                                    |
| 16          | Kontaktinis asmuo                      | Pranešimo kontaktinio asmens atvaizdavimo laukas. Reikšmė atvaizduojama pagal pranešimą siuntusio naudotojo duomenis. Lauko reikšmė atvaizduojama formatu {Vardas, Pavardė, Tel. Numeris, El. Paštas}.                                                                                                    |
| 17          | Objektas                               | Pranešimo objekto atvaizdavimo laukas. Reikšmė atvaizduojama pagal peržiūrimo pranešimo objektą.                                                                                                    |
| 18          | Data ir laikas                         | Pranešimo gavimo datos ir laiko atvaizdavimo laukas. Reikšmė atvaizduojama pagal pranešimo gavimo datą ir<br>laiką. Lauko reikšmė atvaizduojama formatu {Data, Laikas}.                                                                                                    |

| INVESTIS techninis sprendimas INVESTIS_SI6_TS_Pažeidimas         | Versija: | 1.00       |
|------------------------------------------------------------------|----------|------------|
| Europos Sąjungos investicijų administravimo informacinės sistema | Data:    | 2024-12-17 |

| Eil.<br>Nr. | Pavadinimas                 | Lauko aprašymas                                                                                                    |
|-------------|-----------------------------|----------------------------------------------------------------------------------------------------|
| 19          | Objekto Nr.                 | Pranešimo Objekto numerio atvaizdavimo laukas. Lauke atvaizduojama pagal peržiūrimo pranešimo objekto numerį.                                                                                                    |
| 20          | Pranešimo peržiūros<br>data | Pranešimo peržiūros datos atvaizdavimo laukas. Reikšmė atvaizduojama pagal pirmą pranešimo peržiūros datą ir laiką. Lauko reikšmė atvaizduojama formatu {Data, Laikas}.                                                                                                    |
| 21          | Pranešimo numeris           | Pranešimo numerio atvaizdavimo laukas. Lauke atvaizduojamas pranešimo unikalus numeris.                                                                                                    |
| 22          | Pranešimą peržiūrėjo        | Pranešimo peržiūrėjusio naudotojo atvaizdavimo laukas. Reikšmė atvaizduojama pirmo naudotojo, kuris peržiūrėjo<br>pranešimą.<br>Sąlygos:<br>- Jei pranešimą peržiūrėjo INVESTIS naudotojas - lauko reikšmė atvaizduojama formatu {Vardas} {Pavardė}<br>{Institucijos trumpinys}.<br>- Jei pranešimą peržiūrėjo DMS naudotojas - lauko reikšmė atvaizduojama formatu {Vardas} {Pavardė}. |
| 23          | Tipas                       | Pranešimo Tipo atvaizdavimo laukas. Lauke atvaizduojamas pranešimo tipas pagal peržiūrimo pranešimo tipą.                                                                                                    |
| 24          | Siuntėjas                   | Pranešimo kontaktinio asmens atvaizdavimo laukas. Reikšmė atvaizduojama pagal pranešimą siuntusio naudotojo<br>duomenis.<br>Sąlygos:<br>- Jei Siuntėjas yra INVESTIS naudotojas - lauko reikšmė atvaizduojama formatu {Vardas, Pavardė} {Institucijos<br>trumpinys}.<br>- Jei Siuntėjas yra DMS naudotojas - lauko reikšmė atvaizduojama formatu {Vardas, Pavardė}."                    |
| 25          | [Eksportuoti PDF]           | Mygtukas skirtas eksportuoti pranešimą PDF formatu (A-ADM-INF-1 Pranešimo peržiūra).                                                                                                    |

| INVESTIS techninis sprendimas INVESTIS_SI6_TS_Pažeidimas         | Versija: | 1.00       |
|------------------------------------------------------------------|----------|------------|
| Europos Sąjungos investicijų administravimo informacinės sistema | Data:    | 2024-12-17 |

### F-PRJ-PŽD-12 Pažeidimo būsenos keitimo langas

Lango paskirtis Langas skirtas redaguoti pažeidmo būseną. Navigacija Meniu >> [Projektai] >> Norimo peržiūrėti projekto [Pavadinimas] >> [Pažeidimai] >> Norimo peržiūrėti pažeidimo numeris >> Žingsnis [Jtarimas apie pažeidimą ir tyrimas] >> [J Anuliuota]

#### ARBA

Meniu >> [Projektai] >> Norimo peržiūrėti projekto [Pavadinimas] >> [Pažeidimai] >> Norimo peržiūrėti pažeidimo numeris >> Žingsnis [Įtarimas apie pažeidimą ir tyrimas] >> [Į Užregistruota]

#### ARBA

Meniu >> [Projektai] >> Norimo peržiūrėti projekto [Pavadinimas] >> [Pažeidimai] >> Norimo peržiūrėti pažeidimo numeris >> Žingsnis [Įtarimas apie pažeidimą ir tyrimas] >> [Į Baigta] Navigacijos kelias

Lango ypatybės Modalinis langas Naudotojų teisės T.PRJ. PŽD.1.4 Projektai. PŽD: Šalinti T.PRJ. PŽD.5.1 Projektai. PŽD. VykdomaBaigtas tyrimas: Baigti T.PRJ. PŽD.65.1 Projektai. PŽD. Grąžinimas į ankstesnę: Registruoti

| Būsenos keitin | nas                 |                      | ×                     |
|----------------|---------------------|----------------------|-----------------------|
| Būsenos data   | 2022-10-06 12:02:00 | Būsena Užregistruota |                       |
| Komentaras     |                     |                      | _ <mark>4</mark><br>▼ |
|                |                     | Tęsti 6<br>Atšaukti  | 0/250                 |

| Eil.<br>Nr. | Pavadinimas         | Lauko aprašymas                                                                                                    |
|-------------|---------------------|----------------------------------------------------------------------------------------------------|
| 1           | Būsenos<br>keitimas | Statinis modalinio lango pavadinimas.                                                                                                    |
| 2           | Būsenos data        | Atvaizduojamas būsenos keitimo datos laukas. Automatiškai užpildomas sistemine data. Formatas {YYYY-MM-DD}.                                                              |
| 3           | Būsena              | Atvaizduojamas būsenos keitimo laukas. Užpildoma naujos būsenos pavadinimu. Laukas užpildomas automatiškai pagal<br>tai, kuris būsenos keitimo mygtukas buvo paspaustas. |
| 4           | Komentaras          | Neprivalomas įvesties, tekstinis būsenos keitimo laukas. Lauke nurodomas komentaras dėl būsenos keitimo. Leistinas simbolių skaičius 250.                                |
| 5           | [Tęsti]             | Mygtukas skirtas pakeisti pažeidimo būseną. Paspaudus mygtuką priskiriam nauja būsena ir uždaromas modalinis langas.                                                     |
| 6           | [Atšaukti]          | Mygtukas skirtas atšaukti pažeidimo būsenos keitimą. Paspaudus mygtuką uždaromas modalinis langas.                                                                       |

| INVESTIS techninis sprendimas INVESTIS_SI6_TS_Pažeidimas         | Versija: | 1.00       |
|------------------------------------------------------------------|----------|------------|
| Europos Sąjungos investicijų administravimo informacinės sistema | Data:    | 2024-12-17 |

# F-PRJ-PŽD-13 Pažeidimo būsenos keitimo langas su pranešimu apie pradėtą tyrimą

Lango paskirtis Langas skirtas redaguoti pažeidmo būseną. Navigacija Meniu >> [Projektai] >> Norimo peržiūrėti projekto [Pavadinimas] >> [Pažeidimai] >> Norimo peržiūrėti pažeidimo numeris >> Žingsnis [Įtarimas apie pažeidimą ir tyrimas] >> [Į Pradėtas tyrimas] Navigacijos kelias

Lango ypatybės Modalinis langas Naudotojų teisės T.PRJ. PŽD.3.1 Projektai. PŽD. Užregistruota: Pradėti tyrimą

| Būsenos keitimas     | 1                                    |                                                |                     | _     |                                   | ×               |
|----------------------|--------------------------------------|------------------------------------------------|---------------------|-------|-----------------------------------|-----------------|
| Būsenos data         | 2023-03-01 12:02:00                  | Büse                                           | na Pradėtas tyrimas | 3     |                                   |                 |
| Komentaras           |                                      |                                                |                     |       |                                   | <b>▲</b>        |
|                      |                                      |                                                |                     |       | 0.                                | / 250           |
| PRANEŠIMAS APIE      | E PAŽEIDIMO TYRIMĄ NR. {Pažo         | idimo numeris} PROJEKTE NR. {Projekto          | kodas}              |       |                                   | 2               |
| {Administruojančioji | institucija} informuoja dėl projekto | Nr. {Projekto numeris} pažeidimo tyrimo Nr. {P | ažeidimo numeris}   |       |                                   | 6               |
| Pastabos:            |                                      |                                                |                     |       |                                   |                 |
|                      |                                      |                                                |                     |       |                                   | *               |
|                      |                                      |                                                |                     |       | 0/15                              | 5 000           |
|                      |                                      |                                                |                     |       |                                   |                 |
| Rinkmenos            |                                      |                                                |                     |       |                                   | 2               |
| Pasirinkti failą     |                                      |                                                |                     |       | Nutempkite failus, kuriuos norite | pridėti, čia    |
| Pavadinimas          | 10                                   | Aprašymas                                      | 11                  | Tipas | 12<br>Failas                      | 13 9<br>*       |
| Failas               |                                      | Donec volutpat enim quam, in rhoncus lorem     | fermentum sed.      |       | ▼ L failas_pdf                    | <mark>14</mark> |
|                      |                                      | Tęsti A                                        | 16<br>tšaukti       |       |                                   |                 |

| Eil.<br>Nr. | Pavadinimas              | Lauko aprašymas                                                                                                    |
|-------------|--------------------------|----------------------------------------------------------------------------------------------------|
| 1           | Būsenos keitimas         | Statinis modalinio lango pavadinimas                                                                                                    |
| 2           | Būsenos data             | Atvaizduojamas būsenos keitimo datos laukas. Automatiškai užpildomas sistemine data. Formatas {YYYY-MM-DD}.                                                                                                    |
| 3           | Būsena                   | Atvaizduojamas būsenos keitimo laukas. Laukas užpildomas automatiškai pagal tai, kuris būsenos keitimo mygtukas<br>buvo paspaustas.                                                                                                    |
| 4           | Komentaras               | Neprivalomas įvesties, tekstinis būsenos keitimo laukas. Lauke nurodomas komentaras dėl būsenos keitimo. Leistinas simbolių skaičius 250.                                                                                                    |
| 5           | Pranešimo<br>pavadinimas | Pranešimo pavadinimo atvaizdavimo laukas. Reikšmė atvaizduojama iš "A-ADM-INF-1.1 Pranešimo šablono peržiūra"<br>lango lauko <pavadinimas> (šablonas "PRANEŠIMAS APIE PAŽEIDIMO TYRIMĄ PROJEKTE"). Jeigu pavadinime<br/>numatyti parametrai, jie užpildomi reikšmėmis.</pavadinimas> |
| 6           | Pranešimo tekstas        | Pranešimo teksto atvaizdavimo laukas. Reikšmė atvaizduojama iš "A-ADM-INF-1.1 Pranešimo šablono peržiūra" lango<br>lauko <tekstas> (šablonas "PRANEŠIMAS APIE PAŽEIDIMO TYRIMĄ PROJEKTE"). Jeigu tekste numatyti<br/>parametrai, jie užpildomi reikšmėmis.</tekstas>                 |
| 7           | Rinkmenos                | Statinis būsenos keitimo pranešimo rinkmenų blokas.                                                                                                    |

| INVESTIS techninis sprendimas INVESTIS_SI6_TS_Pažeidimas         | Versija: | 1.00       |
|------------------------------------------------------------------|----------|------------|
| Europos Sąjungos investicijų administravimo informacinės sistema | Data:    | 2024-12-17 |

| Eil.<br>Nr. | Pavadinimas                  | Lauko aprašymas                                                                                                    |
|-------------|------------------------------|----------------------------------------------------------------------------------------------------|
| 8           | [Pasirinkti failą]           | Rinkmenų įkėlimo laukas. Failo pasirinkimo laukas. Galima rinkmeną įkelti nutempiant ją ant šio bloko.                                                                                                    |
|             |                              | <ul> <li>- Ar rinkmenos neviršija nustatyto maksimalaus vienu kėlimu rinkmenų skaičiaus (INVESTIS parametras "Maksimalus įkeliamų rinkmenų skaičius" iš INVESTIS parametrų lango F-ADM-NUST-1 Parametrai). Esant klaidai išvedamas klaidos pranešimas prie lauko "Negalima kelti vienu metu daugiau rinkmenų nei {Maksimalus įkeliamų rinkmenų skaičius}"</li> </ul>                                         |
|             |                              | <ul> <li>- Ar rinkmenų dydžiai neviršija nustatyto maksimalaus vienos įkeliamos rinkmenos dydžio (INVESTIS parametras<br/>"Maksimalus įkeliamos rinkmenos dydis" Iš INVESTIS parametrų lango F-ADM-NUST-1 Parametrai). Esant klaidai<br/>išvedamas klaidos pranešimas prie lauko "{Failas} nebuvo užkeltas. Negalima kelti didesnės rinkmenos nei<br/>{Maksimalus įkeliamos rinkmenos dydis} MB".</li> </ul> |
|             |                              | <ul> <li>- Ar rinkmenų bendra dydžių suma neviršija nustatyto maksimalaus bendro įkėlimo dydžio (INVESTIS parametras<br/>"Maksimalus įkeliamų rinkmenų bendras dydis" Iš INVESTIS parametrų lango F-ADM-NUST-1 Parametrai). Esant<br/>klaidai išvedamas klaidos pranešimas prie lauko "Negalima kelti daugiau rinkmenų nei {Maksimalus įkeliamų<br/>rinkmenų bendras dydis} MB".</li> </ul>                  |
|             |                              | <ul> <li>- Ar rinkmenos tipas atitinka numatytuosius (INVESTIS parametras "Galimi rinkmenų tipai" Iš INVESTIS parametrų<br/>lango F-ADM-NUST-1 Parametrai). Esant klaidai išvedamas klaidos pranešimas prie lauko "{Failas} nebuvo užkeltas.<br/>Negalimas failo tipas. Leidžiami failų tipai {Galimi rinkmenų tipai}".</li> </ul>                                                                           |
|             |                              | - Ar nėra rinkmenų tokiu pačiu pavadinimu. Esant klaidai išvedamas klaidos pranešimas "Nurodytu pavadinimu jau yra užregistruota naudotojo rinkmena."                                                                                                    |
|             |                              | <ul> <li>Ar rinkmenoje aptiktas virusas. Aptikus virusą išvedamas klaidos pranešimas prie lauko "Failas {Failas} neįkeltas<br/>dėl aptikto viruso".</li> </ul>                                                                                                    |
| 9           | RINKMENŲ<br>SĄRAŠO<br>LAUKAI | Sąrašo atvaizdavimo logika:<br>- Sąraše atvaizduojamos pridėtos rinkmenos.<br>Sąrašo rikiavimas:<br>Numatytasis rikiavimas - pagal įkėlimo datą, nuo naujausio iki seniausio įrašo.                                                                                                    |
| 10          | Pavadinimas                  | Privalomas, tekstinis įvesties laukas. Lauke nurodomas rinkmenos pavadinimas. Leistinas simbolių skaičius 30.<br>Numatytoji reikšmė: automatiškai užpildoma įkeltos rinkmenos pavadinimu.                                                                                                    |
| 11          | Aprašymas                    | Neprivalomas tekstinis įvesties laukas. Lauke nurodomas rinkmenos aprašymas. Leistinas simbolių skaičius 50.                                                                                                    |
| 12          | Tipas                        | Privalomas, vienos reikšmės pasirenkamasis laukas. Lauke pasirenkamas rinkmenos tipas. Galimos reikšmės<br>atvaizduojamos iš klasifikatoriaus < <dokumento tipas="">&gt; objekto {Pažeidimas} lauko "Pavadinimas" reikšmė.<br/>Numatytoji reikšmė: automatiškai užpildoma pagal objektą, jei klasifikatoriuje prie objekto yra tik viena reikšmė.</dokumento>                                                |
| 13          | Failas                       | Sąrašo laukas. Lauke atvaizduojamas rinkmenos pavadinimas ir rinkmenos ikona. Lauko reikšmė užpildoma<br>automatiškai įkeliant rinkmeną.                                                                                                    |
| 14          | [Šalinti]                    | Mygtukas skirtas sutarties rinkmenos pašalinimui. Paspaudus mygtuką inicijuojamas rinkmenos pašalinimas.                                                                                                    |
| 15          | [Tęsti]                      | Mygtukas skirtas pakeisti pažeidimo būseną. Paspaudus mygtuką priskiriama nauja būsena ir uždaromas modalinis<br>langas.<br><b>Tikrinimai</b> :                                                                                                    |
|             |                              | , {Lauko pavadinimas} ' yra privalomas".                                                                                                    |
| 16          | [Atšaukti]                   | Mygtukas skirtas atšaukti pažeidimo būsenos keitimą. Paspaudus mygtuką uždaromas modalinis langas.                                                                                                    |

| INVESTIS techninis sprendimas INVESTIS_SI6_TS_Pažeidimas         | Versija: | 1.00       |
|------------------------------------------------------------------|----------|------------|
| Europos Sąjungos investicijų administravimo informacinės sistema | Data:    | 2024-12-17 |

## F-PRJ-PŽD-14 Pažeidimo būsenos keitimo langas su pranešimu apie priimtą sprendimą

Lango paskirtis Langas skirtas redaguoti pažeidmo būseną. Navigacija Meniu >> [Projektai] >> Norimo peržiūrėti projekto [Pavadinimas] >> [Pažeidimai] >> Norimo peržiūrėti pažeidimo numeris >> Žingsnis [Įtarimas apie pažeidimą ir tyrimas] >> [Į Baigtas tyrimas] Navigacijos kelias

Lango ypatybės Modalinis langas Naudotojų teisės T.PRJ. PŽD.4.1 Projektai. PŽD. Pradėtas tyrimas: Baigti tyrimą

| Būsenos keitimas     | •                                   |                                               |                               | _      |                            | ×                     |
|----------------------|-------------------------------------|-----------------------------------------------|-------------------------------|--------|----------------------------|-----------------------|
| Būsenos data         | 2023-03-01 12:02:00                 | В                                             | ūsena Baigtas tyrimas         | 3      |                            |                       |
| Komentaras           |                                     |                                               |                               |        |                            | <b>↓</b>              |
|                      |                                     |                                               |                               |        |                            | 0/250                 |
| PRANEŠIMAS APIE      | PAŽEIDIMO TYRIMO NR. {Paž           | eidimo numeris} REZULTATUS PROJEK             | TE NR. {Projekto kodas}       |        |                            | 5                     |
| {Administruojančioji | institucija} informuoja apie spreno | limą dėl projekto Nr. {Projekto kodas} pažeio | dimo tyrimo Nr.{Pažeidimo nun | neris} |                            | 6                     |
| Sprendimo pagrindir  | nas:                                |                                               |                               |        |                            |                       |
|                      |                                     |                                               |                               |        |                            |                       |
|                      |                                     |                                               |                               |        |                            | -                     |
|                      |                                     |                                               |                               |        |                            | 0/15000               |
| Apskundimo tvarka:   |                                     |                                               |                               |        |                            |                       |
|                      |                                     |                                               |                               |        |                            |                       |
|                      |                                     |                                               |                               |        |                            |                       |
|                      |                                     |                                               |                               |        |                            |                       |
|                      |                                     |                                               |                               |        |                            | 7                     |
| Rinkmenos            |                                     |                                               |                               |        |                            | 8                     |
| Pasirinkti failą     |                                     |                                               |                               |        | Nutempkite failus, kuriuo: | s norite pridėti, čia |
| Pavadinimas          | 10                                  | Aprašymas                                     | 11                            | Tipas  | Z<br>Failas                | 16<br>~               |
| Failas               |                                     | Donec volutpat enim quam, in rhoncus lor      | em fermentum sed.             |        | ▼ L failas_pdf             | 13<br>11              |
|                      |                                     | Tęsti                                         | 15<br>Atšaukti                |        |                            |                       |

| Eil.<br>Nr. | Pavadinimas              | Lauko aprašymas                                                                                                    |
|-------------|--------------------------|----------------------------------------------------------------------------------------------------|
| 1           | Būsenos keitimas         | Statinis modalinio lango pavadinimas                                                                                                    |
| 2           | Būsenos data             | Atvaizduojamas būsenos keitimo datos laukas. Automatiškai užpildomas sistemine data. Formatas {YYYY-MM-DD}.                                                                                                    |
| 3           | Būsena                   | Atvaizduojamas būsenos keitimo laukas. Laukas užpildomas automatiškai pagal tai, kuris būsenos keitimo mygtukas<br>buvo paspaustas.                                                                                                    |
| 4           | Komentaras               | Neprivalomas įvesties, tekstinis būsenos keitimo laukas. Lauke nurodomas komentaras dėl būsenos keitimo. Leistinas simbolių skaičius 250.                                                                                                    |
| 5           | Pranešimo<br>pavadinimas | Pranešimo pavadinimo atvaizdavimo laukas. Reikšmė atvaizduojama iš "A-ADM-INF-1.1 Pranešimo šablono peržiūra"<br>lango lauko <pavadinimas> (šablonas "PRANEŠIMAS APIE PAŽEIDIMO TYRIMO REZULTATUS"). Jeigu<br/>pavadinime numatyti parametrai, jie užpildomi reikšmėmis.</pavadinimas> |
| 6           | Pranešimo tekstas        | Pranešimo teksto atvaizdavimo laukas. Reikšmė atvaizduojama iš "A-ADM-INF-1.1 Pranešimo šablono peržiūra" lango<br>lauko <tekstas> (šablonas "PRANEŠIMAS APIE PAŽEIDIMO TYRIMO REZULTATUS"). Jeigu tekste numatyti<br/>parametrai, jie užpildomi reikšmėmis.</tekstas>                 |

| INVESTIS techninis sprendimas INVESTIS_SI6_TS_Pažeidimas         | Versija: | 1.00       |
|------------------------------------------------------------------|----------|------------|
| Europos Sąjungos investicijų administravimo informacinės sistema | Data:    | 2024-12-17 |

| Eil.<br>Nr. | Pavadinimas                  | Lauko aprašymas                                                                                                    |
|-------------|------------------------------|----------------------------------------------------------------------------------------------------|
| 7           | Rinkmenos                    | Statinis būsenos keitimo pranešimo rinkmenų blokas.                                                                                                    |
| 8           | [Pasirinkti failą]           | <ul> <li>Rinkmenų įkėlimo laukas. Failo pasirinkimo laukas. Galima rinkmeną įkelti nutempiant ją ant šio bloko.</li> <li><b>Tikrinimai:</b> <ul> <li>Ar rinkmenos neviršija nustatyto maksimalaus vienu kėlimu rinkmenų skaičiaus (INVESTIS parametras "Maksimalus įkeliamų rinkmenų skaičius" iš INVESTIS parametrų lango F-ADM-NUST-1 Parametrai). Esant klaidai išvedamas klaidos pranešimas prie lauko "Negalima kelti vienu metu daugiau rinkmenų nei {Maksimalus įkeliamų rinkmenų skaičius}"</li> <li>Ar rinkmenų dydžiai neviršija nustatyto maksimalaus vienos įkeliamos rinkmenos dydžio (INVESTIS parametras "Maksimalus įkeliamos rinkmenos dydis" Iš INVESTIS parametrų lango F-ADM-NUST-1 Parametrai). Esant klaidai išvedamas klaidos pranešimas prie lauko "Failas} nebuvo užkeltas. Negalima kelti didesnės rinkmenos nei {Maksimalus įkeliamos rinkmenos dydis} MB".</li> <li>Ar rinkmenų bendra dydžių suma neviršija nustatyto maksimalaus bendro įkėlimo dydžio (INVESTIS parametras "Maksimalus įkeliamos rinkmenos dydis" Iš INVESTIS parametrų lango F-ADM-NUST-1 Parametrai). Esant klaidai išvedamas klaidos pranešimas prie lauko "Negalima kelti duagiau rinkmenų nei {Maksimalus įkeliamų rinkmenų bendras dydis" Iš INVESTIS parametrų lango F-ADM-NUST-1 Parametrai). Esant klaidai išvedamas klaidos pranešimas prie lauko "Negalima kelti duagiau rinkmenų nei {Maksimalus įkeliamų rinkmenų bendras dydis" Iš INVESTIS parametrą lango F-ADM-NUST-1 Parametrai). Esant klaidai išvedamas klaidos pranešimas prie lauko "Negalima kelti daugiau rinkmenų nei {Maksimalus įkeliamų rinkmenų bendras dydis" MB".</li> <li>Ar rinkmenos tipas atitinka numatytuosius (INVESTIS parametras "Galimi rinkmenų tipai" Iš INVESTIS parametrų lango F-ADM-NUST-1 Parametrai). Esant klaidai išvedamas klaidos pranešimas prie lauko "{Failas} nebuvo užkeltas. Negalimas failo tipas. Leidžiami failų tipai {Galimi rinkmenų tipai}".</li> <li>Ar rinkmenos tipas atitinka numatytuosius (INVESTIS parametras "Galimi rinkmenų tipai" iš INVESTIS parametrų lango F-ADM-NUST-1 Parametrai). Esant klaidai i</li></ul></li></ul> |
| 9           | RINKMENŲ<br>SĄRAŠO<br>LAUKAI | <b>Sąrašo atvaizdavimo logika:</b><br>- Sąraše atvaizduojamos pridėtos rinkmenos.<br><b>Sąrašo rikiavimas:</b><br>Numatytasis rikiavimas - pagal įkėlimo datą, nuo naujausio iki seniausio įrašo.                                                                                                    |
| 10          | Pavadinimas                  | Privalomas, tekstinis įvesties laukas. Lauke nurodomas rinkmenos pavadinimas. Leistinas simbolių skaičius 30.<br>Numatytoji reikšmė: automatiškai užpildoma įkeltos rinkmenos pavadinimu.                                                                                                    |
| 11          | Aprašymas                    | Neprivalomas tekstinis įvesties laukas. Lauke nurodomas rinkmenos aprašymas. Leistinas simbolių skaičius 50.                                                                                                    |
| 12          | Tipas                        | Privalomas, vienos reikšmės pasirenkamasis laukas. Lauke pasirenkamas rinkmenos tipas. Galimos reikšmės<br>atvaizduojamos iš klasifikatoriaus < <dokumento tipas="">&gt; objekto {Pažeidimas} lauko "Pavadinimas" reikšmė.<br/>Numatytoji reikšmė: automatiškai užpildoma pagal objektą, jei klasifikatoriuje prie objekto yra tik viena reikšmė.</dokumento>                                                                                                    |
| 13          | [Šalinti]                    | Mygtukas skirtas sutarties rinkmenos pašalinimui. Paspaudus mygtuką inicijuojamas rinkmenos pašalinimas.                                                                                                    |
| 14          | [Tęsti]                      | Mygtukas skirtas pakeisti pažeidimo būseną. Paspaudus mygtuką priskiriama nauja būsena ir uždaromas modalinis<br>langas.<br><b>Tikrinimai:</b><br>- Ar privalomi laukai užpildyti. Esant klaidai išvedamas klaidos pranešimas prie lauko ir į klaidų sąrašą "Laukas<br>, {Lauko pavadinimas}' yra privalomas".                                                                                                    |
| 15          | [Atšaukti]                   | Mygtukas skirtas atšaukti pažeidimo būsenos keitimą. Paspaudus mygtuką uždaromas modalinis langas.                                                                                                    |
| 16          | Failas                       | Sąrašo laukas. Lauke atvaizduojamas rinkmenos pavadinimas ir rinkmenos ikona. Lauko reikšmė užpildoma<br>automatiškai įkeliant rinkmeną.                                                                                                    |

| INVESTIS techninis sprendimas INVESTIS_SI6_TS_Pažeidimas         | Versija: | 1.00       |
|------------------------------------------------------------------|----------|------------|
| Europos Sąjungos investicijų administravimo informacinės sistema | Data:    | 2024-12-17 |

## F-PRJ-PŽD-15 Pažeidimo redagavimas. Įtarimas apie pažeidimą ir tyrimas

Lango paskirtis Langas skirtas redaguoti pažeidimo žingsnį "Įtarimas apie pažeidimą ir tyrimas". Navigacija Meniu >> [Projektai] >> Norimo peržiūrėti projekto [Pavadinimas] >> [Pažeidimai] >> Norimo peržiūrėti pažeidimo [Numeris] >> [Redaguoti]

ARBA

Meniu >> [Projektai] >> Norimo peržiūrėti projekto [Pavadinimas] >> [Pažeidimai] >> Norimo peržiūrėti pažeidimo [Numeris] >> [Redaguoti] >> Vedlio žingsnis [Įtarimas apie pažeidimą ir tyrimas] Navigacijos kelias Projektai >> Kodas >> Pažeidimai >> Pažeidimo numeris >> Duomenys Lango ypatybės

| INVESTIS techninis sprendimas INVESTIS_SI6_TS_Pažeidimas         | Versija: | 1.00       |
|------------------------------------------------------------------|----------|------------|
| Europos Sąjungos investicijų administravimo informacinės sistema | Data:    | 2024-12-17 |

| ≡  | INVESTIS         |   |                                                                          | 88776                   |                    |            |             | Vardenis Pavardenis<br>Lietuvos Respublikos finansų ministerija | * | 0  | l+     |
|----|------------------|---|--------------------------------------------------------------------------|-------------------------|--------------------|------------|-------------|-----------------------------------------------------------------|---|----|--------|
|    | Programų žinynas | > | ♠ > Projektai > 07-001-K-0023 > Pažei                                    | dimai > PŽD-01 >        | > Duomenys         |            |             |                                                                 |   |    |        |
|    | Projektai        |   | Itarimas apie pažeidima                                                  |                         |                    |            |             |                                                                 |   |    |        |
| 24 | Administravimas  | > |                                                                          |                         | 2                  | 3          | 4           | 5                                                               |   |    |        |
|    |                  | , |                                                                          | Įtarimas apie           | Pažeidimo          | Sprendimas | Finansiniai | Sprendimo                                                       |   |    |        |
|    |                  |   |                                                                          | pažeidimą ir<br>tyrimas | tyrimo<br>duomenys |            | duomenys    | vykdymas                                                        |   |    |        |
|    |                  |   | Įtariamo pažeidimo duomenys                                              |                         | 7                  |            |             |                                                                 |   |    |        |
|    |                  |   | Numeris 🔅                                                                | PŽD-01                  | 8                  |            |             |                                                                 |   |    |        |
|    |                  |   | Pažeidimo tyrimas 🤖                                                      | Nekonfidencialu         | 8                  |            |             |                                                                 |   |    |        |
|    |                  |   | Įtarimo apie pažeidimą data 🛈                                            | 2023-01-01              |                    |            |             |                                                                 |   |    |        |
|    |                  |   | ļtariamas pažeidimas susijęs su (i)<br>sisteminiu pažeidimu              | 0 11                    |                    |            |             |                                                                 |   |    |        |
|    |                  |   | Įtariamas pažeidimas susijęs su (i)<br>pirkimo sutartimi                 | Ne Ne                   |                    |            | 12          |                                                                 |   |    |        |
|    |                  |   | Vykdytojo pirkimo sutarties numeris* 🕄                                   |                         |                    |            |             |                                                                 |   |    |        |
|    |                  |   | Pirkimo sutarties data 🔅                                                 |                         |                    |            | 14          |                                                                 |   |    |        |
|    |                  |   | Tiekėjo kodas 🤃                                                          |                         |                    |            | 15          |                                                                 |   |    |        |
|    |                  |   | Tiekėjo pavadinimas 🛈                                                    |                         |                    |            |             |                                                                 |   |    |        |
|    |                  |   | Pažeidimo tyrimas atliekamas dėl 🛈<br>audito metu nustatytų pastebėjimų  | Ne                      |                    |            |             |                                                                 |   |    |        |
|    |                  |   | Pastebėjimo numeris* 🚯                                                   |                         |                    | ×          | 1.6         |                                                                 |   |    |        |
|    |                  |   | Pažeidimo tyrimas susijęs su OLAF 🛈 atliktu patikrinimu                  | Ne 19                   |                    |            |             |                                                                 |   |    |        |
|    |                  |   | OLAF patikrinimo ataskaitos numeris* ()                                  |                         |                    | 20         |             |                                                                 |   |    |        |
|    |                  |   | tarimą dėl pažeidimo sukėlusi ()<br>pirminė informacija*                 | 1 variantas × 2         | variantas ×        | ×          | 21          |                                                                 |   |    |        |
|    |                  |   | Pirminės informacijos gavimo data* 🛈                                     | 2023-01-01              |                    |            |             |                                                                 |   |    |        |
|    |                  |   | Pirminės informacijos šaltinis (-iai)* ()                                |                         |                    |            |             |                                                                 |   |    | 23     |
|    |                  |   |                                                                          |                         |                    |            |             |                                                                 |   | 0  | / 1000 |
|    |                  |   | Įtariamo pažeidimo aprašymas* €)                                         |                         |                    |            |             |                                                                 |   |    | 24     |
|    |                  |   |                                                                          |                         |                    |            |             |                                                                 |   |    | -      |
|    |                  |   | Pažeidimo tyrimo duomenys                                                |                         |                    |            |             |                                                                 |   | 0  | / 1000 |
|    |                  |   | Pažeidimo tyrimo būdas (-ai)* (i)                                        | 1 variantas × 2         | variantas ×        | ×          | 26          |                                                                 |   |    |        |
|    |                  |   | Pažeidimas nustatytas (i)                                                | Ne 27                   |                    |            |             |                                                                 |   |    |        |
|    |                  |   | Pažeidimo pobūdis* 🔅                                                     | IRQ 0 Pažeidimas nen    | ustatytas          |            | 28          |                                                                 |   |    |        |
|    |                  |   | Veiksmai, atlikti pažeidimo tyrimo 🤅                                     |                         |                    |            |             |                                                                 |   |    | 29     |
|    |                  |   | metu                                                                     |                         |                    |            |             |                                                                 |   |    | -      |
|    |                  |   |                                                                          |                         |                    |            |             |                                                                 |   | 0/ | 10 000 |
|    |                  |   | Sprendimas dėl lėšu išmokėiimo su                                        | ustabdymo <sup>30</sup> |                    |            |             |                                                                 |   |    |        |
|    |                  |   | Stabdyti dalies projekto išlaidų, ()<br>susijusių su įtariamu pažeidimu, | Ne 31                   |                    |            |             |                                                                 |   |    |        |
|    |                  |   | Komentaras* (i)                                                          |                         |                    |            |             |                                                                 |   |    | 32     |
|    |                  |   |                                                                          |                         |                    |            |             |                                                                 |   |    |        |
|    |                  |   |                                                                          |                         |                    |            |             |                                                                 |   | 0  | / 1000 |

|             |                         | 33 34 35<br>Tęsti Saugoti Atšaukti |
|-------------|-------------------------|------------------------------------|
| Eil.<br>Nr. | Pavadinimas             | Lauko aprašymas                    |
| 1           | Įtarimas apie pažeidimą | Statinis lango pavadinimas         |

| INVESTIS techninis sprendimas INVESTIS_SI6_TS_Pažeidimas         | Versija: | 1.00       |
|------------------------------------------------------------------|----------|------------|
| Europos Sąjungos investicijų administravimo informacinės sistema | Data:    | 2024-12-17 |

| Eil.<br>Nr. | Pavadinimas                                                              | Lauko aprašymas                                                                                                    |
|-------------|--------------------------------------------------------------------------|----------------------------------------------------------------------------------------------------|
| 2           | Įtarimas apie pažeidimą ir<br>tyrimas                                    | Mygtukas skirtas pereiti į vedlio žingsnį "Įtarimas apie pažeidimą ir tyrimas". Paspaudus mygtuką<br>pereinama į vedlio žingsnį "Įtarimas apie pažeidimą ir tyrimas" ir atidaromas langas "F-PRJ-PŽD-15<br>Pažeidimo redagavimas. Įtarimas apie pažeidimą ir tyrimas".                                                                                                    |
| 7           |                                                                          | Statinis bloko pavadinimas.                                                                                                    |
| 8           | Numeris                                                                  | Pažeidimo numerio atvaizdavimo laukas. Reikšmė atvaizduojama iš pažeidimo registravimo lango "F-PRJ-<br>PŽD-2 Pažeidimo registravimas", lauko <numeris>, kuris suteikiamas saugojimo metu.</numeris>                                                                                                    |
| 9           | Pažeidimo tyrimas                                                        | Pažeidimo tyrimo atvaizdavimo laukas. Reikšmė atvaizduojama iš pažeidimo registravimo lango "F-PRJ-<br>PŽD-2 Pažeidimo registravimas", lauko <pažeidimo tyrimas="">, kuris suteikiamas saugojimo metu.</pažeidimo>                                                                                                    |
| 10          | Įtarimo apie pažeidimą data                                              | Neprivalomas, datos įvesties laukas. Lauke nurodoma įtarimo apie pažeidimą data. Formatas {YYYY-MM-<br>DD}. Numatytoji reikšmė: neužpildyta                                                                                                    |
| 11          | Įtariamas pažeidimas susijęs su<br>sisteminiu pažeidimu                  | Žymimasis langelis. Nurodoma ar įtariamas pažeidimas susijęs su sisteminiu pažeidimu. Numatytoji<br>reikšmė: nepažymėta.                                                                                                    |
| 12          | Įtariamas pažeidimas susijęs su<br>pirkimo sutartimi                     | <ul> <li>Perjungimo mygtukas. Nurodoma ar įtariamas pažeidimas susijęs su pirkimo sutartimi. Galimos reikšmės Taip/Ne. Numatytoji reikšmė: "Ne".</li> <li>Sąlygos: <ul> <li>Kai pasirenkama reikšmė "Taip", laukai <vykdytojo numeris="" pirkimo="" sutarties="">, <pirkimo data="" sutarties="">, <tiekėjo kodas=""> ir <tiekėjo pavadinimas=""> tampa aktyūs.</tiekėjo></tiekėjo></pirkimo></vykdytojo></li> <li>Kai pasirenkama reikšmė "Ne", laukai <vykdytojo numeris="" pirkimo="" sutarties="">, <pirkimo data="" sutarties="">, <tiekėjo kodas=""> ir <tiekėjo pavadinimas=""> išvalomi ir tampa neaktyūs.</tiekėjo></tiekėjo></pirkimo></vykdytojo></li> </ul> </li> </ul> |
| 13          | Vykdytojo pirkimo sutarties<br>numeris                                   | Privalomas vienos reikšmės pasirinkimo laukas su paieškos galimybe. Pasirinkimo sąraše reikšmės<br>atvaizduojamos formatu < Vykdytojo pirkimo sutarties numeris > < Tiekėjo pavadinimas >, pasirinkus<br>norimą reikšmę lauke atvaizduojamas tik < Vyksytojo pirkimo sutarties numeris > ir užsipildo žemiau<br>esantys laukai:<br><pirkimo data="" sutarties=""><br/><tiekėjo kodas=""><br/><tiekėjo pavadinimas=""><br/>Sąlygos:<br/>- Laukas neaktyvus pildymui jeigu lauko &lt;Įtariamas pažeidimas susijęs su pirkimo sutartimi&gt; reikšmė yra<br/>"Ne"</tiekėjo></tiekėjo></pirkimo>                                                                                         |
| 14          | Pirkimo sutarties data                                                   | Pirkimo sutarties datos atvaizdavimo laukas. Reikšmė automatiškai užpildoma pagal pasirinktą reikšmę<br>lauke <vykdytojo numeris="" pirkimo="" sutarties="">.</vykdytojo>                                                                                                    |
| 15          | Tiekėjo kodas                                                            | tiekėjo kodo atvaizdavimo laukas. Reikšmė automatiškai užpildoma pagal pasirinktą reikšmę lauke<br><vykdytojo numeris="" pirkimo="" sutarties="">.</vykdytojo>                                                                                                    |
| 16          | Tiekėjo pavadinimas                                                      | Tiekėjo pavadinimo atvaizdavimo laukas. Reikšmė automatiškai užpildoma pagal pasirinktą reikšmę lauke<br><vykdytojo numeris="" pirkimo="" sutarties="">.</vykdytojo>                                                                                                    |
| 17          | Pažeidimo tyrimas atliekamas<br>dėl audito metu nustatytų<br>pastebėjimų | Perjungimo mygtukas. Nurodoma ar pažeidimo tyrimas atliekamas dėl audito metu nustatytų pastebėjimų.<br>Galimos reikšmės Taip/Ne. Numatytoji reikšmė: "Ne".<br>Sąlygos:<br>- Kai pasirenkama reikšmė "Taip", laukas <pastebėjimo numeris=""> tampa aktyus.<br/>- Kai pasirenkama reikšmė "Ne", laukai <pastebėjimo numeris=""> išvalomas ir tampa neaktyus.</pastebėjimo></pastebėjimo>                                                                                                    |

| INVESTIS techninis sprendimas INVESTIS_SI6_TS_Pažeidimas         | Versija: | 1.00       |
|------------------------------------------------------------------|----------|------------|
| Europos Sąjungos investicijų administravimo informacinės sistema | Data:    | 2024-12-17 |

| Eil.<br>Nr. | Pavadinimas                                              | Lauko aprašymas                                                                                                    |
|-------------|----------------------------------------------------------|----------------------------------------------------------------------------------------------------|
| 18          | Pastebėjimo numeris                                      | Privalomas vienos reikšmės pasirinkimo laukas su paieškos dgalimybe. Pasirinkimo sąraše reikšmės<br>atvaizduojamos formatu <projekto numeris="" pastebėjimo=""> <patikrinimmo ataskaitinis="" laikotarpis="" nuo=""><br/><patikrinimmo ataskaitinis="" iki="" laikotarpis="">, pasirinkus norimą reikšmę lauke atvaizduojamas tik <projekto<br>pastebėjimo numeris &gt;<br/><b>Sąlygos:</b><br/>- Laukas neaktyvus pildymui jeigu lauko <pažeidimo atliekamas="" audito="" dėl="" metu="" nustatytų<br="" tyrimas="">pastebėjimu&gt; reikšmė yra "Ne"</pažeidimo></projekto<br></patikrinimmo></patikrinimmo></projekto> |
| 19          | Pažeidimo tyrimas susijęs su<br>OLAF atliktu patikrinimu | <ul> <li>Perjungimo mygtukas. Nurodoma ar pažeidimo tyrimas susijęs su OLAF atliktu patikrinimu. Galimos reikšmės Taip/Ne. Numatytoji reikšmė: "Ne".</li> <li>Sąlygos: <ul> <li>Kai pasirenkama reikšmė "Taip", laukas <olaf ataskaitos="" numeris="" patikrinimo=""> tampa aktyus.</olaf></li> <li>Kai pasirenkama reikšmė "Ne", laukai <olaf ataskaitos="" numeris="" patikrinimo=""> išvalomas ir tampa neaktyus.</olaf></li> </ul> </li> </ul>                                                                                                    |
| 20          | OLAF patikrinimo ataskaitos<br>numeris                   | Privalomas, tekstinis, įvesties laukas. Lauke nurodomas OLAF patikrinimo ataskaitos numeris. Leistinas<br>simbolių skaičius 15. Numatytoji reikšmė: neužpildytas.<br>Sąlygos:<br>- Laukas neaktyvus pildymui jeigu lauko <pažeidimo atliktu="" olaf="" patikrinimu="" su="" susijęs="" tyrimas=""><br/>reikšmė yra "Ne"</pažeidimo>                                                                                                    |
| 21          | Įtarimą dėl pažeidimo sukėlusi<br>pirminė informacija    | Privalomas kelių reikšmių pasirenkamasis sąrašas su paieška. Įtarimą dėl pažeidimo sukėlusios pirminės<br>informacijos pasirinkimo laukas.<br>Sąrašo galimos reikšmės atvaizduojamos iš klasifikatoriaus << Įtarimą dėl pažeidimo sukėlusi pirminė<br>informacija>> lauko "Pavadinimas"                                                                                                    |
| 22          | Pirminės informacijos gavimo<br>data                     | Neprivalomas, datos įvesties laukas. Lauke nurodoma pirminės informacijos gavimo data. Formatas<br>{YYYY-MM-DD}. Numatytoji reikšmė: neužpildyta                                                                                                    |
| 23          | Pirminės informacijos šaltinis<br>(-iai)                 | Privalomas, tekstinis, įvesties laukas. Lauke nurodomas pirminės informacijos šaltinis (-iai). Leistinas simbolių skaičius 1000. Numatytoji reikšmė: neužpildytas.                                                                                                    |
| 24          | Įtariamo pažeidimo aprašymas                             | Privalomas, tekstinis, įvesties laukas. Lauke nurodomas įtariamo pažeidimo aprašymas. Leistinas simbolių skaičius 1000. Numatytoji reikšmė: neužpildytas.                                                                                                    |
| 25          | Pažeidimo tyrimo duomenys                                | Statinis bloko pavadinimas.                                                                                                    |
| 26          | Pažeidimo tyrimo būdas (-ai)                             | Privalomas kelių reikšmių pasirenkamasis sąrašas su paieška. Pažeidimo tyrimo būdo pasirinkimo laukas.<br>Sąrašo galimos reikšmės atvaizduojamos iš klasifikatoriaus < <pažeidimo būdas="" tyrimo="">&gt; lauko<br/>"Pavadinimas"</pažeidimo>                                                                                                    |
| 27          | Pažeidimas nustatytas                                    | Perjungimo mygtukas. Nurodoma ar pažeidimas nustatytas. Galimos reikšmės Taip/Ne. Numatytoji<br>reikšmė: "Ne".<br><b>Sąlygos:</b><br>- Kai pasirenkama reikšmė "Taip", laukas <pažeidimo pobūdis=""> išvalomas ir tampa aktyus.<br/>- Kai pasirenkama reikšmė "Ne", laukaas <pažeidimo pobūdis=""> tampa neaktyus ir jame nustatoma reikšmė<br/>"IRQ 0 Pažeidimas nenustatytas".</pažeidimo></pažeidimo>                                                                                                    |
| 28          | Pažeidimo pobūdis                                        | Privalomas vienos reikšmės pasirinkimo laukas. Pažeidimo pobūdžio pasirinkimo laukas.<br>Sąrašo galimos reikšmės atvaizduojamos iš klasifikatoriaus < <pažeidimo pobūdis="">&gt; lauko "Pavadinimas"<br/>Sąlygos:<br/>- Laukas privalomas tik tuomet jeigu lauko <pažeidimas nustatytas=""> reikšmė yra "Taip"<br/>- Jeigu lauko <pažeidimas nustatytas=""> reikšmė yra "Ne", laukas neaktyvus redagavimui su nustatyta<br/>reikšme "IRQ 0 Pažeidimas nenustatytas".</pažeidimas></pažeidimas></pažeidimo>                                                                                                    |

| INVESTIS techninis sprendimas INVESTIS_SI6_TS_Pažeidimas         | Versija: | 1.00       |
|------------------------------------------------------------------|----------|------------|
| Europos Sąjungos investicijų administravimo informacinės sistema | Data:    | 2024-12-17 |

| Eil.<br>Nr. | Pavadinimas                                                                         | Lauko aprašymas                                                                                                    |
|-------------|-------------------------------------------------------------------------------------|----------------------------------------------------------------------------------------------------|
| 29          | Veiksmai, atlikti pažeidimo<br>tyrimo metu                                          | Privalomas, tekstinis, įvesties laukas. Lauke nurodomi veiksmai, atlikti pažeidimo tyrimo metu. Leistinas simbolių skaičius 10 000. Numatytoji reikšmė: neužpildytas.                                                                                                    |
| 30          | Sprendimas dėl lėšų<br>išmokėjimo sustabdymo                                        | Statinis bloko pavadinimas.                                                                                                    |
| 31          | Stabdyti dalies projekto išlaidų,<br>susijusių su įtariamu<br>pažeidimu, išmokėjimą | Perjungimo mygtukas. Nurodoma ar stabdyti dalies projekto išlaidų, susijusių su įtariamu pažeidimu,<br>išmokėjimą. Galimos reikšmės Taip/Ne. Numatytoji reikšmė: "Ne".<br>Sąlygos:<br>- Kai pasirenkama reikšmė "Taip", laukas <komentaras> tampa aktyus.<br/>- Kai pasirenkama reikšmė "Ne", laukas <komentaras> išvalomas ir tampa neaktyus.</komentaras></komentaras>                                                                                                    |
| 32          | Komentaras                                                                          | Privalomas, tekstinis, įvesties laukas. Lauke nurodomas komentaras. Leistinas simbolių skaičius 1000.<br>Numatytoji reikšmė: neužpildytas.<br>Sąlygos:<br>- Laukas privalomas tik tuomet jeigu lauko <stabdyti dalies="" išlaidų,="" projekto="" su="" susijusių="" įtariamu<br="">pažeidimu, išmokėjimą&gt; reikšmė yra "Taip"</stabdyti>                                                                                                    |
| 33          | [Tęsti]                                                                             | Mygtukas skirtas pereiti į kitą duomenų redagavimo vedlio žingsnį. Paspaudus mygtuką laukai išsaugomi ir<br>atidaromas sekantis vedlio žingsnio "Pažeidimo tyrimo duomenys" langas "F-PRJ-PŽD-16 Pažeidimo<br>redagavimas. Pažeidimo tyrimo duomenys".<br><b>Sąlygos:</b><br>- Į sekantį vedlio žingsnį pereinama:<br>Redaguojamo pažeidimo būsena turi būti "Užregistruota" ir lauko "Pažeidimas nustatytas" reikšmė yra<br>"Taip"<br>Redaguojamo pažeidimo būsena turi būti "Pradėtas tyrimas" ir lauko "Pažeidimas nustatytas" reikšmė yra<br>"Taip".<br>- Kitu atveju atidaromas pažeidimo peržiūros langas |
| 34          | [Saugoti]                                                                           | Mygtukas skirtas išsaugoti pažeidimo duomenis be patvirtinimo. Išsaugojimo metu netikrinami užpildyti<br>laukai, būsena nekeičiama, atidaromas langas "F-PRJ-PŽD-4 Pažeidimo peržiūra. Įtarimas apie pažeidimą<br>ir tyrimas".                                                                                                    |
| 35          | [Atšaukti]                                                                          | Mygtukas skirtas atšaukti pažeidimo redagavimą ir grįžtama į langą "F-PRJ-PŽD-4 Pažeidimo peržiūra.<br>Įtarimas apie pažeidimą ir tyrimas".                                                                                                    |

| INVESTIS techninis sprendimas INVESTIS_SI6_TS_Pažeidimas         | Versija: | 1.00       |
|------------------------------------------------------------------|----------|------------|
| Europos Sąjungos investicijų administravimo informacinės sistema | Data:    | 2024-12-17 |

## F-PRJ-PŽD-16 Pažeidimo redagavimas. Pažeidimo tyrimo duomenys

Lango paskirtis Langas skirtas redaguoti pažeidimo žingsnį "Pažeidimo tyrimo duomenys". Navigacija Meniu >> [Projektai] >> Norimo peržiūrėti projekto [Pavadinimas] >> [Pažeidimai] >> Norimo peržiūrėti pažeidimo [Numeris] >> [Redaguoti] >> Vedlio žingsnis [Pažeidimo tyrimo duomenys] Navigacijos kelias Projektai >> Kodas >> Pažeidimai >> Pažeidimo numeris >> Duomenys Lango ypatybės

| INVESTIS techninis sprendimas INVESTIS_SI6_TS_Pažeidimas         | Versija: | 1.00       |
|------------------------------------------------------------------|----------|------------|
| Europos Sąjungos investicijų administravimo informacinės sistema | Data:    | 2024-12-17 |

|                  |                                                                                         | 1//03                                          | Lietuv                                                                    | Vardenis Pavardenis<br>os Respublikos finansų ministerija | <b>≛</b>         |
|------------------|-----------------------------------------------------------------------------------------|------------------------------------------------|---------------------------------------------------------------------------|-----------------------------------------------------------|------------------|
| Programų žinynas | > A > Projektai > 07-001-K-0023 > Pažeidim                                              | ai > PŽD-01 > Duomenys                         |                                                                           |                                                           |                  |
| 🖿 Projektai      | Pažeidimo tyrimas                                                                       |                                                |                                                                           |                                                           |                  |
| Administravimas  | >                                                                                       |                                                | 3 4                                                                       | 5                                                         |                  |
|                  |                                                                                         | Itarimas apie Pažeidimo S                      | prendimas Finansiniai                                                     | Sprendimo                                                 |                  |
|                  |                                                                                         | pažeidimą ir <b>tyrimo</b><br>tyrimas duomenys | duomenys                                                                  | vykdymas                                                  |                  |
|                  | Nustatyto pažeidimo duomenys                                                            |                                                |                                                                           |                                                           |                  |
|                  | Pažeidimas susijęs su Europos ⓒ<br>Sąjungos pagrindinių teisių chartijos<br>nesilaikymu | 5 Pažeidi<br>Tautų neįg                        | mas susijęs su Jungtinių 🛈<br>galiųjų teisių konvencijos (<br>nesilaikymu | 6                                                         |                  |
|                  | Pažeistos ES teisės aktų nuostatos* (į́)                                                |                                                |                                                                           |                                                           | <b>1</b>         |
|                  |                                                                                         |                                                |                                                                           |                                                           | -                |
|                  | Pažeistos Lietuvos Respublikos (į)                                                      |                                                |                                                                           |                                                           |                  |
|                  | teises aktų nuostatos *                                                                 |                                                |                                                                           |                                                           | -                |
|                  |                                                                                         |                                                | _                                                                         |                                                           | 0 / 1000         |
|                  | Pažeidimo tipas (-ai)* ⊕                                                                | I variantas × 2 variantas ×                    | ×                                                                         |                                                           |                  |
|                  | Pažeidimai susiję su nurodytu tipu 🤅                                                    |                                                |                                                                           |                                                           | 4 <sup>1</sup>   |
|                  |                                                                                         |                                                |                                                                           |                                                           | ▼                |
|                  | Bažaidimo laikotarnia nuož 🛈                                                            | 11                                             |                                                                           |                                                           | 071000           |
|                  |                                                                                         | 12<br>12                                       |                                                                           |                                                           |                  |
|                  | Pazeidimo laikotarpis iki <sup>n</sup> (j                                               |                                                | 13                                                                        |                                                           |                  |
|                  | administracines ir teismines<br>procedūras                                              | 1 variantas × 2 variantas ×                    | ×                                                                         |                                                           |                  |
|                  | Kitos institucijos, informuotos apie ()<br>pažeidimą                                    |                                                |                                                                           |                                                           | 1                |
|                  |                                                                                         |                                                |                                                                           |                                                           | •                |
|                  | Suinteresuotos šalys                                                                    |                                                |                                                                           |                                                           | 071000           |
|                  | Su pažeidimu susijusios ES (j)                                                          | I variantas × 2 variantas ×                    | <mark>16</mark><br>×                                                      |                                                           |                  |
|                  | Su pažeidimu susijusios kitos ()                                                        | I variantas × 2 variantas ×                    | × 17                                                                      |                                                           |                  |
|                  | Su pažeidimu susiję fiziniai (i)                                                        |                                                |                                                                           |                                                           | _18              |
|                  | asmenys                                                                                 |                                                |                                                                           |                                                           | -                |
|                  | Su pažeidimu susije juridiniai 🛈                                                        |                                                |                                                                           |                                                           | 0 / 1000         |
|                  | asmenys                                                                                 |                                                |                                                                           |                                                           | ×                |
|                  | Cu pažaidimu augijugi vojkat ()                                                         |                                                |                                                                           |                                                           | 0 / 1000         |
|                  |                                                                                         |                                                |                                                                           |                                                           | _ <mark>2</mark> |
|                  |                                                                                         |                                                |                                                                           |                                                           | 0 / 10 000       |
|                  |                                                                                         |                                                |                                                                           |                                                           |                  |
|                  |                                                                                         |                                                |                                                                           |                                                           |                  |
|                  |                                                                                         |                                                |                                                                           |                                                           |                  |
|                  |                                                                                         |                                                |                                                                           |                                                           |                  |
|                  |                                                                                         |                                                |                                                                           |                                                           |                  |
|                  |                                                                                         |                                                |                                                                           |                                                           |                  |
|                  |                                                                                         |                                                |                                                                           |                                                           |                  |
|                  |                                                                                         |                                                |                                                                           |                                                           |                  |
|                  |                                                                                         |                                                |                                                                           |                                                           |                  |
|                  |                                                                                         |                                                |                                                                           | Z12                                                       | 2 23             |
|                  |                                                                                         |                                                |                                                                           | Tęsti Saugoti                                             | Atsaukti         |

| INVESTIS techninis sprendimas INVESTIS_SI6_TS_Pažeidimas         | Versija: | 1.00       |
|------------------------------------------------------------------|----------|------------|
| Europos Sąjungos investicijų administravimo informacinės sistema | Data:    | 2024-12-17 |

| Eil.<br>Nr. | Pavadinimas                                                                           | Lauko aprašymas                                                                                                    |
|-------------|---------------------------------------------------------------------------------------|----------------------------------------------------------------------------------------------------|
| 1           | Pažeidimo tyrimas                                                                     | Statinis lango pavadinimas                                                                                                    |
| 2           | [Įtarimas apie pažeidimą ir<br>tyrimas]                                               | Mygtukas skirtas pereiti į vedlio žingsnį "Įtarimas apie pažeidimą ir tyrimas". Paspaudus mygtuką<br>pereinama į vedlio žingsnį "Įtarimas apie pažeidimą ir tyrimas" ir atidaromas langas "F-PRJ-PŽD-15<br>Pažeidimo redagavimas. Įtarimas apie pažeidimą ir tyrimas".                                                                                                    |
| 3           | [Pažeidimo tyrimo duomenys]                                                           | Mygtukas skirtas pereiti į vedlio žingsnį "Pažeidimo tyrimo duomenys". Paspaudus mygtuką pereinama į<br>vedlio žingsnį "Pažeidimo tyrimo duomenys" ir atidaromas langas "F-PRJ-PŽD-16 Pažeidimo<br>redagavimas. Pažeidimo tyrimo duomenys".                                                                                                    |
| 4           | Nustatyto pažeidimo duomenys                                                          | Statinis bloko pavadinimas.                                                                                                    |
| 5           | Pažeidimas susijęs su Europos<br>Sąjungos pagrindinių teisių<br>chartijos nesilaikymu | Žymimasis langelis. Nurodoma ar pažeidimas susijęs su Europos Sąjungos pagrindinių teisių chartijos<br>nesilaikymu. Numatytoji reikšmė: nepažymėtas.                                                                                                    |
| 6           | Pažeidimas susijęs su Jungtinių<br>Tautų neįgaliųjų teisių<br>konvencijos nesilaikymu | Žymimasis langelis. Nurodoma ar pažeidimas susijęs su Jungtinių Tautų neįgaliųjų teisių konvencijos<br>nesilaikymu. Numatytoji reikšmė: nepažymėtas.                                                                                                    |
| 7           | Pažeistos ES teisės aktų<br>nuostatos                                                 | Privalomas, tekstinis, įvesties laukas. Lauke nurodomos pažeistos ES teisės aktų nuostatos. Leistinas simbolių skaičius 1000. Numatytoji reikšmė: neužpildyta.                                                                                                    |
| 8           | Pažeistos Lietuvos Respublikos<br>teisės aktų nuostatos                               | Privalomas, tekstinis, įvesties laukas. Lauke nurodomos pažeistos Lietuvos Respublikos teisės aktų nuostatos. Leistinas simbolių skaičius 1000. Numatytoji reikšmė: neužpildyta.                                                                                                    |
| 9           | Pažeidimo tipas (-ai)                                                                 | Privalomas kelių reikšmių pasirenkamasis sąrašas su paieška. Pažeidimo tipo pasirinkimo laukas.<br>Galimos reikšmės atvaizduojamos iš klasifikatoriaus < <pažeidimo tipas="">&gt; lauko "Pavadinimas" reikšmė.<br/>Numatytoji reikšmė: nepasirinkta.</pažeidimo>                                                                                                    |
| 10          | Pažeidimai susiję su nurodytu<br>tipu                                                 | Privalomas, tekstinis, įvesties laukas. Lauke nurodomi pažeidimai susiję su nurodytu tipu. Leistinas<br>simbolių skaičius 1000. Numatytoji reikšmė: neužpildyta.                                                                                                    |
| 11          | Pažeidimo laikotarpis nuo                                                             | Privalomas, datos įvesties laukas. Lauke nurodomas pažeidimo laikotarpis nuo. Formatas {YYYY-MM-<br>DD}.<br>Numatytoji reikšmė: neužpildyta.                                                                                                    |
| 12          | Pažeidimo laikotarpis iki                                                             | Privalomas, datos įvesties laukas. Lauke nurodomas pažeidimo laikotarpis iki. Formatas {YYYY-MM-<br>DD}.<br>Numatytoji reikšmė: neužpildyta.                                                                                                    |
| 13          | Institucijos, atsakingos už<br>tolesnes administracines ir<br>teismines procedūras    | Neprivalomas kelių reikšmių pasirenkamasis sąrašas su paieška. Institucijų, atsakingų už tolesnes<br>administracines ir teismines procedūras pasirinkimo laukas.<br>Reikšmės atvaizduojamos iš nustatymų sąrašo < <institucijos>&gt;.<br/>Pasirenkamajame sąraše atvaizduojamos reikšmės formatu "<institucijos trumpinys="">-<institucijos<br>pavadinimas&gt;", pasirinkus atvaizduojama tik <institucijos trumpinys="">. Galimos reikšmės rikiuojamos<br/>pagal pavadinimą didėjančia tvarka. Netelpanti į lauką pavadinimo dalis atvaizduojama daugtaškiu.<br/>Numatytoji reikšmė: nepasirinkta.</institucijos></institucijos<br></institucijos></institucijos> |
| 14          | Kitos institucijos, informuotos<br>apie pažeidimą                                     | Neprivalomas, tekstinis, įvesties laukas. Lauke nurodomos kitos institucijos, informuotos apie pažeidimą.<br>Leistinas simbolių skaičius 1000. Numatytoji reikšmė: neužpildyta.                                                                                                    |
| 15          | Suinteresuotos šalys                                                                  | Statinis bloko pavadinimas.                                                                                                    |

| INVESTIS techninis sprendimas INVESTIS_SI6_TS_Pažeidimas         | Versija: | 1.00       |
|------------------------------------------------------------------|----------|------------|
| Europos Sąjungos investicijų administravimo informacinės sistema | Data:    | 2024-12-17 |

| Eil.<br>Nr. | Pavadinimas                                         | Lauko aprašymas                                                                                                    |
|-------------|-----------------------------------------------------|----------------------------------------------------------------------------------------------------|
| 16          | Su pažeidimu susijusios ES<br>valstybės narės       | Neprivalomas kelių reikšmių pasirenkamasis sąrašas su paieška. Su pažeidimu susijusių ES valstybių<br>narių pasirinkimo laukas.<br>Galimos reikšmės atvaizduojamos iš klasifikatoriaus < <valstybės>&gt; lauko "Pavadinimas" reikšmė.<br/>Numatytoji reikšmė: nepasirinkta.<br/><b>Sąlygos:</b><br/>- Vaizduojamos tos reikšmės, kurių lauko "Kodas" reikšmė yra "ES"</valstybės> |
| 17          | Su pažeidimu susijusios kitos<br>užsienio valstybės | Neprivalomas kelių reikšmių pasirenkamasis sąrašas su paieška. Su pažeidimu susijusių kitų užsienio<br>valstybių pasirinkimo laukas.<br>Galimos reikšmės atvaizduojamos iš klasifikatoriaus < <valstybės>&gt; lauko "Pavadinimas" reikšmė.<br/>Numatytoji reikšmė: nepasirinkta.<br/>Sąlygos:<br/>- Vaizduojamos tos reikšmės, kurių lauko "Kodas" reikšmė nėra "ES"</valstybės>  |
| 18          | Su pažeidimu susiję fiziniai<br>asmenys             | Neprivalomas, tekstinis, įvesties laukas. Lauke nurodomi su pažeidimu susiję fiziniai asmenys. Leistinas simbolių skaičius 1000. Numatytoji reikšmė: neužpildyta.                                                                                                    |
| 19          | Su pažeidimu susiję juridiniai<br>asmenys           | Neprivalomas, tekstinis, įvesties laukas. Lauke nurodomi su pažeidimu susiję juridiniai asmenys.<br>Leistinas simbolių skaičius 1000. Numatytoji reikšmė: neužpildyta.                                                                                                    |
| 20          | Su pažeidimu susijusi veika                         | Privalomas, tekstinis, įvesties laukas. Lauke nurodoma su pažeidimu susijusi veika. Leistinas simbolių skaičius 10 000. Numatytoji reikšmė: neužpildyta.                                                                                                    |
| 21          | [Tęsti]                                             | Mygtukas skirtas pereiti į kitą duomenų redagavimo vedlio žingsnį. Paspaudus mygtuką laukai išsaugomi<br>ir atidaromas sekantis vedlio žingsnio "Sprendimas" langas "F-PRJ-PŽD-17 Pažeidimo redagavimas.<br>Sprendimas".                                                                                                    |
| 22          | [Saugoti]                                           | Mygtukas skirtas išsaugoti pažeidimo duomenis be patvirtinimo. Išsaugojimo metu netikrinami užpildyti<br>laukai, būsena nekeičiama, atidaromas langas "F-PRJ-PŽD-4 Pažeidimo peržiūra. Įtarimas apie pažeidimą<br>ir tyrimas".                                                                                                    |
| 23          | [Atšaukti]                                          | Mygtukas skirtas atšaukti pažeidimo redagavimą ir grįžtama į langą "F-PRJ-PŽD-4 Pažeidimo peržiūra.<br>Įtarimas apie pažeidimą ir tyrimas".                                                                                                    |

| INVESTIS techninis sprendimas INVESTIS_SI6_TS_Pažeidimas         | Versija: | 1.00       |
|------------------------------------------------------------------|----------|------------|
| Europos Sąjungos investicijų administravimo informacinės sistema | Data:    | 2024-12-17 |

## F-PRJ-PŽD-17 Pažeidimo redagavimas. Sprendimas

Lango paskirtis Langas skirtas redaguoti pažeidimo žingsnį "Sprendimas". Navigacija Meniu >> [Projektai] >> Norimo peržiūrėti projekto [Pavadinimas] >> [Pažeidimai] >> Norimo peržiūrėti pažeidimo [Numeris] >> [Redaguoti] >> Vedlio žingsnis [Sprendimas] Navigacijos kelias Projektai >> Kodas >> Pažeidimai >> Pažeidimo numeris >> Duomenys Lango ypatybės

#### Naudotojų teisės T.PRJ. PŽD.1.3 Projektai. PŽD: Redaguoti

|   |                                      | 5 |                                                                                                    |   |    |           |
|---|--------------------------------------|---|----------------------------------------------------------------------------------------------------|---|----|-----------|
| ≡ | INVESTIS                             |   | Vardenis Pavardenis<br>Lietuvos Respublikos finansų ministerija                                                                                                    | * | ?  | l+        |
|   | Programų žinynas<br><b>Projektai</b> | > | ♠ > Projektal > 07-001-K-0023 > Paželdimal > PŽD-01 > Duomenys Sprendimas                                                                                                    |   |    |           |
|   | Administravimas                      | > | Itarimas apie pažeidimo tyrimo       Sprendimas       Finansiniai duomenys       Sprendimo sinansiniai duomenys       Sprendimas       Finansiniai duomenys       Sprendimo vykdymas         Sprendimo del pažeidimo duomenys       3       Coll       E       E |   |    |           |
|   |                                      |   | Netinkamų finansuoti projekto ()<br>išlaidų apskaičiavimo būdas"<br>Nustatyta netinkamų finansuoti projekto ()<br>išlaidų dalis (proc.), taikomas visoms pagal<br>pirkimo sutartį patirtoms išlaidoms,<br>įtrauktoms į tarpinį/ galutinį mokėjimo<br>prašymą                                                                                                    |   | C  | <b>10</b> |
|   |                                      |   | Papildoma informacija                                                                                                    |   | 0) | / 1000    |

|             |                                      | Tęsti Saugoti Atšaukti                                                                                                    |
|-------------|--------------------------------------|----------------------------------------------------------------------------------------------------|
| Eil.<br>Nr. | Pavadinimas                          | Lauko aprašymas                                                                                                    |
| 1           | Sprendimas                           | Statinis lango pavadinimas                                                                                                    |
| 2           | [Įtarimas apie pažeidimą ir tyrimas] | Mygtukas skirtas pereiti į vedlio žingsnį "Įtarimas apie pažeidimą ir tyrimas". Paspaudus<br>mygtuką pereinama į vedlio žingsnį "Įtarimas apie pažeidimą ir tyrimas" ir atidaromas<br>langas "F-PRJ-PŽD-15 Pažeidimo redagavimas. Įtarimas apie pažeidimą ir tyrimas". |
| 3           | [Pažeidimo tyrimo duomenys]          | Mygtukas skirtas pereiti į vedlio žingsnį "Pažeidimo tyrimo duomenys". Paspaudus<br>mygtuką pereinama į vedlio žingsnį "Pažeidimo tyrimo duomenys" ir atidaromas langas<br>"F-PRJ-PŽD-16 Pažeidimo redagavimas. Pažeidimo tyrimo duomenys".                            |
| 4           | [Sprendimas]                         | Mygtukas skirtas pereiti į vedlio žingsnį "Sprendimas". Paspaudus mygtuką pereinama į<br>vedlio žingsnį "Sprendimas" ir atidaromas langas "F-PRJ-PŽD-17 Pažeidimo redagavimas.<br>Sprendimas".                                                                         |
| 5           | Sprendimo dėl pažeidimo duomenys     | Statinis bloko pavadinimas.                                                                                                    |

| INVESTIS techninis sprendimas INVESTIS_SI6_TS_Pažeidimas         | Versija: | 1.00       |
|------------------------------------------------------------------|----------|------------|
| Europos Sąjungos investicijų administravimo informacinės sistema | Data:    | 2024-12-17 |

| Eil.<br>Nr. | Pavadinimas                                                                                                    | Lauko aprašymas                                                                                                    |
|-------------|----------------------------------------------------------------------------------------------------|----------------------------------------------------------------------------------------------------|
| 6           | Sprendimo data                                                                                                    | Neprivalomas, datos įvesties laukas. Lauke nurodomas pažeidimo laikotarpis nuo.<br>Formatas {YYYY-MM-DD}.<br>Numatytoji reikšmė: neužpildyta.                                                                                                    |
| 7           | Pažeidimas nustatytas                                                                                                    | <ul> <li>Perjungimo mygtukas. Nurodoma ar pažeidimas nustatytas ir gali būti ištaisytas, ar priimtas sprendimas. Galimos reikšmės Priimtas sprendimas/Gali būti ištaisytas. Numatytoji reikšmė: "Gali būti ištaisytas".</li> <li>Sąlygos: <ul> <li>Kai pasirenkama reikšmė "Priimtas sprendimas", laukai <sprendimas dėl="" nustatyto="" pažeidimo="">, <netinkamų apskaičiavimo="" būdas="" finansuoti="" išlaidų="" projekto=""> ir <nustatyta apskaičiavimo="" būdas="" finansuoti="" išlaidų="" netinkamų="" projekto=""> ir <nustatyta (proc.),="" falis="" finansuoti="" galutinį="" išlaidoms,="" išlaidų="" mokėjimo="" netinkamų="" pagal="" patirtoms="" pirkimo="" prašymą="" projekto="" sutartį="" taikomas="" tarpinį="" visoms="" į="" įtrauktoms=""> tampa aktyūs.</nustatyta></nustatyta></netinkamų></sprendimas></li> <li>Kai pasirenkama reikšmė "Gali būti ištaisytas", laukai <sprendimas dėl="" nustatyto="" pažeidimo="">, <netinkamų apskaičiavimo="" būdas="" finansuoti="" išlaidų="" projekto=""> ir <nustatyta apskaičiavimo="" būdas="" finansuoti="" išlaidų="" netinkamų="" projekto=""> ir <nustatyta apskaičiavimo="" būdas="" finansuoti="" išlaidų="" netinkamų="" projekto=""> ir <nustatyta (proc.),="" dalis="" finansuoti="" išlaidų="" netinkamų="" pagal="" pažidimo="" pirkimo="" projekto="" sutartį="" taikomas="" visoms="">, <netinkamų apskaičiavimo="" būdas="" finansuoti="" išlaidų="" projekto=""> ir <nustatyta (proc.),="" dalis="" finansuoti="" galutinį="" išlaidoms,="" išlaidų="" mokėjimo="" netinkamų="" pagal="" patirtoms="" pirkimo="" prašymą="" projekto="" sutartį="" taikomas="" tarpinį="" visoms="" į="" įtrauktoms=""> išvalomi ir tampa neaktyūs.</nustatyta></netinkamų></nustatyta></nustatyta></nustatyta></netinkamų></sprendimas></li> </ul> </li> </ul> |
| 8           | Sprendimas dėl nustatyto pažeidimo                                                                                                    | Privalomas vienos reikšmės pasirinkimo laukas. Sąrašo galimos reikšmės atvaizduojamos<br>iš klasifikatoriaus < <sprendimas dėl="" nustatyto="" pažeidimo="">&gt; lauko "Pavadinimas"<br/>Sąlygos:<br/>- Laukas neaktyvus pildymui jeigu lauko <pažeidimas nustatytas=""> reikšmė yra "Gali būti<br/>ištaisytas"</pažeidimas></sprendimas>                                                                                                    |
| 9           | Netinkamų finansuoti projekto išlaidų<br>apskaičiavimo būdas                                                                                                    | Privalomas vienos reikšmės pasirinkimo laukas. Sąrašo galimos reikšmės atvaizduojamos<br>iš klasifikatoriaus < <netinkamų apskaičiavimo="" būdas="" finansuoti="" išlaidų="" projekto="">&gt; lauko<br/>"Pavadinimas"<br/><b>Sąlygos:</b><br/>- Laukas neaktyvus pildymui jeigu lauko <pažeidimas nustatytas=""> reikšmė yra "Gali būti<br/>ištaisytas"</pažeidimas></netinkamų>                                                                                                    |
| 10          | Nustatyta netinkamų finansuoti projekto išlaidų<br>dalis (proc.), taikomas visoms pagal pirkimo<br>sutartį patirtoms išlaidoms, įtrauktoms į tarpinį/<br>galutinį mokėjimo prašymą | Privalomas, tekstinis, įvesties laukas. Lauke nurodoma nustatyta netinkamų finansuoti<br>projekto išlaidų dalis (proc.), taikomas visoms pagal pirkimo sutartį patirtoms išlaidoms,<br>įtrauktoms į tarpinį/ galutinį mokėjimo prašymą. Leistinas simbolių skaičius 1000.<br>Numatytoji reikšmė: neužpildytas.                                                                                                    |
| 11          | Papildoma informacija                                                                                                    | Privalomas, tekstinis, įvesties laukas. Lauke nurodoma papildoma informacija. Leistinas simbolių skaičius 1000. Numatytoji reikšmė: neužpildytas.                                                                                                    |
| 12          | [Tęsti]                                                                                                    | Mygtukas skirtas pereiti į kitą duomenų redagavimo vedlio žingsnį. Paspaudus mygtuką<br>laukai išsaugomi ir atidaromas sekantis vedlio žingsnio "Finansiniai duomenys" langas "F-<br>PRJ-PŽD-18 Pažeidimo redagavimas. Finansiniai duomenys".                                                                                                    |
| 13          | [Saugoti]                                                                                                    | Mygtukas skirtas išsaugoti pažeidimo duomenis be patvirtinimo. Išsaugojimo metu<br>netikrinami užpildyti laukai, būsena nekeičiama, atidaromas langas "F-PRJ-PŽD-4<br>Pažeidimo peržiūra. Įtarimas apie pažeidimą ir tyrimas".                                                                                                    |
| 14          | [Atšaukti]                                                                                                    | Mygtukas skirtas atšaukti pažeidimo redagavimą ir grįžtama į langą "F-PRJ-PŽD-4<br>Pažeidimo peržiūra. Įtarimas apie pažeidimą ir tyrimas".                                                                                                    |

| INVESTIS techninis sprendimas INVESTIS_SI6_TS_Pažeidimas         | Versija: | 1.00       |
|------------------------------------------------------------------|----------|------------|
| Europos Sąjungos investicijų administravimo informacinės sistema | Data:    | 2024-12-17 |

# F-PRJ-PŽD-18 Pažeidimo redagavimas. Finansiniai duomenys

Lango paskirtis Langas skirtas redaguoti pažeidimo žingsnį "Finansiniai duomenys". Navigacija Meniu >> [Projektai] >> Norimo peržiūrėti projekto [Pavadinimas] >> [Pažeidimai] >> Norimo peržiūrėti pažeidimo [Numeris] >> [Redaguoti] >> Vedlio žingsnis [Finansiniai duomenys] Navigacijos kelias Projektai >> Kodas >> Pažeidimai >> Pažeidimo numeris >> Duomenys Lango ypatybės

| ≡ | INVESTIS                      | 3 |                                                |                                                            | X 76                                     |                                      |       | Lietu                                          | Vardenis Pavardo<br>uvos Respublikos finansų ministo | enis<br>erija | <b>.</b> ? | ) [+ |
|---|-------------------------------|---|------------------------------------------------|------------------------------------------------------------|------------------------------------------|--------------------------------------|-------|------------------------------------------------|------------------------------------------------------|---------------|------------|------|
|   | Programų žinynas<br>Projektai | > | ♠ > Projektai Pažeidimo                        | > 07-001-K-0023 > Pažeidimai                               | i > PŽD-01 >                             | Duomenys                             |       |                                                |                                                      |               |            |      |
|   | Administravimas               | > |                                                |                                                            | Itarimas apie<br>pažeidimą ir<br>tyrimas | 2<br>Pažeidimo<br>tyrimo<br>duomenys | Spren | dimas Finansiniai<br>duomenys                  | 5<br>Sprendimo<br>vykdymas                           |               |            |      |
|   |                               |   | Pažeidimo ty<br>Projekto<br>veiklos<br>numeris | rimo ir sprendimo informac<br>Projekto veiklos pavadinimas | ija —                                    |                                      | 9     | Pažangos priemonės p<br>projekto veiklos) nume | oveiklės (finansuojamos<br>ris                       | 10            |            | 7    |
|   |                               |   | 1.                                             | Konsultavimas, rekomendacijų ir                            | <sup>r</sup> analizių rengimas           |                                      |       | 03-001-06-03-07-01-02                          |                                                      |               | 11         |      |
|   |                               |   | 2.                                             | Konsultavimas, rekomendacijų ir                            | r analizių rengimas                      |                                      |       | 03-001-06-03-07-01-02                          |                                                      |               | /          |      |
|   |                               |   | 3.                                             | Konsultavimas, rekomendacijų ir                            | analizių rengimas                        |                                      |       | 03-001-06-03-07-01-02                          |                                                      |               |            |      |
|   |                               |   |                                                |                                                            |                                          |                                      |       |                                                |                                                      |               |            |      |
|   |                               |   |                                                |                                                            |                                          |                                      |       |                                                | 12<br>Tęsti Saugo                                    | ti            | Atšau      | lkti |
| _ |                               |   |                                                |                                                            |                                          |                                      |       |                                                |                                                      |               | _          |      |

| Eil.<br>Nr. | Pavadinimas       | Lauko aprašymas            |
|-------------|-------------------|----------------------------|
| 1           | Pažeidimo tyrimas | Statinis lango pavadinimas |

| INVESTIS techninis sprendimas INVESTIS_SI6_TS_Pažeidimas         | Versija: | 1.00       |
|------------------------------------------------------------------|----------|------------|
| Europos Sąjungos investicijų administravimo informacinės sistema | Data:    | 2024-12-17 |

| Eil.<br>Nr. | Pavadinimas                                                                 | Lauko aprašymas                                                                                                    |
|-------------|-----------------------------------------------------------------------------|----------------------------------------------------------------------------------------------------|
| 2           | [Įtarimas apie pažeidimą ir<br>tyrimas]                                     | Mygtukas skirtas pereiti į vedlio žingsnį "Įtarimas apie pažeidimą ir tyrimas". Paspaudus mygtuką<br>pereinama į vedlio žingsnį "Įtarimas apie pažeidimą ir tyrimas" ir atidaromas langas "F-PRJ-PŽD-15<br>Pažeidimo redagavimas. Įtarimas apie pažeidimą ir tyrimas".                  |
| 3           | [Pažeidimo tyrimo duomenys]                                                 | Mygtukas skirtas pereiti į vedlio žingsnį "Pažeidimo tyrimo duomenys". Paspaudus mygtuką pereinama į vedlio žingsnį "Pažeidimo tyrimo duomenys" ir atidaromas langas "F-PRJ-PŽD-16 Pažeidimo redagavimas. Pažeidimo tyrimo duomenys".                                                   |
| 4           | [Sprendimas]                                                                | Mygtukas skirtas pereiti į vedlio žingsnį "Sprendimas". Paspaudus mygtuką pereinama į vedlio žingsnį<br>"Sprendimas" ir atidaromas langas "F-PRJ-PŽD-17 Pažeidimo redagavimas. Sprendimas".                                                                                             |
| 5           | [Finansiniai duomenys]                                                      | Mygtukas skirtas pereiti į vedlio žingsnį "Finansiniai duomenys". Paspaudus mygtuką pereinama į<br>vedlio žingsnį "Finansiniai duomenys" ir atidaromas langas "F-PRJ-PŽD-18 Pažeidimo redagavimas.<br>Finansiniai duomenys".                                                            |
| 6           | Pažeidimo tyrimo ir sprendimo<br>informacija                                | Statinis bloko pavadinimas.                                                                                                    |
| 7           | PAŽEIDIMO TYRIMO IR<br>SPRENDIMO INFORMACIJA                                | <ul> <li>Sąrašo atvaizdavimo logika:</li> <li>Sąraše atvaizduojama pažeidimo tyrimo ir sprendimo.</li> <li>Sąrašo rikiavimas:</li> <li>Numatytasis rikiavimas - pagal projekto veiklos numerį didėjančia tvarka. Rikiavimą galima keisti paspaudus ant sąrašo stulpelių.</li> </ul>     |
| 8           | Projekto veiklos numeris                                                    | Sąrašo atvaizdavimo laukas. Lauke atvaizduojamas veiklos numeris. Lauko reikšmė atvaizduojama iš<br>"F-PRJ-SUT-7 Sutarties peržiūra. Projekto veiklos" lango lentelės "PROJEKTO VEIKLŲ SĄRAŠO<br>LAUKAI" lauko "Nr.".                                                                   |
| 9           | Projekto veiklos pavadinimas                                                | Sąrašo atvaizdavimo laukas. Lauke atvaizduojamas veiklos numeris. Lauko reikšmė atvaizduojama iš<br>"F-PRJ-SUT-7 Sutarties peržiūra. Projekto veiklos" lango lentelės "PROJEKTO VEIKLŲ SĄRAŠO<br>LAUKAI" lauko "Veiklos pavadinimas".                                                   |
| 10          | Pažangos priemonės poveiklės<br>(finansuojamos projekto veiklos)<br>numeris | Sąrašo atvaizdavimo laukas. Lauke atvaizduojamas veiklos numeris. Lauko reikšmė atvaizduojama iš<br>"F-PRJ-SUT-7 Sutarties peržiūra. Projekto veiklos" lango lentelės "PROJEKTO VEIKLŲ SĄRAŠO<br>LAUKAI" lauko "Pažangos priemonės poveiklės (finansuojamos projekto veiklos) numeris". |
| 11          | [Redaguoti]                                                                 | Mygtukas skirtas pereiti į įrašo redagavimą. Paspaudus mygtuką atidaromas langas "F-PRJ-PŽD-18.1<br>Redaguoti pažeidimo tyrimo ir sprendimo informaciją".                                                                                                    |
| 12          | [Tęsti]                                                                     | Mygtukas skirtas pereiti į kitą duomenų redagavimo vedlio žingsnį. Paspaudus mygtuką laukai<br>išsaugomi ir atidaromas sekantis vedlio žingsnio "Sprendimo vykdymas" langas "F-PRJ-PŽD-19<br>Pažeidimo redagavimas. Sprendimo vykdymas".                                                |
| 13          | [Saugoti]                                                                   | Mygtukas skirtas išsaugoti pažeidimo duomenis be patvirtinimo. Išsaugojimo metu netikrinami užpildyti<br>laukai, būsena nekeičiama, atidaromas langas "F-PRJ-PŽD-4 Pažeidimo peržiūra. Įtarimas apie<br>pažeidimą ir tyrimas".                                                          |
| 14          | [Atšaukti]                                                                  | Mygtukas skirtas atšaukti pažeidimo redagavimą ir grįžtama į langą "F-PRJ-PŽD-4 Pažeidimo peržiūra.<br>Įtarimas apie pažeidimą ir tyrimas".                                                                                                    |

| INVESTIS techninis sprendimas INVESTIS_SI6_TS_Pažeidimas         | Versija: | 1.00       |
|------------------------------------------------------------------|----------|------------|
| Europos Sąjungos investicijų administravimo informacinės sistema | Data:    | 2024-12-17 |

## F-PRJ-PŽD-18.1 Redaguoti pažeidimo tyrimo ir sprendimo informaciją

Lango paskirtis Langas skirtas redaguoti pažeidimo tyrimo ir sprendimo informaciją Navigacija Meniu >> [Projektai] >> Norimo peržiūrėti projekto [Pavadinimas] >> [Pažeidimai] >> Norimo peržiūrėti pažeidimo [Numeris] >> [Redaguoti] >> Vedlio žingsnis [Finansiniai duomenys] >> Norimos redaguoti veiklos [Redaguoti] Navigacijos kelias

Lango ypatybės Modalinis langas Naudotojų teisės T.PRJ. PŽD.1.3 Projektai. PŽD: Redaguoti

|                 |                          | ojekal / 0/-001-100020 / P                                                                  | azeidimai / P20-01 /                | Duomenya                                         |                                                              |                                                                 |                                                              |                                  |                                                               |                                                               |
|-----------------|--------------------------|---------------------------------------------------------------------------------------------|-------------------------------------|--------------------------------------------------|--------------------------------------------------------------|-----------------------------------------------------------------|--------------------------------------------------------------|----------------------------------|---------------------------------------------------------------|---------------------------------------------------------------|
| ojektai         | Pažai                    | dimo tvrimas                                                                                |                                     |                                                  |                                                              |                                                                 |                                                              |                                  |                                                               |                                                               |
| ministravimas > | Paž                      | eidimo tyrimo ir sprend                                                                     | imo informacija                     |                                                  |                                                              |                                                                 |                                                              |                                  |                                                               | ×                                                             |
|                 |                          | 3                                                                                           |                                     | 3                                                |                                                              |                                                                 |                                                              |                                  | 10                                                            |                                                               |
|                 |                          |                                                                                             | Projekto išlaidų<br>suma, eurais () | Su pažeidimu<br>susijusios lėšos,<br>eurais (į́) | Su pažeidimu<br>susijusios išmokėtos<br>lėšos, eurais<br>(j) | Su pažeidimu<br>susijusios<br>neišmokėtos lėšos,<br>eurais<br>į | Nustatytos<br>netinkamos finansuoti<br>išlaidos, eurais (į́) | Grąžintinos lėšos,<br>eurais (į) | lšskaičiuotos<br>netinkamos finansuoti<br>išlaidos, eurais (j | Išskaičiuotinos<br>netinkamos finansuo<br>išlaidos, eurais (j |
|                 | 1. F<br>fini             | Projektams skiriamos<br>ansavimo lėšos                                                      |                                     |                                                  | 10 000,00                                                    | 5 000,00                                                        |                                                              | 10 000,00                        | 1 000,00                                                      | 4 000,00                                                      |
|                 | 1.1                      | . ES fondų lėšos                                                                            | 637 000,00                          | 15 000,00                                        | 10 000,00                                                    | 5 000,00                                                        | 15 000,00                                                    | 10 000,00                        | 1 000,00                                                      | 4 000,0                                                       |
|                 | 1.2                      | . EGADP subsidijos lėšos                                                                    | 0,00                                | 0,00                                             | 0,00                                                         | 0,00                                                            | 0,00                                                         | 0,00                             | 0,00                                                          | 0,0                                                           |
|                 | 1.3                      | EGADP paskolos léšos                                                                        | 0,00                                | 0,00                                             | 0,00                                                         | 0,00                                                            | 0,00                                                         | 0,00                             | 0,00                                                          | 0,0                                                           |
|                 | 1.4<br>Iéš               | . Bendrojo finansavimo<br>os                                                                | 0,00                                | 0,00                                             | 0,00                                                         | 0,00                                                            | 0,00                                                         | 0,00                             | 0,00                                                          | 0,0                                                           |
|                 | 1.5                      | . Valstybės biudžeto lėšos                                                                  | 0,00                                | 0,00                                             | 0,00                                                         | 0,00                                                            | 0,00                                                         | 0,00                             | 0,00                                                          | 0,                                                            |
|                 | 1.6<br>ski<br>net        | . Valstybės biudžeto lėšos,<br>rtos ES fondų lėšomis<br>linka                               | 0,00                                | 0,00                                             | 0,00                                                         | 0,00                                                            | 0,00                                                         | 0,00                             | 0,00                                                          | 0,                                                            |
|                 | 1.7<br>nej               | EGADP subsidijos<br>panaudotos lėšos                                                        | 0,00                                | 0,00                                             | 0,00                                                         | 0,00                                                            | 0,00                                                         | 0,00                             | 0,00                                                          | 0,                                                            |
|                 | 1.8<br>ner               | EGADP paskolos<br>panaudotos lėšos                                                          | 0,00                                | 0,00                                             | 0,00                                                         | 0,00                                                            | 0,00                                                         | 0,00                             | 0,00                                                          | 0,                                                            |
|                 | 2.1                      | luosavas įnašas                                                                             |                                     |                                                  | 10 000,00                                                    | 5 000,00                                                        |                                                              | 10 000,00                        | 1 000,00                                                      | 4 000,                                                        |
|                 | 2.1<br>Iės               | . Nacionalinės viešosios<br>os                                                              |                                     |                                                  |                                                              | 0,00                                                            |                                                              | 0,00                             | 0,00                                                          |                                                               |
|                 | 2.1                      | 1.Valstybės biudžeto lėšos                                                                  | 0,00                                | 0,00                                             | 0,00                                                         | 0,00                                                            | 0,00                                                         | 0,00                             | 0,00                                                          | 0,                                                            |
|                 | 2.1<br>Iéš               | .2.Savivaldybės biudžeto<br>os                                                              | 0,00                                | 0,00                                             | 0,00                                                         | 0,00                                                            | 0,00                                                         | 0,00                             | 0,00                                                          | 0,                                                            |
|                 | 2.1                      | .3.Kiti viešųjų lėšų šaltiniai                                                              | 0,00                                | 0,00                                             | 0,00                                                         | 0,00                                                            | 0,00                                                         | 0,00                             | 0,00                                                          | 0,                                                            |
|                 | 2.1<br>léš<br>nel<br>apr | .4.Nacionalinės viešosios<br>os, skirtos ES fondų<br>tinkamam finansuoti PVM<br>nokėti      | 0,00                                | 0,00                                             | 0,00                                                         | 0,00                                                            | 0,00                                                         | 0,00                             | 0,00                                                          | 0,                                                            |
|                 | 2.2                      | . Privačios lėšos                                                                           |                                     |                                                  | 10 000,00                                                    | 5 000,00                                                        |                                                              | 10 000,00                        | 1 000,00                                                      | 4 000,0                                                       |
|                 | 2.2<br>par<br>pro        | .1.Projekto vykdytojo,<br>tnerio (-ių) ir (ar) jungtinio<br>ijekto projekto vykdytojo<br>os | 0,00                                | 0,00                                             | 0,00                                                         | 0,00                                                            | 0,00                                                         | 0,00                             | 0,00                                                          | 0,                                                            |
|                 | 2.2                      | 2.Kiti lėšų šaltiniai                                                                       | 637 000,00                          | 15 000,00                                        | 10 000,00                                                    | 5 000,00                                                        | 15 000,00                                                    | 10 000,00                        | 1 000,00                                                      | 4 000,0                                                       |
|                 | 2.2<br>for<br>fina       | .3.Privačios lėšos, skirtos ES<br>idų lėšomis netinkamam<br>ansuoti PVM apmokėti            | 0,00                                | 0,00                                             | 0,00                                                         | 0,00                                                            | 0,00                                                         | 0,00                             | 0,00                                                          | 0,                                                            |
|                 | 16.5                     | linos                                                                                       | 1 274 000 00                        | 20.000.00                                        | 00.000.00                                                    | 40.000.00                                                       | 00.000.00                                                    | 00.000.00                        | 0.000.00                                                      |                                                               |

| Eil.<br>Nr. | Pavadinimas                                  | Lauko aprašymas                                                                                                    |
|-------------|----------------------------------------------|----------------------------------------------------------------------------------------------------|
| 1           | Pažeidimo tyrimo ir<br>sprendimo informacija | Statinis modalinio lango pavadinimas                                                                                                    |
| 2           | MOKĖJIMO DUOMENŲ<br>SĄRAŠO LAUKAI            | <b>Sąrašo atvaizdavimo logika:</b><br>- Sąraše atvaizduojama pažeidimo tyrimo ir sprendimo informacija<br>- Pakeitus reikšmes, suminiai laukai persiskaičiuoja išėjus iš redaguojamos celės.                                               |
| 3           | Finansavimo šaltiniai                        | Sąrašo atvaizdavimo laukas. Lauke atvaizduojami finansavimo šaltiniai. Finansavimo šaltiniai atvaizduojami<br>iš sutarties lango "F-PRJ-SUT-9 Sutarties peržiūra. Finansavimo šaltiniai" lentelės "FINANSAVIMO<br>ŠALTINIŲ SĄRAŠO LAUKAI". |
| 4           | Projekto išlaidų suma, eurais                | Sąrašo atvaizdavimo laukas. Lauke atvaizduojama suma iš lango "F-PRJ-SUT-9 Sutarties peržiūra.<br>Finansavimo šaltiniai" atitinkamos veiklos lauko <projekto eurais="" išlaidų="" suma,="">.</projekto>                                    |

Tęsti Atšaukti

| INVESTIS techninis sprendimas INVESTIS_SI6_TS_Pažeidimas         | Versija: | 1.00       |
|------------------------------------------------------------------|----------|------------|
| Europos Sąjungos investicijų administravimo informacinės sistema | Data:    | 2024-12-17 |

| Eil.<br>Nr. | Pavadinimas                                               | Lauko aprašymas                                                                                                    |
|-------------|-----------------------------------------------------------|----------------------------------------------------------------------------------------------------|
| 5           | Su pažeidimu susijusios lėšos,<br>eurais                  | Sąrašo atvaizdavimo laukas. Lauke atvaizduojamos su pažeidimu susijusios lėšos. Lauko reikšmė<br>apskaičiuojama pagal formulę:<br>"Su pažeidimu susijusios išmokėtos lėšos, eurais" + "Su pažeidimu susijusios neišmokėtos lėšos, eurais".                                                                                                    |
| 6           | Su pažeidimu susijusios<br>išmokėtos lėšos, eurais        | Privalomas, skaitinis įvesties laukas. Lauke nurodomos su pažeidimu susijusios išmokėtos lėšos, eurais.<br>Galimas simbolių skaičius – 11 simbolių iki kablelio ir 2 simboliai po kablelio.<br>Numatytoji reikšmė: "0,00".                                                                                                    |
| 7           | Su pažeidimu susijusios<br>neišmokėtos lėšos, eurais      | Privalomas, skaitinis įvesties laukas. Lauke nurodomos su pažeidimu susijusios neišmokėtos lėšos, eurais.<br>Galimas simbolių skaičius – 11 simbolių iki kablelio ir 2 simboliai po kablelio.<br>Numatytoji reikšmė: "0,00".                                                                                                    |
| 8           | Nustatytos netinkamos<br>finansuoti išlaidos, eurais      | Sąrašo atvaizdavimo laukas. Lauke atvaizduojamos nustatytos netinkamos finansuoti išlaidos. Lauko<br>reikšmė apskaičiuojama pagal formulę:<br>"Grąžintinos lėšos, eurais" + "Išskaičiuotos netinkamos finansuoti išlaidos, eurais" + "Išskaičiuotinos<br>netinkamos finansuoti išlaidos, eurais".                                                                          |
| 9           | Grąžintinos lėšos, eurais                                 | Privalomas, skaitinis įvesties laukas. Lauke nurodomos grąžintinos lėšos, eurais. Galimas simbolių skaičius<br>– 11 simbolių iki kablelio ir 2 simboliai po kablelio.<br>Numatytoji reikšmė: "0,00".                                                                                                    |
| 10          | Išskaičiuotos netinkamos<br>finansuoti išlaidos, eurais   | Privalomas, skaitinis įvesties laukas. Lauke nurodomos išskaičiuotos netinkamos finansuoti išlaidos, eurais.<br>Galimas simbolių skaičius – 11 simbolių iki kablelio ir 2 simboliai po kablelio.<br>Numatytoji reikšmė: "0,00".                                                                                                    |
| 11          | Išskaičiuotinos netinkamos<br>finansuoti išlaidos, eurais | Privalomas, skaitinis įvesties laukas. Lauke nurodomos išskaičiuotinos netinkamos finansuoti išlaidos,<br>eurais. Galimas simbolių skaičius – 11 simbolių iki kablelio ir 2 simboliai po kablelio.<br>Numatytoji reikšmė: "0,00".                                                                                                    |
| 12          | [Tęsti]                                                   | Mygtukas skirtas išsaugoti pakeistą pažeidimo tyrimo ir sprendimo informaciją.<br>Paspaudus mygtuką, informacija išsaugoma ir modalinis langas uždaromas.<br><b>Tikrinimai:</b><br>- Ar visi privalomi laukai užpildyti. Esant klaidai išvedamas klaidos pranešimas prie lauko ir į klaidų sąrašą<br>"Žingsnyje ,{Žingsnis}' laukas ,{Lauko pavadinimas}' yra privalomas." |
| 13          | [Atšaukti]                                                | Mygtukas skirtas atšaukti pažeidimo tyrimo irsprendimo informacijos redagavimą ir grįžtama į langą "F-<br>PRJ-PŽD-18 Pažeidimo redagavimas. Finansiniai duomenys".                                                                                                    |

| INVESTIS techninis sprendimas INVESTIS_SI6_TS_Pažeidimas         | Versija: | 1.00       |
|------------------------------------------------------------------|----------|------------|
| Europos Sąjungos investicijų administravimo informacinės sistema | Data:    | 2024-12-17 |

## F-PRJ-PŽD-19 Pažeidimo redagavimas. Sprendimo vykdymas

Lango paskirtis Langas skirtas redaguoti pažeidimo žingsnį "Sprendimo vykdymas". Navigacija Meniu >> [Projektai] >> Norimo peržiūrėti projekto [Pavadinimas] >> [Pažeidimai] >> Norimo peržiūrėti pažeidimo [Numeris] >> [Redaguoti] >> Vedlio žingsnis [Sprendimo vykdymas] Navigacijos kelias Projektai >> Kodas >> Pažeidimai >> Pažeidimo numeris >> Duomenys Lango ypatybės

| INVESTIS techninis sprendimas INVESTIS_SI6_TS_Pažeidimas         | Versija: | 1.00       |
|------------------------------------------------------------------|----------|------------|
| Europos Sąjungos investicijų administravimo informacinės sistema | Data:    | 2024-12-17 |

| INVESTIS         |   |                                |                                                           |                                          |                             |                    |                                | Vardenis<br>tuvos Respublikos finansų | Pavardenis 🛔 🛔 | <b>?  </b> → |       |
|------------------|---|--------------------------------|-----------------------------------------------------------|------------------------------------------|-----------------------------|--------------------|--------------------------------|---------------------------------------|----------------|--------------|-------|
| Programų žinynas | > | 🔶 > Projektai >                | 07-001-K-0023 > Pažeidima                                 | ai > PŽD-01                              | > Duomenys                  |                    |                                |                                       |                |              |       |
| Projektai        |   | Sprendimo                      | vykdymas                                                  |                                          |                             |                    |                                |                                       |                |              |       |
| Administravimas  | > |                                |                                                           | Įtarimas apie<br>pažeidimą ir<br>tyrimas | Pažeidimo tyrin<br>duomenys | 3<br>no Sprendimas | Finansiniai<br>duomenys        | 5<br>Sprendimo<br>vykdymas            |                |              |       |
|                  |   | Sankcijos                      | 7                                                         |                                          |                             |                    |                                |                                       |                |              |       |
|                  |   |                                | Taikoma sankcija (i)                                      | Ne 8                                     |                             |                    |                                |                                       |                |              |       |
|                  |   | Pradé                          | tos sankcijų paskyrimo (i)<br>procedūros*                 | SP2 – sankcija i                         | neskiriama                  |                    | 9                              |                                       |                |              |       |
|                  |   |                                | Procedūros tipas* 🔅                                       |                                          | _                           |                    | <b>10</b><br>▼                 |                                       |                |              |       |
|                  |   |                                | Data* (i)                                                 | 2023-01-01                               |                             |                    | 42                             |                                       |                |              |       |
|                  |   | Procedūros d                   | lėl sankcijos pas <b>kyrimo (i</b> )<br>sta <b>tusas*</b> |                                          |                             |                    |                                |                                       |                |              |       |
|                  |   |                                | Sankcijos kategorija* ④                                   | 4                                        |                             |                    |                                |                                       |                |              |       |
|                  |   | Pa                             | skirtos sankcijos tipas* ()<br>Sankcijų aprašymas* ()     | 1 variantas ;                            | < 2 variantas ×             |                    | ×                              |                                       |                |              |       |
|                  |   |                                |                                                           |                                          |                             |                    |                                |                                       |                |              | 4     |
|                  |   |                                |                                                           |                                          |                             |                    |                                |                                       |                | 0            | / 100 |
|                  |   | Duomenys a                     | pie įtariamos nusikalsta                                  | mos veikos t                             | yrimo eigą                  |                    |                                |                                       |                |              |       |
|                  |   | Duomenu                        | apie įtarimą perdavimo (i)<br>FNTT, STT informacija       |                                          |                             |                    |                                |                                       |                |              |       |
|                  |   |                                |                                                           |                                          |                             |                    |                                |                                       |                |              | 0/30  |
|                  |   |                                | Teismo sprendimas 🤅                                       |                                          |                             |                    |                                |                                       |                |              |       |
|                  |   |                                |                                                           |                                          |                             |                    |                                |                                       |                |              |       |
|                  |   |                                |                                                           |                                          |                             | -                  |                                |                                       |                | 0            | )/100 |
|                  |   | Duomenys a                     | pie skundus ir su pažeio                                  | limu susijusiu                           | is teisminius p             | rocesus            |                                |                                       |                |              |       |
|                  |   |                                | Skundo (-ų) informacija (i)                               |                                          |                             |                    |                                |                                       |                |              |       |
|                  |   | Lietuv                         | e adminietraciniu cinču 🕄                                 |                                          |                             |                    |                                |                                       |                | 0            | )/300 |
|                  |   | komisijo                       | s ar teismo sprendimas                                    |                                          |                             |                    |                                |                                       |                |              |       |
|                  |   |                                | 22                                                        |                                          |                             |                    |                                |                                       |                | 0            | )/100 |
|                  |   | Kiti duomeny                   | Papildoma informacija (i)                                 |                                          |                             |                    |                                |                                       |                |              |       |
|                  |   |                                | . , , ,                                                   |                                          |                             |                    |                                |                                       |                |              |       |
|                  |   | Sprendimo vy                   | kdymo finansiniai duome                                   | enys 24                                  |                             |                    |                                |                                       |                | 0            | )/100 |
|                  |   | 26                             | ,                                                         |                                          |                             | 2                  |                                |                                       |                | 28           |       |
|                  |   | Projekto<br>veiklos<br>numeris | Projekto veiklos pavadinin                                | nas                                      |                             |                    | Pažangos prie<br>projekto veik | emonės poveiklės (fir<br>os) numeris  | nansuojamos    |              |       |
|                  |   | 1.                             | Konsultavimas, rekomendac                                 | ijų ir analizių rer                      | gimas                       |                    | 03-001-06-03-                  | 07-01-02                              |                |              | 29    |
|                  |   | 2.                             | Konsultavimas, rekomendac                                 | ijų ir analizių rer                      | gimas                       |                    | 03-001-06-03-0                 | 07-01-02                              |                |              | 1     |
|                  |   | З.                             | Konsultavimas, rekomendac                                 | ijų ir analizių rer                      | gimas                       |                    | 03-001-06-03-                  | 07-01-02                              |                |              | ľ     |
|                  |   | 1.                             | Konsultavimas, rekomendac                                 | ijų ir analizių rer                      | gimas                       |                    | 03-001-06-03-                  | 07-01-03                              |                |              | 1     |
|                  |   | Susigrąži<br>Susigrąži         | nimo procedūrų pradžia 🤹<br>nimo procedūrų pabaiga 🕃      | 2023-01-01<br>2023-01-01                 | 30<br>31                    |                    |                                |                                       |                |              |       |
|                  |   |                                |                                                           |                                          |                             |                    |                                |                                       |                |              |       |

| INVESTIS techninis sprendimas INVESTIS_SI6_TS_Pažeidimas         | Versija: | 1.00       |
|------------------------------------------------------------------|----------|------------|
| Europos Sąjungos investicijų administravimo informacinės sistema | Data:    | 2024-12-17 |

| Eil.<br>Nr. | Pavadinimas                                    | Lauko aprašymas                                                                                                    |
|-------------|------------------------------------------------|----------------------------------------------------------------------------------------------------|
| 1           | Sprendimo vykdymas                             | Statinis lango pavadinimas                                                                                                    |
| 2           | [Įtarimas apie pažeidimą ir<br>tyrimas]        | Mygtukas skirtas pereiti į vedlio žingsnį "Įtarimas apie pažeidimą ir tyrimas". Paspaudus mygtuką<br>pereinama į vedlio žingsnį "Įtarimas apie pažeidimą ir tyrimas" ir atidaromas langas "F-PRJ-PŽD-15<br>Pažeidimo redagavimas. Įtarimas apie pažeidimą ir tyrimas".                                                                                                    |
| 3           | [Pažeidimo tyrimo duomenys]                    | Mygtukas skirtas pereiti į vedlio žingsnį "Pažeidimo tyrimo duomenys". Paspaudus mygtuką pereinama į vedlio žingsnį "Pažeidimo tyrimo duomenys" ir atidaromas langas "F-PRJ-PŽD-16 Pažeidimo redagavimas. Pažeidimo tyrimo duomenys".                                                                                                    |
| 4           | [Sprendimas]                                   | Mygtukas skirtas pereiti į vedlio žingsnį "Sprendimas". Paspaudus mygtuką pereinama į vedlio žingsnį<br>"Sprendimas" ir atidaromas langas "F-PRJ-PŽD-17 Pažeidimo redagavimas. Sprendimas".                                                                                                    |
| 5           | [Finansiniai duomenys]                         | Mygtukas skirtas pereiti į vedlio žingsnį "Finansiniai duomenys". Paspaudus mygtuką pereinama į vedlio žingsnį "Finansiniai duomenys" ir atidaromas langas "F-PRJ-PŽD-18 Pažeidimo redagavimas. Finansiniai duomenys".                                                                                                    |
| 6           | [Sprendimo vykdymas]                           | Mygtukas skirtas pereiti į vedlio žingsnį "Sprendimo vykdymas". Paspaudus mygtuką pereinama į vedlio<br>žingsnį "Sprendimo vykdymas" ir atidaromas langas "F-PRJ-PŽD-19 Pažeidimo redagavimas.<br>Sprendimo vykdymas".                                                                                                    |
| 7           | Sankcijos                                      | Statinis bloko pavadinimas.                                                                                                    |
| 8           | Takoma sankcija                                | <ul> <li>Perjungimo mygtukas. Nurodoma ar taikoma sankcija. Galimos reikšmės Taip/Ne. Numatytoji reikšmė:<br/>"Ne".</li> <li>Sąlygos:</li> <li>Kai pasirenkama reikšmė "Taip", laukai <pradėtos paskyrimo="" procedūros="" sankcijų="">, <procedūros tipas="">, <procedūros tipas="">, <data>, <procedūros dėl="" paskyrimo="" sankcijos="" statusas="">, <sankcijos kategorija="">, <paskirtos sankcijos="" tipas=""> ir <sankcijų aprašymas=""> tampa aktyūs.</sankcijų></paskirtos></sankcijos></procedūros></data></procedūros></procedūros></pradėtos></li> <li>Kai pasirenkama reikšmė "Ne", laukai <pradėtos paskyrimo="" procedūros="" sankcijų="">, <procedūros tipas="">, <procedūros tipas="">, <paskirtos sankcijos="" tipas=""> ir <sankcijos paskyrimo="" statusas="">, <sankcijos tipas="">, <procedūros tipas="">, <procedūros tipas="">, <procedūros dėl="" paskyrimo="" sankcijos="" statusas="">, <sankcijos kategorija="">, <paskirtos sankcijos="" tipas=""> ir <sankcijos paskyrimo="" statusas="">, <sankcijos kategorija="">, <paskirtos sankcijos="" tipas=""> ir <sankciju aprašymas=""> išvalomi ir tampa neaktyūs.</sankciju></paskirtos></sankcijos></sankcijos></paskirtos></sankcijos></procedūros></procedūros></procedūros></sankcijos></sankcijos></paskirtos></procedūros></procedūros></pradėtos></li> </ul> |
| 9           | Pradėtos sankcijų paskyrimo<br>procedūros      | Privalomas, vienos reikšmės pasirenkamasis laukas. Lauke pasirenkama pradėta sankcijų paskyrimo<br>procedūra. Galimos reikšmės atvaizduojamos iš klasifikatoriaus < <pradėtos paskyrimo<br="" sankcijų="">procedūros&gt;&gt; lauko "Pavadinimas" reikšmė. Numatytoji reikšmė: nepasirinkta.</pradėtos>                                                                                                    |
| 10          | Procedūros tipas                               | Privalomas, vienos reikšmės pasirenkamasis laukas. Lauke pasirenkamas procedūros tipas. Galimos reikšmės atvaizduojamos iš klasifikatoriaus << Procedūros tipas>> lauko "Pavadinimas" reikšmė. Numatytoji reikšmė: nepasirinkta.                                                                                                    |
| 11          | Data                                           | Privalomas, datos įvesties laukas. Lauke nurodoma data. Formatas {YYYY-MM-DD}.<br>Numatytoji reikšmė: neužpildyta.                                                                                                    |
| 12          | Procedūros dėl sankcijos<br>paskyrimo statusas | Privalomas, vienos reikšmės pasirenkamasis laukas. Lauke pasirenkamas procedūros dėl sankcijos<br>paskyrimo statusas. Galimos reikšmės atvaizduojamos iš klasifikatoriaus < <procedūros dėl="" sankcijos<br="">paskyrimo statusas&gt;&gt; lauko "Pavadinimas" reikšmė. Numatytoji reikšmė: nepasirinkta.</procedūros>                                                                                                    |
| 13          | Sankcijos kategorija                           | Privalomas, vienos reikšmės pasirenkamasis laukas. Lauke pasirenkama sankcijos kategorija. Galimos reikšmės atvaizduojamos iš klasifikatoriaus < <sankcijos kateogrija="">&gt; lauko "Pavadinimas" reikšmė. Numatytoji reikšmė: nepasirinkta.</sankcijos>                                                                                                    |
| 14          | Paskirtos sankcijos tipas                      | Privalomas kelių reikšmių pasirenkamasis sąrašas su paieška. Paskirtos sankcijos tipo pasirinkimo laukas.<br>Galimos reikšmės atvaizduojamos iš klasifikatoriaus < <paskirtos sankcijos="" tipas="">&gt; lauko "Pavadinimas"<br/>reikšmė. Numatytoji reikšmė: nepasirinkta.</paskirtos>                                                                                                    |
| 15          | Sankcijų aprašymas                             | Privalomas, tekstinis, įvesties laukas. Lauke nurodomas sankcijų aprašymas. Leistinas simbolių skaičius<br>1000. Numatytoji reikšmė: neužpildytas.                                                                                                    |
| INVESTIS techninis sprendimas INVESTIS_SI6_TS_Pažeidimas         | Versija: | 1.00       |
|------------------------------------------------------------------|----------|------------|
| Europos Sąjungos investicijų administravimo informacinės sistema | Data:    | 2024-12-17 |

| Eil.<br>Nr. | Pavadinimas                                                                 | Lauko aprašymas                                                                                                    |
|-------------|-----------------------------------------------------------------------------|----------------------------------------------------------------------------------------------------|
| 16          | Duomenys apie įtariamos<br>nusikalstamos veikos tyrimo eigą                 | Statinis bloko pavadinimas.                                                                                                    |
| 17          | Duomenų apie įtarimą perdavimo<br>FNTT, STT informacija                     | Neprivalomas, tekstinis, įvesties laukas. Lauke nurodoma duomenų apie įtarimą perdavimo FNTT, STT informacija. Leistinas simbolių skaičius 3000. Numatytoji reikšmė: neužpildytas.                                                                                                    |
| 18          | Teismo sprendimas                                                           | Neprivalomas, tekstinis, įvesties laukas. Lauke nurodomas teismo sprendimas. Leistinas simbolių skaičius 1000. Numatytoji reikšmė: neužpildytas.                                                                                                    |
| 19          | Duomenys apie skundus ir su<br>pažeidimu susijusius teisminius<br>procesus  | Statinis bloko pavadinimas.                                                                                                    |
| 20          | Skundo (-ų) informacija                                                     | Neprivalomas, tekstinis, įvesties laukas. Lauke nurodoma skundo (-ų) informacija. Leistinas simbolių skaičius 3000. Numatytoji reikšmė: neužpildytas.                                                                                                    |
| 21          | Lietuvos administracinių ginčų<br>komisijos ar teismo sprendimas            | Neprivalomas, tekstinis, įvesties laukas. Lauke nurodomas Lietuvos administracinių ginčų komisijos ar<br>teismo sprendimas. Leistinas simbolių skaičius 1000. Numatytoji reikšmė: neužpildytas.                                                                                         |
| 22          | Kiti duomenys apie pažeidimą                                                | Statinis bloko pavadinimas.                                                                                                    |
| 23          | Papildoma informacija                                                       | Neprivalomas, tekstinis, įvesties laukas. Lauke nurodoma papildoma informacija. Leistinas simbolių skaičius 1000. Numatytoji reikšmė: neužpildytas.                                                                                                    |
| 24          | Sprendimo vykdymo finansiniai<br>duomenys                                   | Statinis bloko pavadinimas.                                                                                                    |
| 25          | MOKĖJIMO DUOMENŲ<br>SĄRAŠO LAUKAI                                           | <ul> <li>Sąrašo atvaizdavimo logika:</li> <li>Sąraše atvaizduojama pažeidimo tyrimo ir sprendimo.</li> <li>Sąrašo rikiavimas:</li> <li>Numatytasis rikiavimas - pagal projekto veiklos numerį didėjančia tvarka. Rikiavimą galima keisti paspaudus ant sąrašo stulpelių.</li> </ul>     |
| 26          | Projekto veiklos numeris                                                    | Sąrašo atvaizdavimo laukas. Lauke atvaizduojamas veiklos numeris. Lauko reikšmė atvaizduojama iš<br>"F-PRJ-SUT-7 Sutarties peržiūra. Projekto veiklos" lango lentelės "PROJEKTO VEIKLŲ SĄRAŠO<br>LAUKAI" lauko "Nr.".                                                                   |
| 27          | Projekto veiklos pavadinimas                                                | Sąrašo atvaizdavimo laukas. Lauke atvaizduojamas veiklos numeris. Lauko reikšmė atvaizduojama iš<br>"F-PRJ-SUT-7 Sutarties peržiūra. Projekto veiklos" lango lentelės "PROJEKTO VEIKLŲ SĄRAŠO<br>LAUKAI" lauko "Veiklos pavadinimas".                                                   |
| 28          | Pažangos priemonės poveiklės<br>(finansuojamos projekto veiklos)<br>numeris | Sąrašo atvaizdavimo laukas. Lauke atvaizduojamas veiklos numeris. Lauko reikšmė atvaizduojama iš<br>"F-PRJ-SUT-7 Sutarties peržiūra. Projekto veiklos" lango lentelės "PROJEKTO VEIKLŲ SĄRAŠO<br>LAUKAI" lauko "Pažangos priemonės poveiklės (finansuojamos projekto veiklos) numeris". |
| 29          | [Redaguoti]                                                                 | Mygtukas skirtas pereiti į įrašo redagavimą. Paspaudus mygtuką atidaromas langas "F-PRJ-PŽD-19.1<br>Redaguoti sprendimo vykdymo finansinius duomenis".                                                                                                    |
| 30          | Susigrąžinimo procedūrų pradžia                                             | Neprivalomas, datos įvesties laukas. Lauke nurodoma susigrąžinimo procedūrų pradžia. Formatas<br>{YYYY-MM-DD}.<br>Numatytoji reikšmė: neužpildyta.                                                                                                    |
| 31          | Susigrąžinimo procedūrų pabaiga                                             | Neprivalomas, datos įvesties laukas. Lauke nurodoma susigrąžinimo procedūrų pabaiga. Formatas<br>{YYYY-MM-DD}.<br>Numatytoji reikšmė: neužpildyta.                                                                                                    |

| INVESTIS techninis sprendimas INVESTIS_SI6_TS_Pažeidimas         | Versija: | 1.00       |
|------------------------------------------------------------------|----------|------------|
| Europos Sąjungos investicijų administravimo informacinės sistema | Data:    | 2024-12-17 |

| Eil.<br>Nr. | Pavadinimas | Lauko aprašymas                                                                                                    |
|-------------|-------------|----------------------------------------------------------------------------------------------------|
| 32          | [Tikrinti]  | Mygtukas skirtas patikrinti pažeidimą. Tikrinimo metu tikrinami formoje užpildyti laukai, pažeidimo<br>būsena nekeičiama, duomenys išsaugomi ir atidaromas langas "F-PRJ-PŽD-4 Pažeidimo peržiūra.<br>Įtarimas apie pažeidimą ir tyrimas"<br><b>Tikrinimai:</b> |
|             |             | <ul> <li>- Ar visi privalomi laukai užpildyti. Esant klaidai išvedamas klaidos pranešimas prie lauko ir į klaidų<br/>sąrašą "Žingsnyje , {Žingsnis}' laukas , {Lauko pavadinimas}' yra privalomas.</li> </ul>                                                   |
| 33          | [Saugoti]   | Mygtukas skirtas išsaugoti pažeidimo duomenis be patvirtinimo. Išsaugojimo metu netikrinami užpildyti<br>laukai, būsena nekeičiama, atidaromas langas "F-PRJ-PŽD-4 Pažeidimo peržiūra. Įtarimas apie<br>pažeidimą ir tyrimas".                                  |
| 34          | [Atšaukti]  | Mygtukas skirtas atšaukti pažeidimo redagavimą ir grįžtama į langą "F-PRJ-PŽD-4 Pažeidimo peržiūra.<br>Įtarimas apie pažeidimą ir tyrimas".                                                                                                    |

| INVESTIS techninis sprendimas INVESTIS_SI6_TS_Pažeidimas         | Versija: | 1.00       |
|------------------------------------------------------------------|----------|------------|
| Europos Sąjungos investicijų administravimo informacinės sistema | Data:    | 2024-12-17 |

## F-PRJ-PŽD-19.1 Redaguoti sprendimo vykdymo finansinius duomenis

Lango paskirtis Langas skirtas redaguoti sprendimo vykdymo finansinius duomenis. Navigacija Meniu >> [Projektai] >> Norimo peržiūrėti projekto [Pavadinimas] >> [Pažeidimai] >> Norimo peržiūrėti pažeidimo [Numeris] >> [Redaguoti] >> Vedlio žingsnis [Sprendimo vykdymas] >> Norimos redaguoti veiklos [Redaguoti] Navigacijos kelias

Lango ypatybės Modalinis langas Naudotojų teisės T.PRJ. PŽD.1.3 Projektai. PŽD: Redaguoti

| S 2 A                                   | al > 07.001 / 0000 / -                                                  | and a second second              | Duemenus                                                        |                                                                           |                                                                          |                                                                                          |                                                                                 |
|-----------------------------------------|-------------------------------------------------------------------------|----------------------------------|-----------------------------------------------------------------|---------------------------------------------------------------------------|--------------------------------------------------------------------------|------------------------------------------------------------------------------------------|---------------------------------------------------------------------------------|
|                                         | ai > 07-001-K-0023 > Pi                                                 | aželdimai > PZD-01 >             | Duomenys                                                        |                                                                           |                                                                          |                                                                                          |                                                                                 |
| Sprend                                  | limo vykdymo finans                                                     | siniai duomenys                  |                                                                 |                                                                           |                                                                          |                                                                                          | ×                                                                               |
| , .                                     |                                                                         | Grąžintinos lėšos,<br>eurais (į) | Iš projekto<br>vykdytojo<br>susigrąžinta lėšų<br>suma, eurais ① | lš projekto<br>vykdytojo likusių<br>susigrąžinti lėšų<br>suma, eurais (į) | 7<br>Išskaičiuotinos<br>netinkamos<br>finansuoti išlaidos,<br>eurais (j) | Išskaičiuotos<br>netinkamos<br>finansuoti išlaidos<br>po sprendimo<br>priėmimo, eurais ③ | Likusi<br>išskalčiuotinų<br>netinkamų<br>finansuoti išlaidų<br>suma, eurais (į) |
| 1. Proje                                | ktams skiriamos                                                         |                                  |                                                                 |                                                                           |                                                                          |                                                                                          |                                                                                 |
| finansa                                 | vimo lésos<br>fondu lésos                                               |                                  | 3 000 00                                                        |                                                                           | 4 000 00                                                                 | 1 550 00                                                                                 |                                                                                 |
| 1.2. EG                                 | ADP subsidiios lėšos                                                    |                                  | 0.00                                                            |                                                                           |                                                                          | 0.00                                                                                     |                                                                                 |
| 1.3. EG                                 | ADP paskolos lėšos                                                      |                                  | 0.00                                                            |                                                                           |                                                                          | 0.00                                                                                     |                                                                                 |
| 1.4. Ber                                | ndrojo finansavimo                                                      |                                  | 0.00                                                            |                                                                           |                                                                          | 0.00                                                                                     |                                                                                 |
| 1.5. Val                                | stybės biudžeto lėšos                                                   |                                  | 0.00                                                            |                                                                           |                                                                          | 0.00                                                                                     |                                                                                 |
| 1.6. Val<br>skirtos<br>potinka          | stybės biudžeto lėšos,<br>ES fondų lėšomis                              | 0,00                             | 0,00                                                            | 0,00                                                                      |                                                                          | 0,00                                                                                     |                                                                                 |
| 1.7.EGA                                 | ADP subsidijos                                                          |                                  | 0.00                                                            |                                                                           |                                                                          | 0.00                                                                                     |                                                                                 |
| nepana<br>1.8. EG                       | udotos lėšos<br>ADP paskolos                                            |                                  | 0,00                                                            |                                                                           |                                                                          | 0,00                                                                                     |                                                                                 |
| nepana                                  | udotos léšos                                                            |                                  | 0,00                                                            |                                                                           |                                                                          | U,00                                                                                     |                                                                                 |
| 2. Nuos<br>2.1. Nac                     | avas įnasas<br>tionalinės viešosios                                     |                                  |                                                                 |                                                                           |                                                                          |                                                                                          |                                                                                 |
| léšos                                   | letubáe biudénto láz                                                    |                                  | 0,00                                                            |                                                                           |                                                                          | 0,00                                                                                     |                                                                                 |
| 2.1.2.Sa                                | ivivaldybės biudžeto                                                    |                                  | 0,00                                                            |                                                                           |                                                                          | 0,00                                                                                     |                                                                                 |
| lésos                                   | ti viažuju lážu žettini-1                                               |                                  | 0,00                                                            |                                                                           |                                                                          | 0,00                                                                                     |                                                                                 |
| 2.1.4.N                                 | u viesųjų iesų saitiniai<br>icionalinės viešosios                       |                                  | 0,00                                                            |                                                                           |                                                                          | 0,00                                                                                     |                                                                                 |
| lėšos, s<br>netinka<br>apmok            | skirtos ES fondų<br>mam finansuoti PVM<br>ėti                           |                                  | 0,00                                                            |                                                                           |                                                                          | 0,00                                                                                     |                                                                                 |
| 2.2. Pri                                | vačios lėšos                                                            |                                  | 3 000,00                                                        |                                                                           |                                                                          | 1 150,00                                                                                 |                                                                                 |
| 2.2.1.Pr<br>partner<br>projekt<br>léšos | ojekto vykdytojo,<br>io (-ių) ir (ar) jungtinio<br>o projekto vykdytojo | 0,00                             | 0,00                                                            | 0,00                                                                      |                                                                          | 0,00                                                                                     |                                                                                 |
| 2.2.2.Ki                                | ti lėšų šaltiniai                                                       | 10 000,00                        | 3 000,00                                                        | 7 000,00                                                                  | 4 000,00                                                                 | 1 150,00                                                                                 |                                                                                 |
| 2.2.3.Pr<br>fondų l<br>finansu          | ivačios lėšos, skirtos ES<br>ėšomis netinkamam<br>ioti PVM apmokėti     | 0,00                             | 0,00                                                            | 0,00                                                                      |                                                                          | 0,00                                                                                     |                                                                                 |
| lš viso:                                |                                                                         | 20 000,00                        | 6 000,00                                                        | 14 000,00                                                                 | 8 000,00                                                                 | 2 700,00                                                                                 | 5 304                                                                           |
| Sprendimo                               | o vykdymo finansiniai                                                   | duomenys                         | Tęsti                                                           | Atšaukti                                                                  | nés novelklés (finansu                                                   | 07                                                                                       | 1000                                                                            |
| veiklos<br>numeris                      | Projekto veiklos pa                                                     | vadinimas                        |                                                                 | projekto veiklos)                                                         | numeris                                                                  | Janos                                                                                    |                                                                                 |
| 1.                                      | Konsultavimas, reko                                                     | mendacijų ir analizių rengim     | as                                                              | 03-001-06-03-07-0                                                         | 1-02                                                                     | /                                                                                        |                                                                                 |
| 2.                                      | Konsultavimas, reko                                                     | mendacijų ir analizių rengim     | 85                                                              | 03-001-06-03-07-0                                                         | 1-02                                                                     | /                                                                                        |                                                                                 |
| 3. Konsultavimas,                       |                                                                         | mendacijų ir analizių rengim     | 03-001-06-03-07-01-02                                           |                                                                           | /                                                                        |                                                                                          |                                                                                 |
| 1.                                      | Konsultavimas, reko                                                     | mendacijų ir analizių rengim     | 85                                                              | 03-001-06-03-07-0                                                         | 1-03                                                                     | /                                                                                        |                                                                                 |
| Susig                                   | prąžinimo procedūrų prad<br>prąžinimo procedūrų paba                    | tizia (i) 2023-01-01 🛱           |                                                                 |                                                                           |                                                                          |                                                                                          |                                                                                 |

## INVESTIS techninis sprendimas INVESTIS\_SI6\_TS\_PažeidimasVersija:1.00Europos Sąjungos investicijų administravimo informacinės sistemaData:2024-12-17

| Eil.<br>Nr. | Pavadinimas                                                                      | Lauko aprašymas                                                                                                    |
|-------------|----------------------------------------------------------------------------------|----------------------------------------------------------------------------------------------------|
| 1           | Sprendimo vykdymo finansiniai<br>duomenys                                        | Statinis lango pavadinimas                                                                                                    |
| 2           | SPRENDIMO VYKDYMO<br>FINANSINIŲ DUOMENŲ<br>SĄRAŠO LAUKAI                         | Sąrašo atvaizdavimo logika:<br>- Sąraše atvaizduojami Sprendimo vykdymo finansiniai duomenys .                                                                                                    |
| 3           | Finansavimo šaltiniai                                                            | Sąrašo atvaizdavimo laukas. Lauke atvaizduojami finansavimo šaltiniai. Finansavimo šaltiniai<br>atvaizduojami iš sutarties lango "F-PRJ-SUT-9 Sutarties peržiūra. Finansavimo šaltiniai" lentelės<br>"FINANSAVIMO ŠALTINIŲ SĄRAŠO LAUKAI".                                                                                                    |
| 4           | Grąžintinos lėšos, eurais                                                        | Sąrašo atvaizdavimo laukas. Lauke atvaizduojamos grąžintinos lėšos. Reikšmė atvaizduojama iš lango<br>"F-PRJ-PŽD-18.1 Redaguoti pažeidimo tyrimo ir sprendimo informaciją" lauko "Grąžintinos lėšos,<br>eurais".                                                                                                    |
| 5           | Iš projekto vykdytojo susigrąžinta<br>lėšų suma, eurais                          | Privalomas, skaitinis įvesties laukas. Lauke nurodoma iš projekto vykdytojo susigrąžinta lėšų suma,<br>eurais. Galimas simbolių skaičius – 11 simbolių iki kablelio ir 2 simboliai po kablelio.<br>Numatytoji reikšmė: "0,00".                                                                                                    |
| 6           | Iš projekto vykdytojo likusių<br>susigrąžinti lėšų suma, eurais                  | Sąrašo atvaizdavimo laukas. Lauke atvaizduojamos su pažeidimu susijusios lėšos. Lauko reikšmė<br>apskaičiuojama pagal formulę:<br>"Grąžintinos lėšos, eurais" - "Iš projekto vykdytojo susigrąžinta lėšų suma, eurais".                                                                                                    |
| 7           | Išskaičiuotinos netinkamos<br>finansuoti išlaidos, eurais                        | Sąrašo atvaizdavimo laukas. Lauke atvaizduojamos išskaičiuotinos netinkamos finansuoti išlaidos,<br>eurais. Reikšmė atvaizduojama iš lango "F-PRJ-PŽD-18.1 Redaguoti pažeidimo tyrimo ir sprendimo<br>informaciją" lauko "Išskaičiuotinos netinkamos finansuoti išlaidos, eurais".                                                                                         |
| 8           | Išskaičiuotos netinkamos<br>finansuoti išlaidos po sprendimo<br>priėmimo, eurais | Privalomas, skaitinis įvesties laukas. Lauke nurodomos išskaičiuotos netinkamos finansuoti išlaidos po<br>sprendimo priėmimo, eurais. Galimas simbolių skaičius – 11 simbolių iki kablelio ir 2 simboliai po<br>kablelio.<br>Numatytoji reikšmė: "0,00".                                                                                                    |
| 9           | Likusi išskaičiuotinų netinkamų<br>finansuoti išlaidų suma, eurais               | Sąrašo atvaizdavimo laukas. Lauke atvaizduojama likusi išskaičiuotinų netinkamų finansuoti išlaidų<br>suma, eurais. Lauko reikšmė apskaičiuojama pagal formulę:<br>"Išskaičiuotinos netinkamos finansuoti išlaidos, eurais" - "Išskaičiuotos netinkamos finansuoti išlaidos<br>po sprendimo priėmimo, eurais".                                                             |
| 10          | [Tęsti]                                                                          | Mygtukas skirtas išsaugoti pakeistus sprendimo vykdymo finansinius duomenis.<br>Paspaudus mygtuką, informacija išsaugoma ir modalinis langas uždaromas.<br><b>Tikrinimai:</b><br>- Ar visi privalomi laukai užpildyti. Esant klaidai išvedamas klaidos pranešimas prie lauko ir į klaidų<br>sąrašą "Žingsnyje , {Žingsnis}' laukas , {Lauko pavadinimas}' yra privalomas." |
| 11          | [Atšaukti]                                                                       | Mygtukas skirtas atšaukti sprendimo vykdymo finansinių duomenų redagavimą ir grįžtama į langą "F-<br>PRJ-PŽD-19 Pažeidimo redagavimas. Sprendimo vykdymas".                                                                                                    |

| INVESTIS techninis sprendimas INVESTIS_SI6_TS_Pažeidimas         | Versija: | 1.00       |
|------------------------------------------------------------------|----------|------------|
| Europos Sąjungos investicijų administravimo informacinės sistema | Data:    | 2024-12-17 |

## 3. Pakeitimų registravimo žurnalas

| Data       | Versija | Pakeitimo tipas <sup>1</sup> | Keistas<br>skyrius | Pakeitimo aprašas ir priežastis | Pakeitimus<br>atliko      |
|------------|---------|------------------------------|--------------------|---------------------------------|---------------------------|
| 2024-12-16 | 0.01    | Pradinė versija              |                    |                                 | Diana Ginevičė            |
| 2024-12-17 | 1.00    | Korekcijos                   |                    | Versija pridavimui              | Kęstutis<br>Taraskevičius |

<sup>&</sup>lt;sup>1</sup> Pakeitimo tipas nurodo, koks buvo atliktas pakeitimas: ar naujai pridėtas skyrius, ar koreguotas esantis.